空き家データベースシステム標準仕様書【第1.0版】

### 別紙4 機能一覧·機能要件一覧 付属資料 処理フロー(公用請求)

国土交通省 住宅局 住宅総合整備課 住環境整備室 令和7年4月

- 0. 本書の位置づけ・前提事項
- 1. 公用請求のパターン(全体像)
- 2. 本書を構成する資料のイメージ
- 3. 公用請求のパターン(個別)
  - A:事前一括承諾×指定請求の場合① 連携先への請求(所属市区町村のみ)
  - B:事前一括承諾×指定請求の場合①連携先への請求(他市区町村可)
  - C:事前一括承諾×不特定請求の場合2連携先への請求(他市区町村可)
  - D:自動応答×不特定請求の場合2自動連係
  - E:都度承諾×指定請求の場合③連携先への請求(所属先市区町村のみ)
  - F:都度承諾×指定請求の場合③連携先への請求(他市区町村可)
  - G:都度承諾×不特定請求の場合④連携先への請求(他市区町村可)
- 4. A~Gで使用しない画面遷移・画面を活用する業務
  - X:公用請求結果一覧確認
  - Y:未対応件数から諾否判定
  - Z:公用請求判定待ち

### 0. 本書の位置づけ・前提事項

#### 本資料では、パターンに応じて異なる公用請求の業務・画面の流れ及び画面詳細について、 別紙5画面・遷移設計書を基として、さらに詳細な説明を記述。

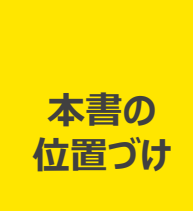

- 本書は、空き家データベースシステムの整備に向けた調査事業における画面設計の方針案を記述した画面・遷移 設計書を基に、公用請求に関する業務と業務時に使用する画面・画面遷移を示している。
- 本システムは、各自治体が効率的に空き家情報を管理・活用することを目的としており、本書では調査結果に基づいて設計された画面構成やレイアウトの具体的なイメージを示している。

前提事項

 本資料はあくまでも公用請求業務とそれに関連する画面を整理した資料であり、画面及び画面遷移の全体像は 別紙5画面・遷移設計書に従う。

# 1.公用請求のパターン(全体像)

#### 連携先部局の公用請求承諾方式や、空き家部局の請求先指定有無の観点より、公用請求 に係るパターンを4つに分類。請求先システムを考慮した各パターンの処理フローを作成。

#### 公用請求に係るパターン 公用請求先の指定有無と請求先の公用請求先承諾方式 公用請求先システムとの連携バリエーション 空き家部局担当者 公用請求先システムとの連携方法 公用請求先の指定 将来対応 公共サービスメッシュ 自動連係 民間(日 所属市区町 連携先 (ベースレジ なし(不特定) 村 他市区町村 あり 本郵便) のみ ストリ等) 可 (固定資産税) 1 事前一括×指定請求 2)事前一括×不特定請求 事前一括 事前 連携先市区町村が事前一括承 連携先市区町村が事前一括承 公用請求 B Α ×指定請求 諾方式を選択しており、空き家部 諾方式を選択しており、空き家部 一括 2 局担当は特定の市区町村を指 局担当は市区町村を指定せずに 定して請求を行う(自明) 請求を行う(不明) 事前一括 の承諾方式 С 都度×不特定請求 ×不特定請求 都度×指定請求 3 4 3 連携先市区町村が都度承諾方 連携先市区町村が都度承諾方 都度 都度 式を選択しており、空き家部局担 式を選択しており、空き家部局担 Ε F F 当は特定の市区町村を指定して 当は市区町村を指定せずに請求 ×指定請求 請求を行う(自明) を行う(不明) 4 都度 (5)自動応答×指定請求 G 承諾不要 自動 • ベース・レジストリが自動応答を行 い、空き家部局担当は特定のシ 応答 自動応答 ステムを指定して請求を行う(自 D 明) ×指定請求

公用請求指定有無や請求先システムとの連携方法等を考慮した機能フロー(画面詳細遷移)の作成を実施

### 2.本書を構成する資料のイメージ

# A~Gの7パターンに応じた処理フロー・画面遷移図・画面詳細の3点に、画面詳細の補助資料の画面遷移図詳細の1点を必要に応じて追加した4点を1セットとして整理。

- MLIT-B-058\_処理フロー(公用請求)\_20250228-1.pptx
  - 公用請求の承諾方式、請求方式、請求先のシステムごとのパターンによる業務・画面の差異を整理。
  - A~Gのパターンを、それぞれ処理フロー・画面遷移図・画面遷移図詳細・画面詳細の1セットで構成。
    - 補助資料である画面遷移図詳細は、含まれるセットと含まれないセットが存在する

#### 4つの資料で1セット

※含まれないセットあり

• 公用請求のパターンA~Gの説明資料の一覧

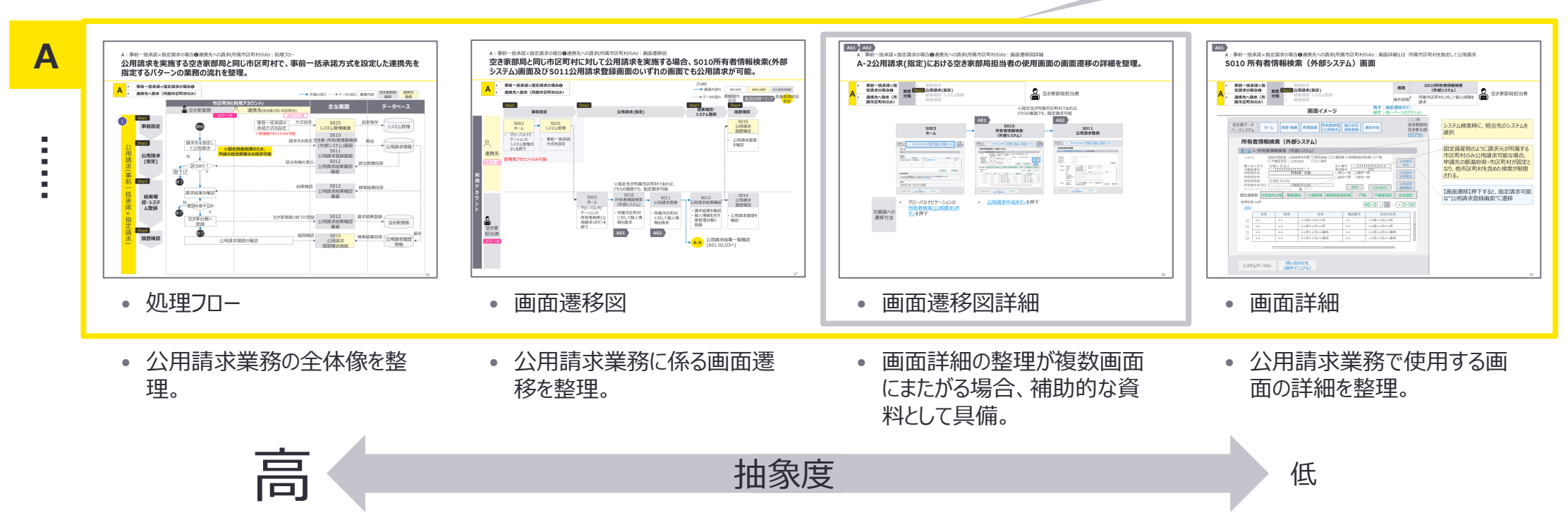

#### A~Gのパターンで使用する画面遷移・画面以外を活用する業務を網羅するため、 X、Y、Zの3つの業務を、A~Gの画面遷移図から分岐して生じる業務として補足。

・業務X,Y,Zの説明資料の一覧及び、公用請求のパターンの説明資料との紐づけ

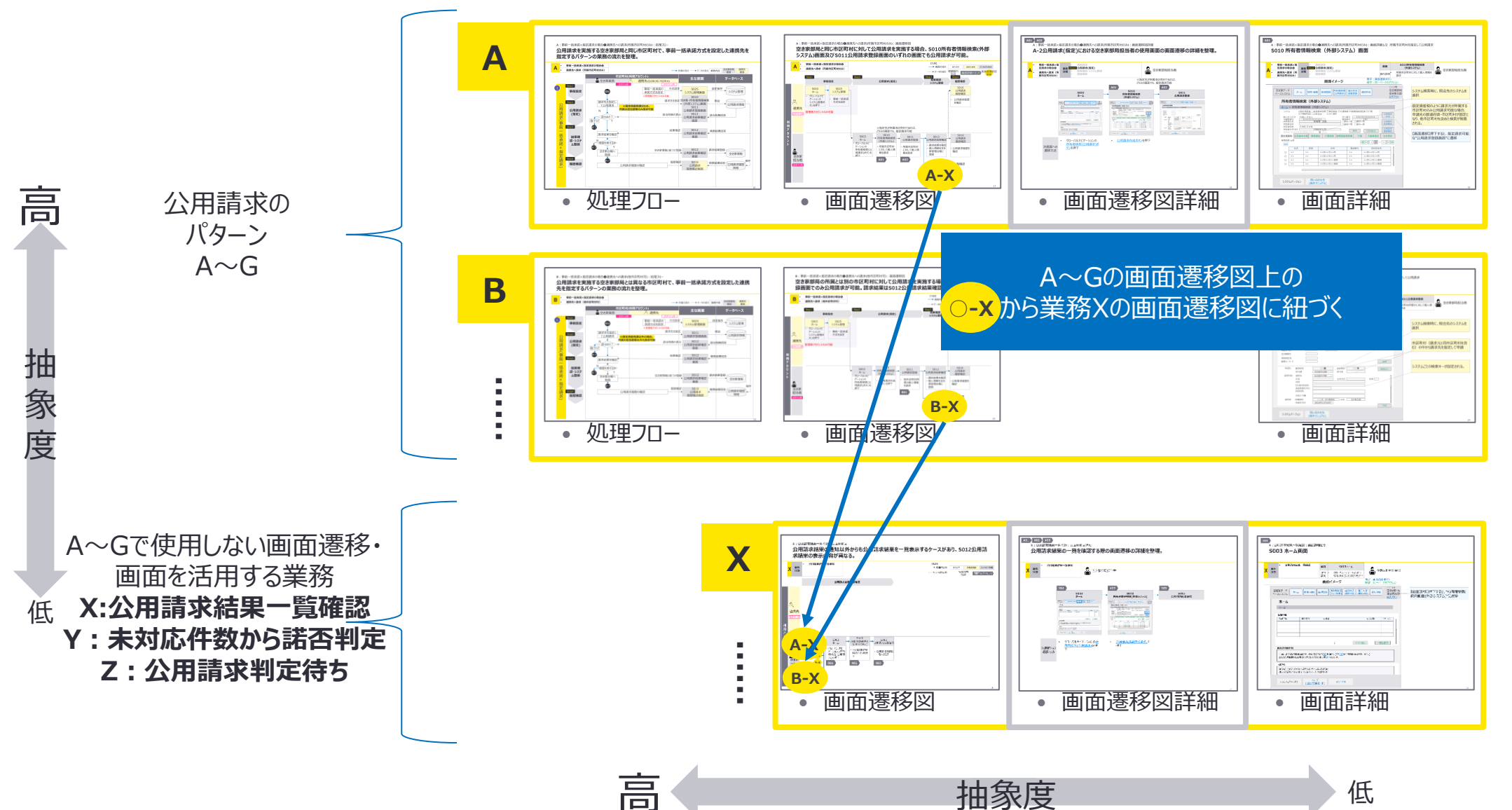

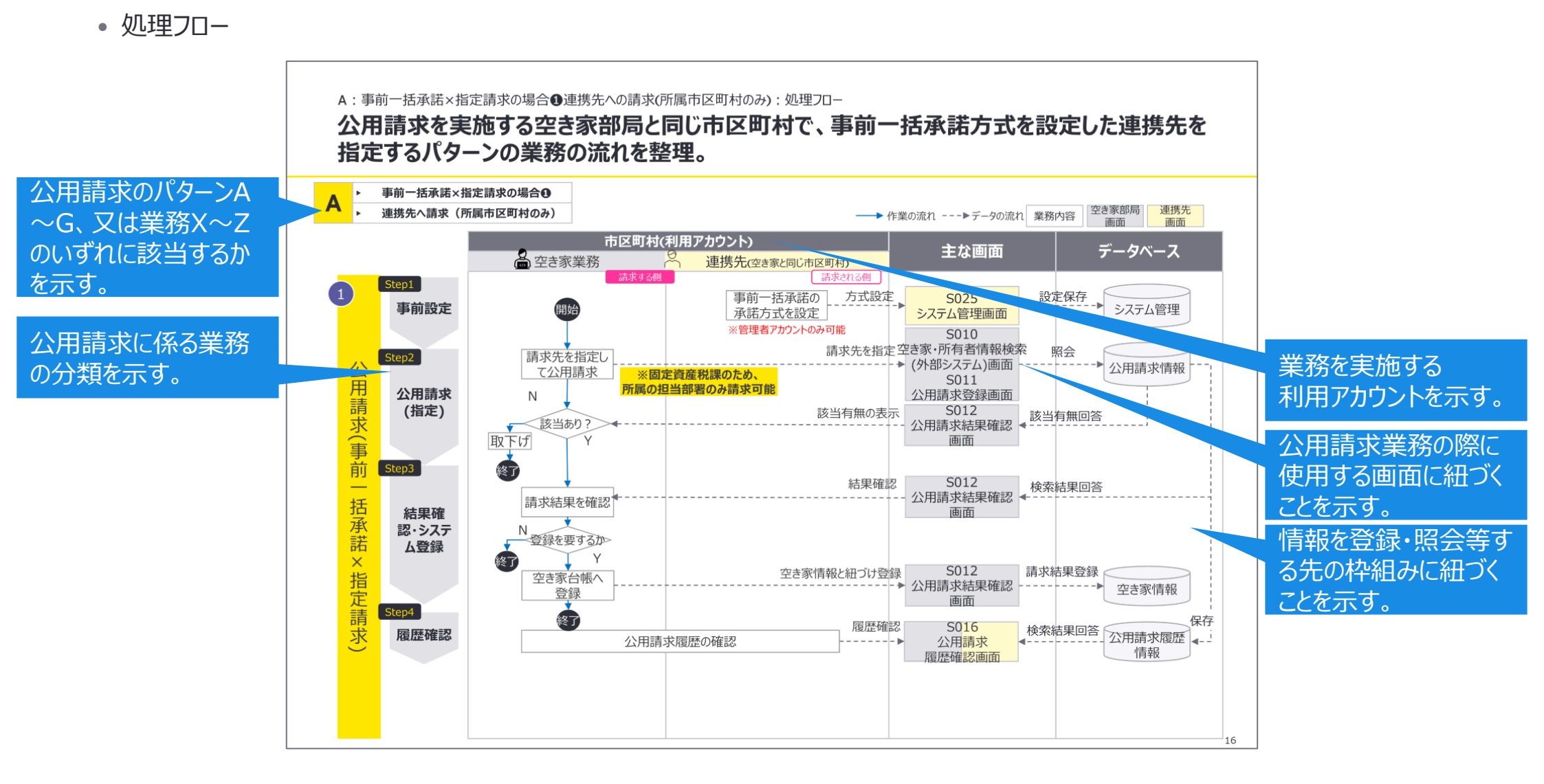

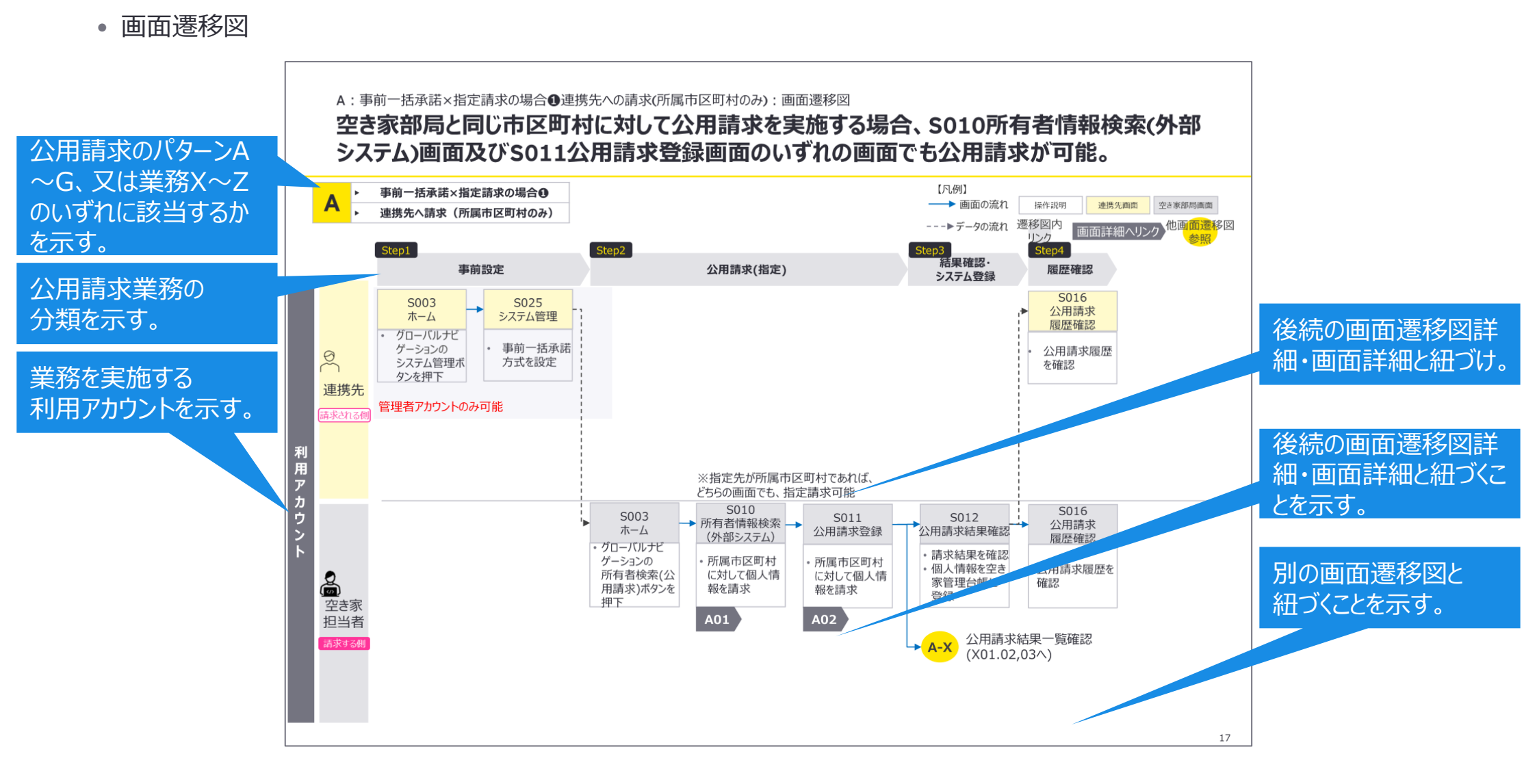

#### 2.本書を構成する資料のイメージ:画面遷移図詳細 画面遷移図詳細の見方について青吹き出し部分を参照。

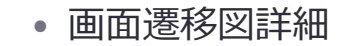

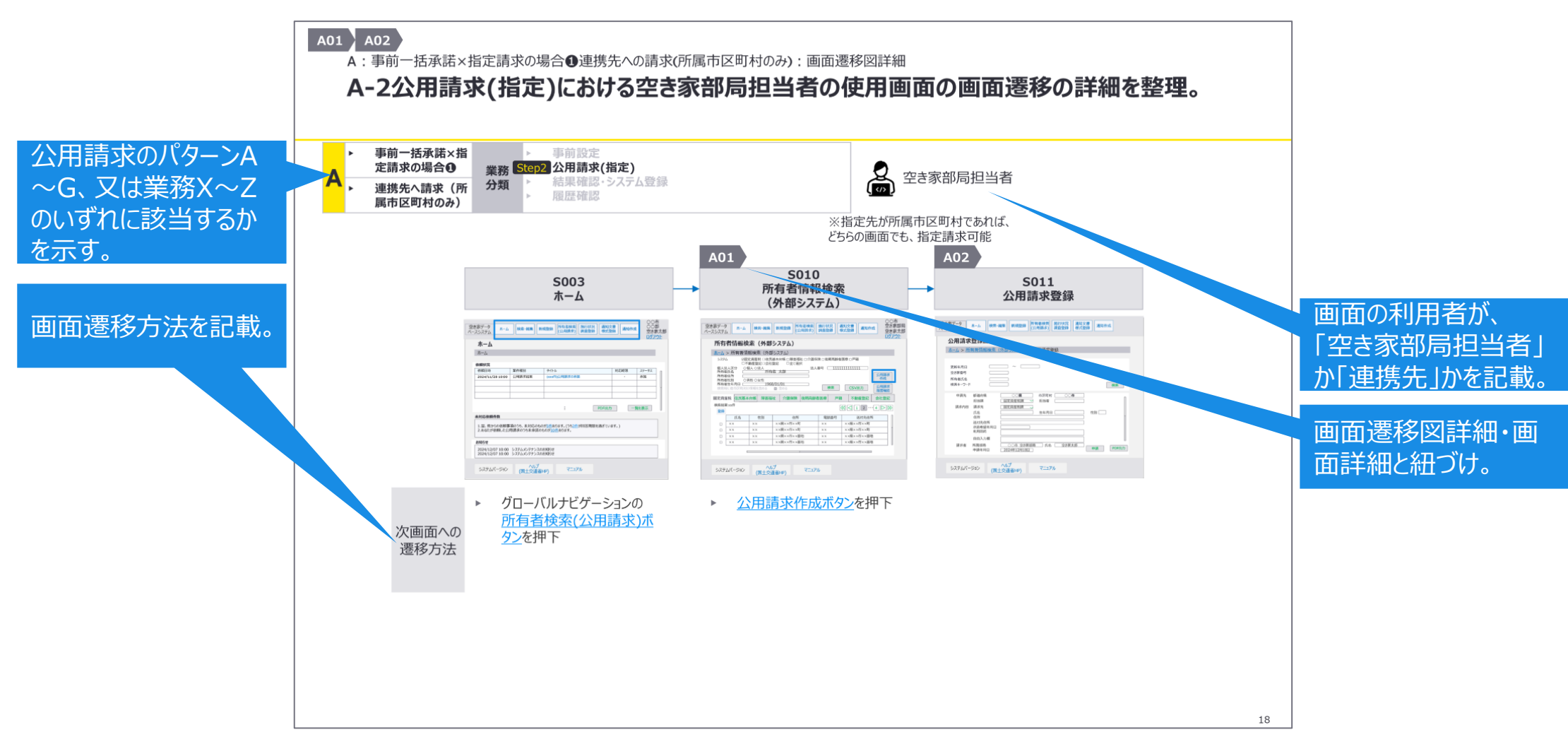

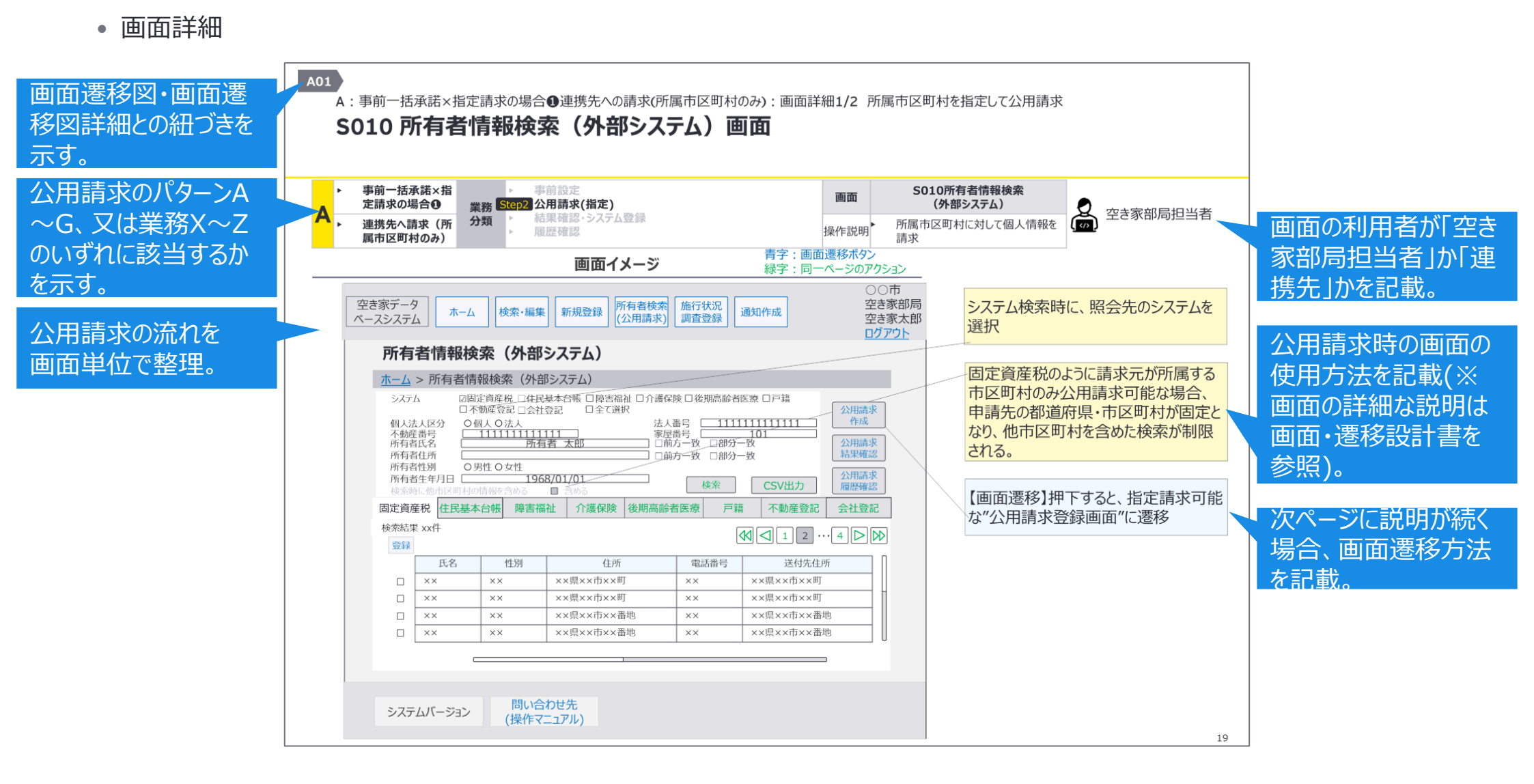

### 3.公用請求の各パターンの整理

### A:事前一括承諾×指定請求の場合① 連携先への請求(所属市区町村のみ)

A:事前一括承諾×指定請求の場合①連携先への請求(所属市区町村のみ):処理フロー

#### 公用請求を実施する空き家部局と同じ市区町村で、事前一括承諾方式を設定した連携先を 指定するパターンの業務の流れを整理。

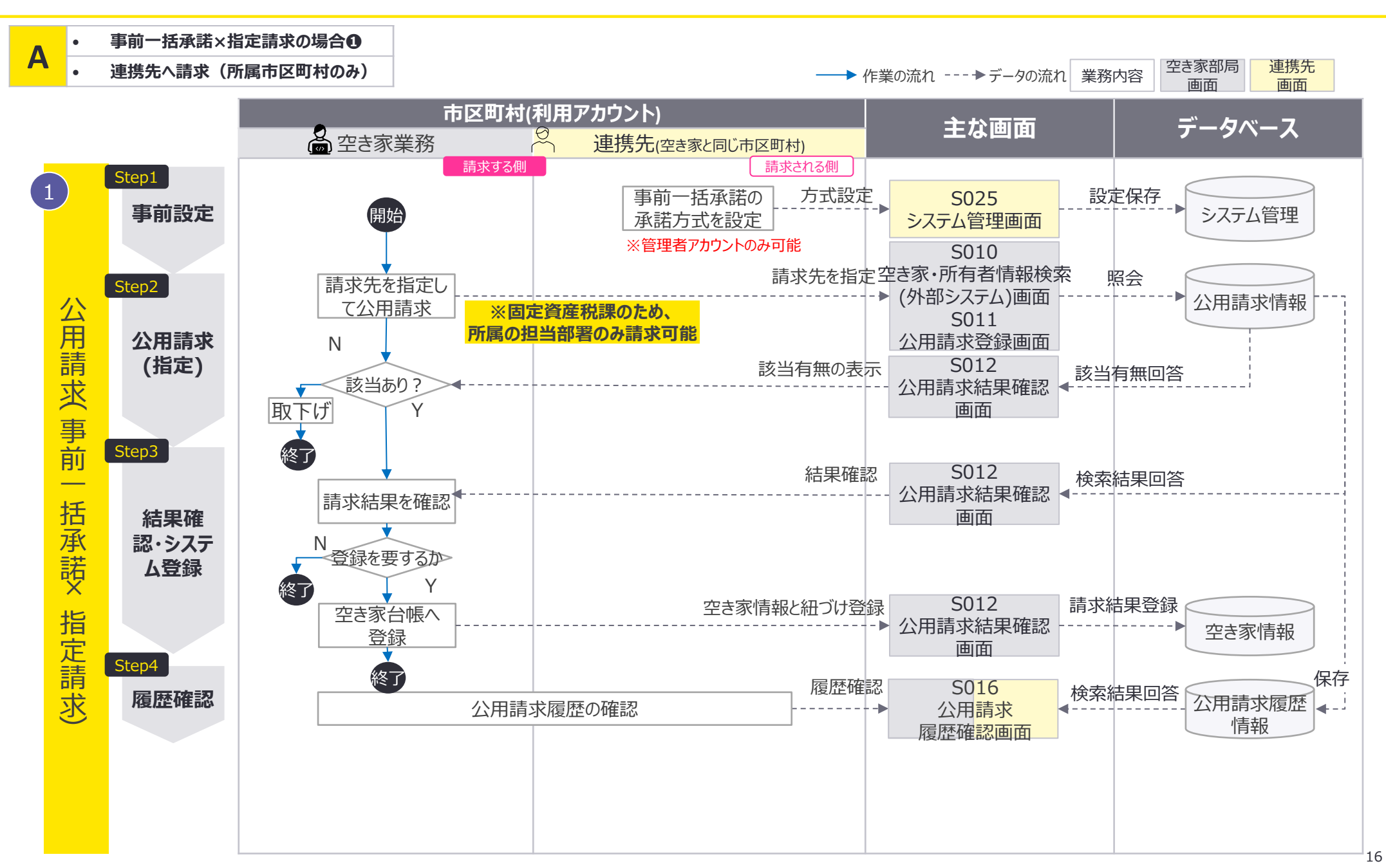

A:事前一括承諾×指定請求の場合①連携先への請求(所属市区町村のみ):画面遷移図

#### 空き家部局と同じ市区町村に対して公用請求を実施する場合、S010所有者情報検索(外部 システム)画面及びS011公用請求登録画面のいずれの画面でも公用請求が可能。

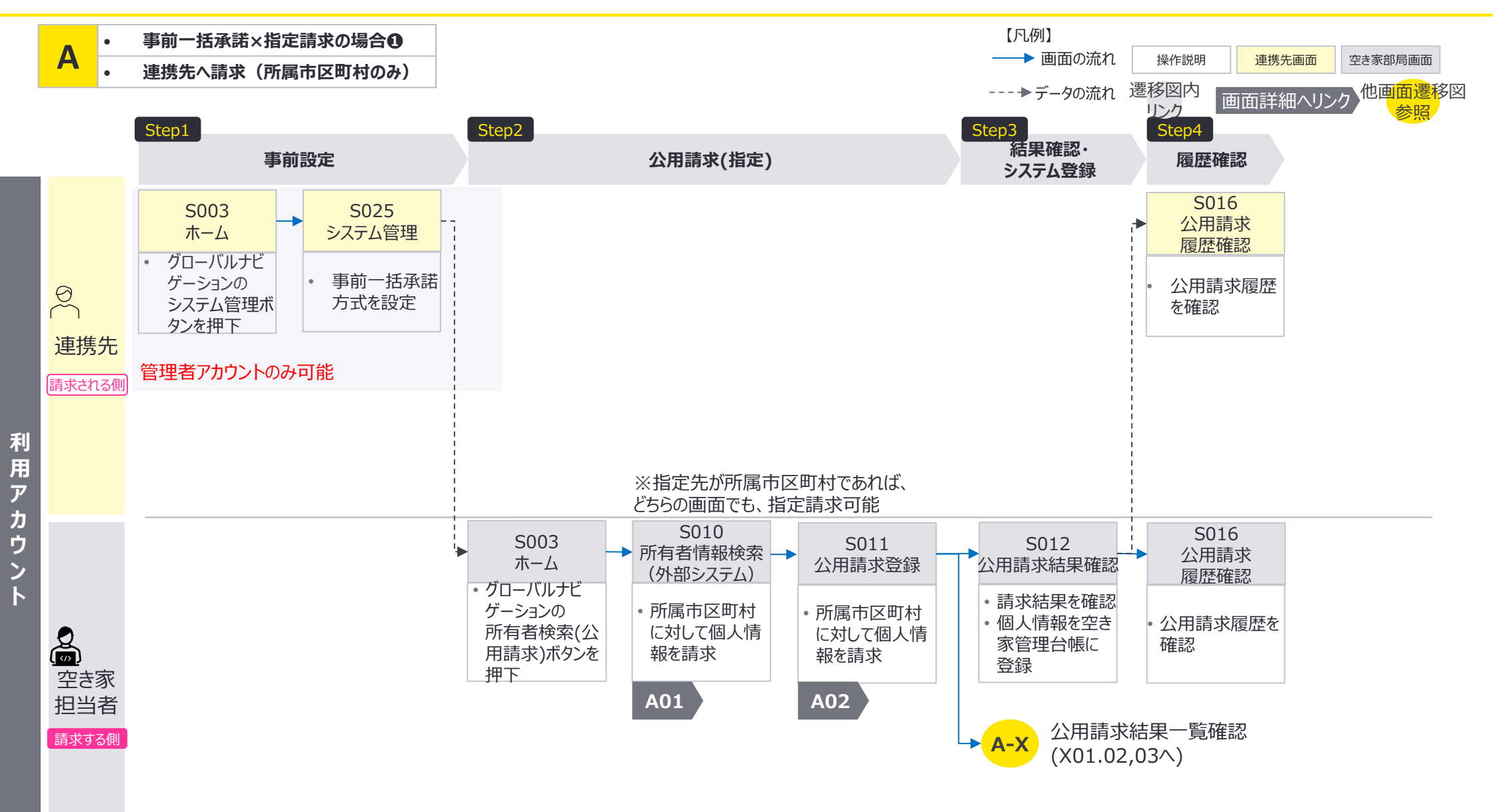

A:事前一括承諾×指定請求の場合①連携先への請求(所属市区町村のみ):画面遷移図詳細

#### A-2公用請求(指定)における空き家部局担当者の使用画面の画面遷移の詳細を整理。

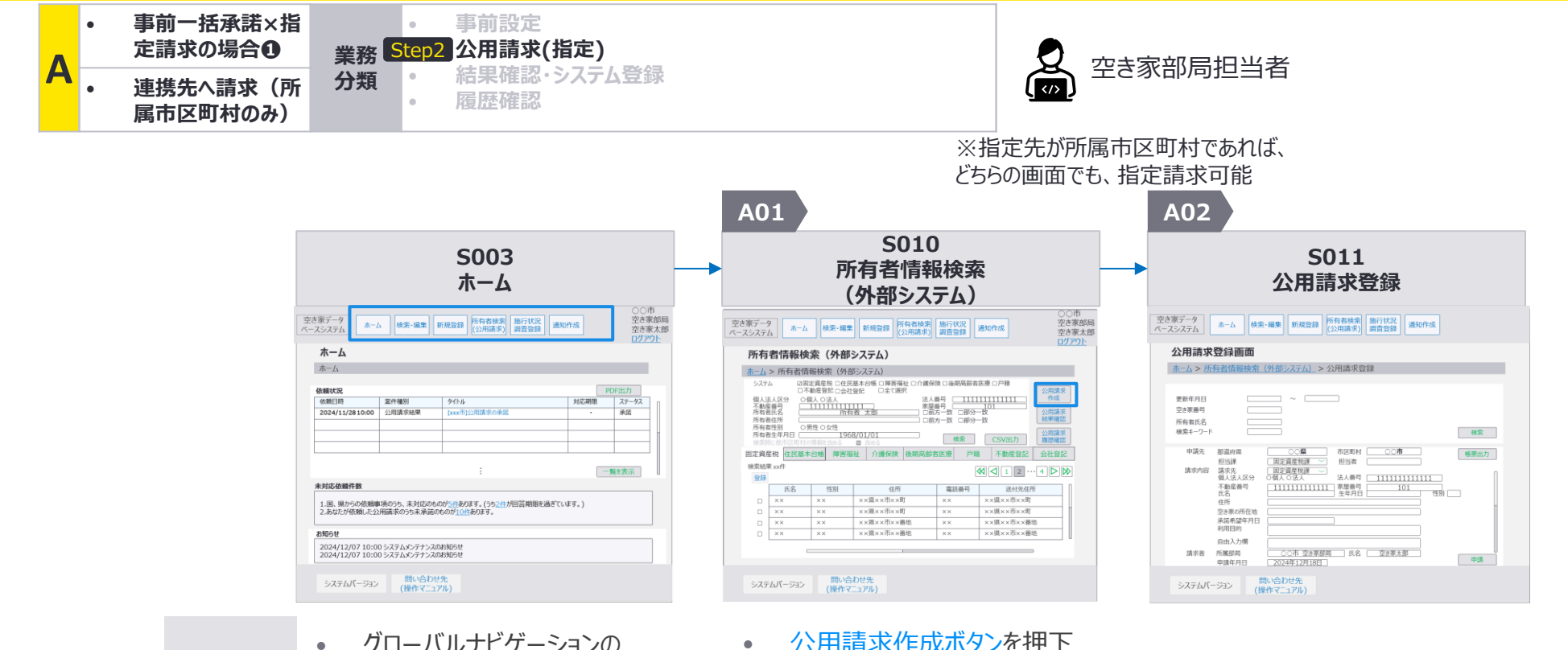

グローバルナビゲーションの • 所有者検索(公用請求)ボ タンを押下

次画面への

遷移方法

公用請求作成ボタンを押下

A:事前一括承諾×指定請求の場合①連携先への請求(所属市区町村のみ):画面詳細1/2 所属市区町村を指定して公用請求

#### S010所有者情報検索(外部システム)画面

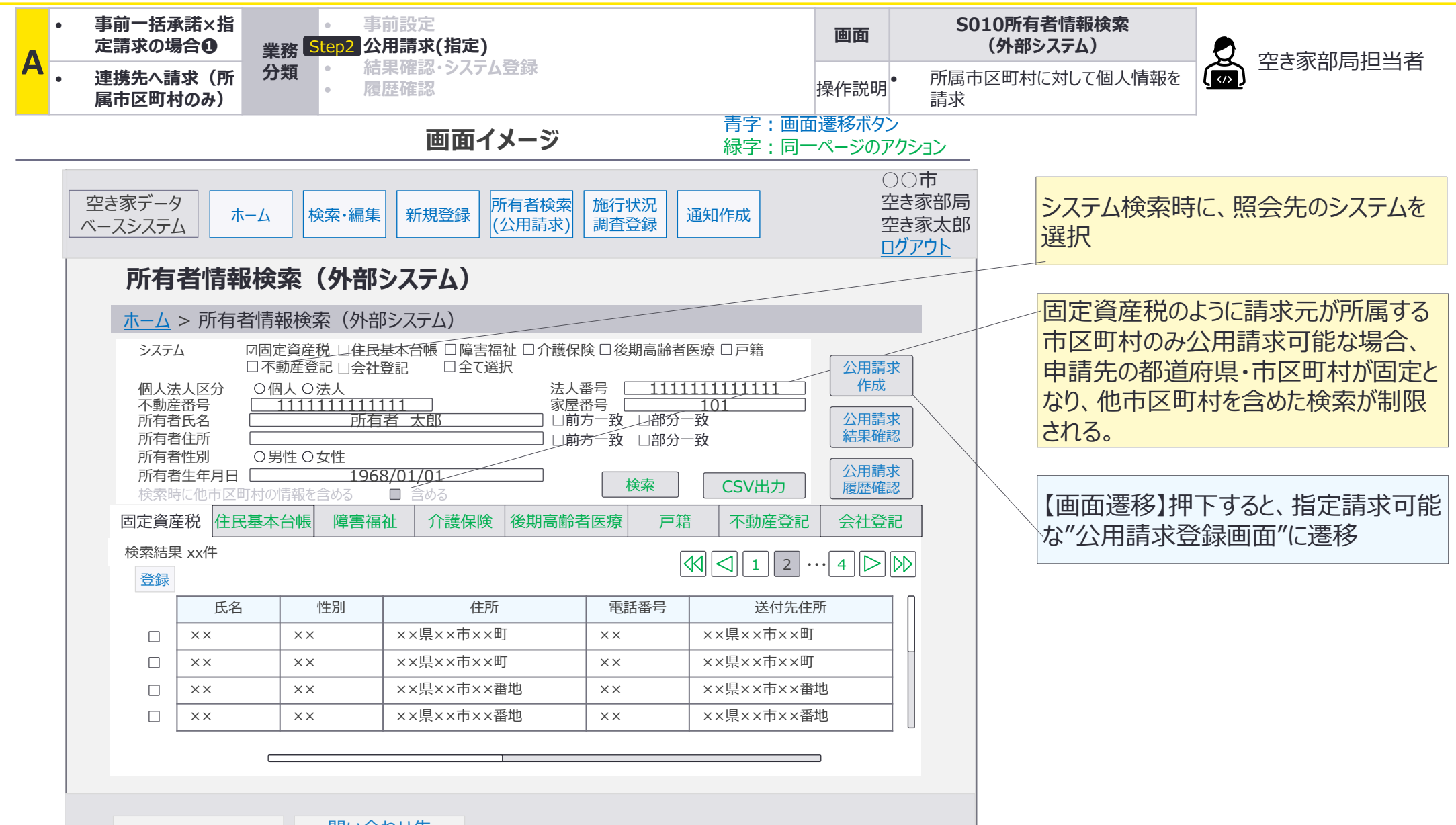

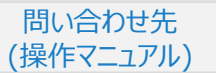

A:事前一括承諾×指定請求の場合①連携先への請求(所属市区町村のみ):画面詳細2/2 所属市区町村を指定して公用請求

#### S011 公用請求登録画面

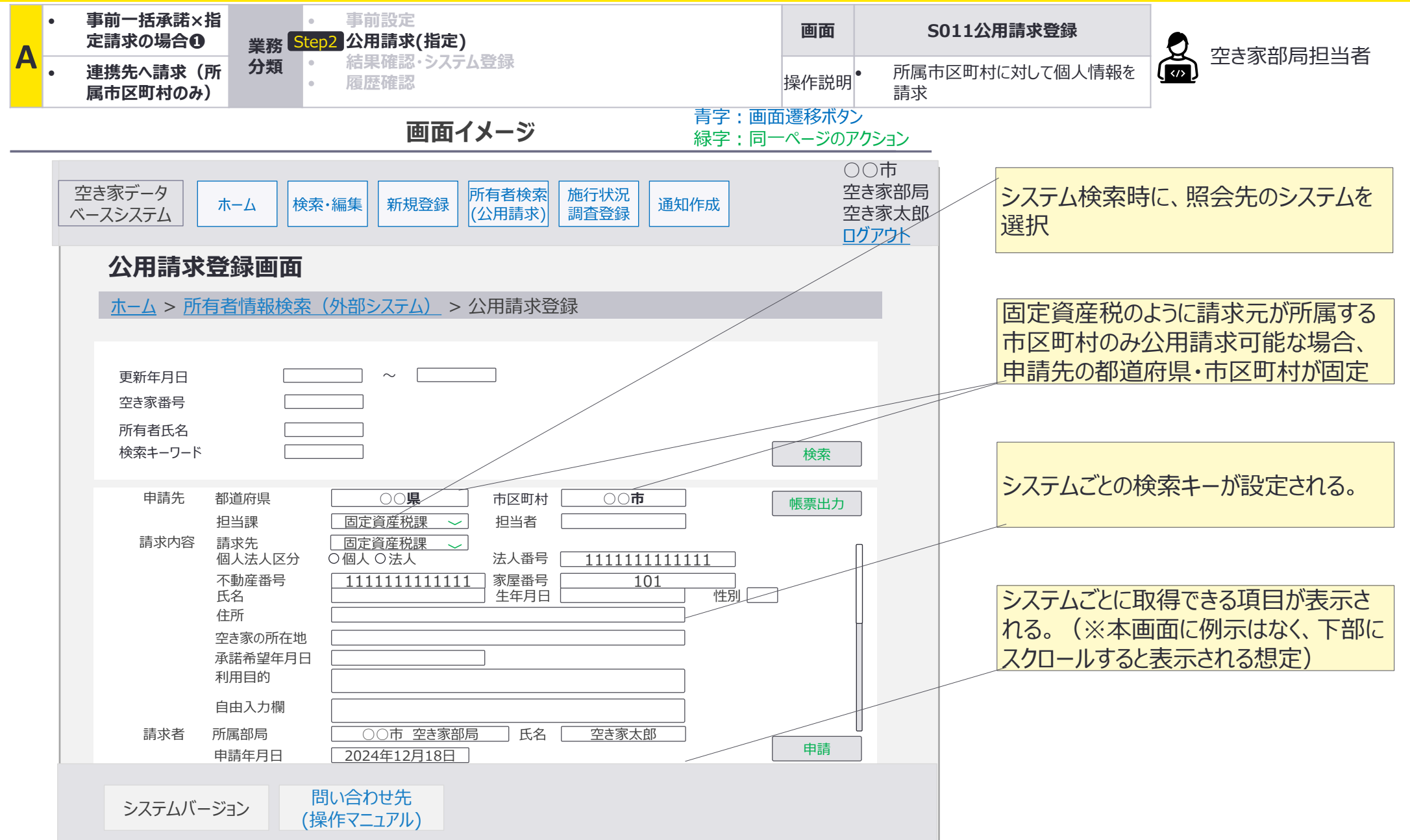

### B:事前一括承諾×指定請求の場合① 連携先への請求(他市区町村可)

B:事前一括承諾×指定請求の場合❶連携先への請求(他市区町村可):処理フロー

#### 公用請求を実施する空き家部局とは異なる市区町村で、事前一括承諾方式を設定した連携 先を指定するパターンの業務の流れを整理。

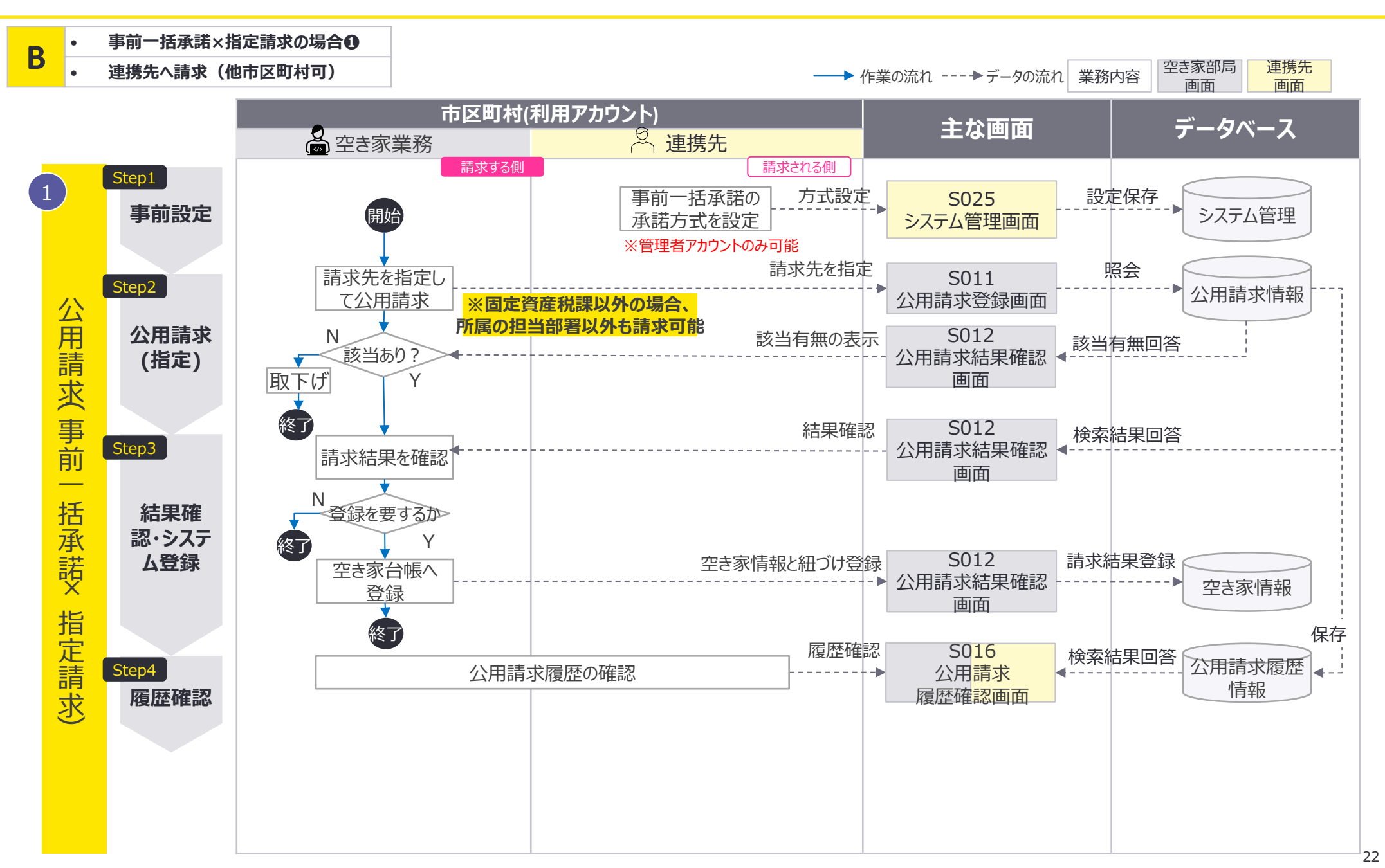

B:事前一括承諾×指定請求の場合❶連携先への請求(他市区町村可):画面遷移図

#### 空き家部局の所属とは別の市区町村に対して公用請求を実施する場合、S011公用請求登録 画面でのみ公用請求が可能。請求結果はS012公用請求結果確認画面に表示。

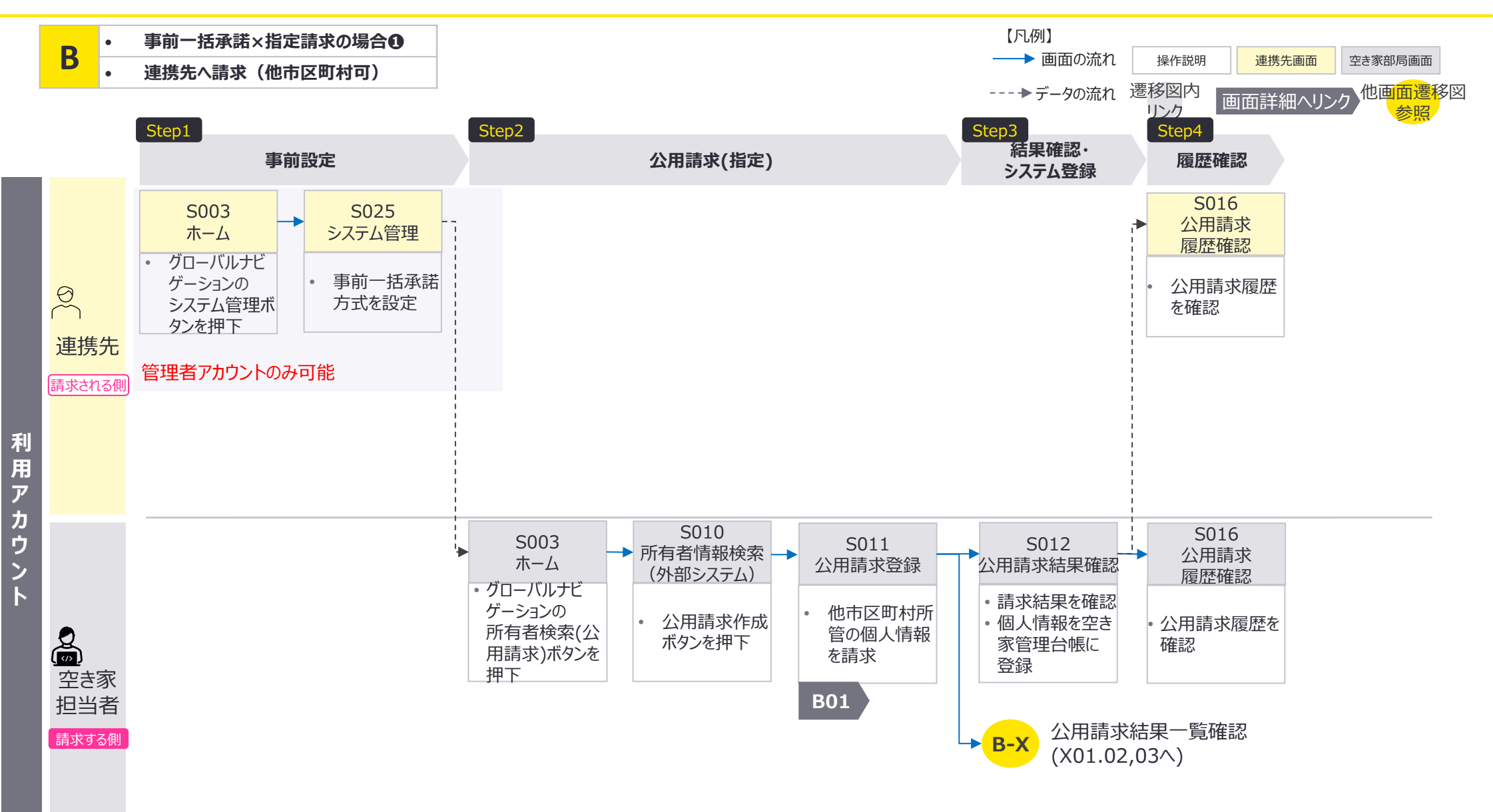

B:事前一括承諾×指定請求の場合①連携先への請求(他市区町村可):画面詳細 他市区町村を指定して公用請求

#### S011 公用請求登録画面

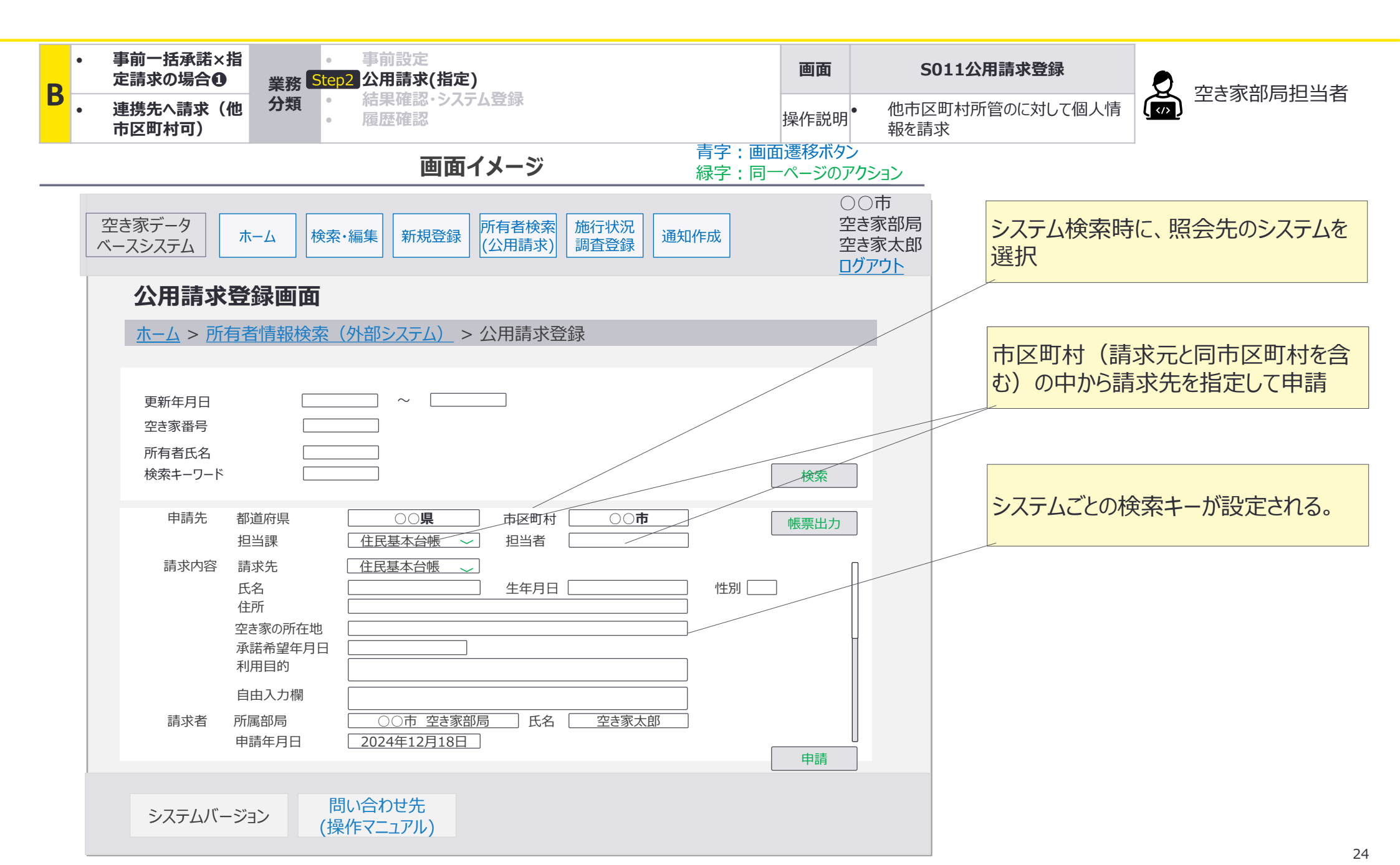

### C:事前一括承諾×不特定請求の場合₂ 連携先への請求(他市区町村可)

C:事前一括承諾×不特定請求の場合 2連携先への請求(他市区町村可):処理フロー2/2

#### 公用請求を実施する空き家部局とは異なる市区町村を対象に不特定請求を実施した場合に おいて、事前一括承諾方式を設定した連携先に請求されたパターンの業務の流れを整理。

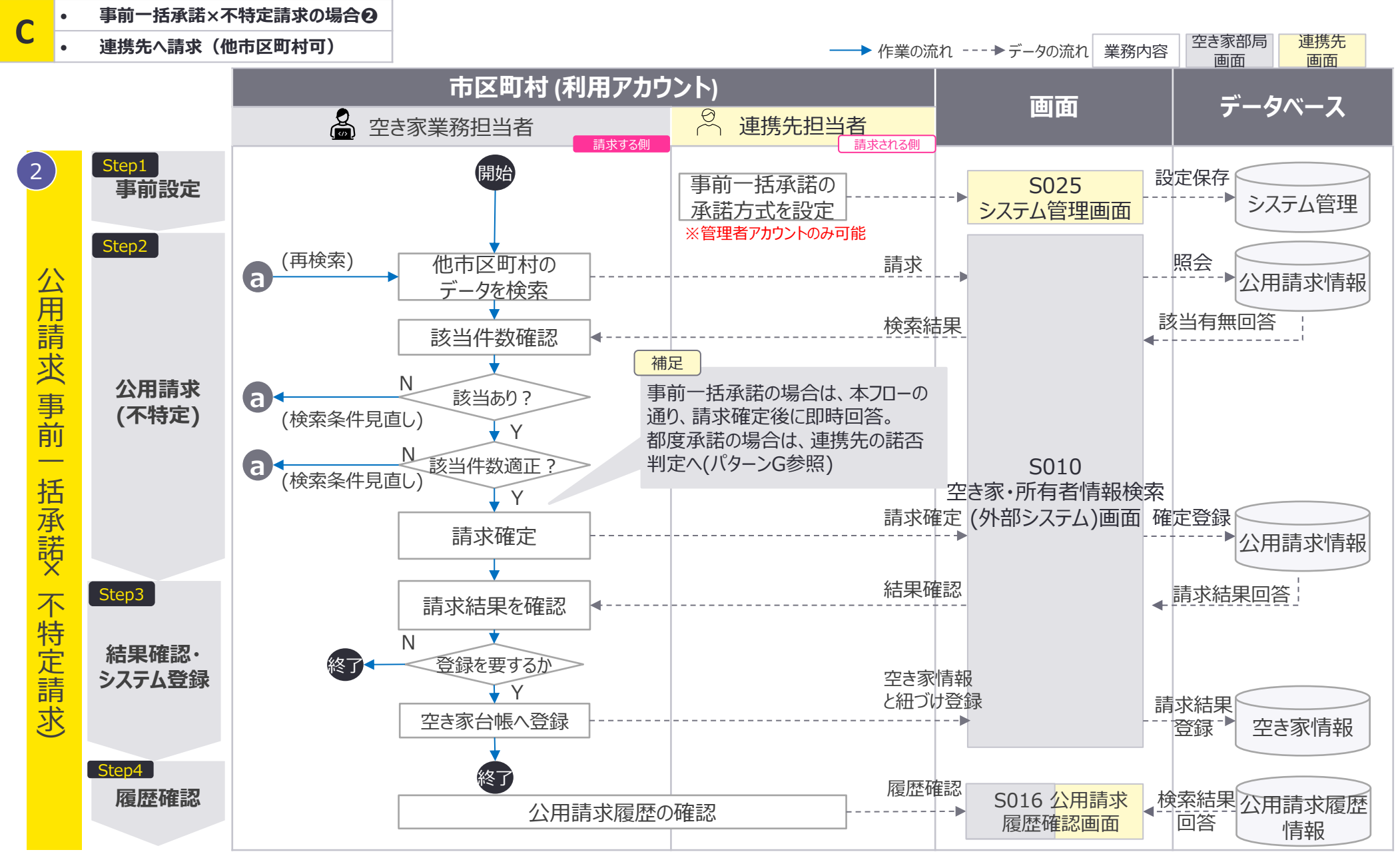

C:事前一括承諾×不特定請求の場合②連携先への請求(他市区町村可):画面遷移図

#### 不特定請求を実施する場合、 S010所有者情報検索(外部システム)画面でのみ公用請求が 可能。請求結果に関してもS010所有者情報検索(外部システム)画面に表示される。

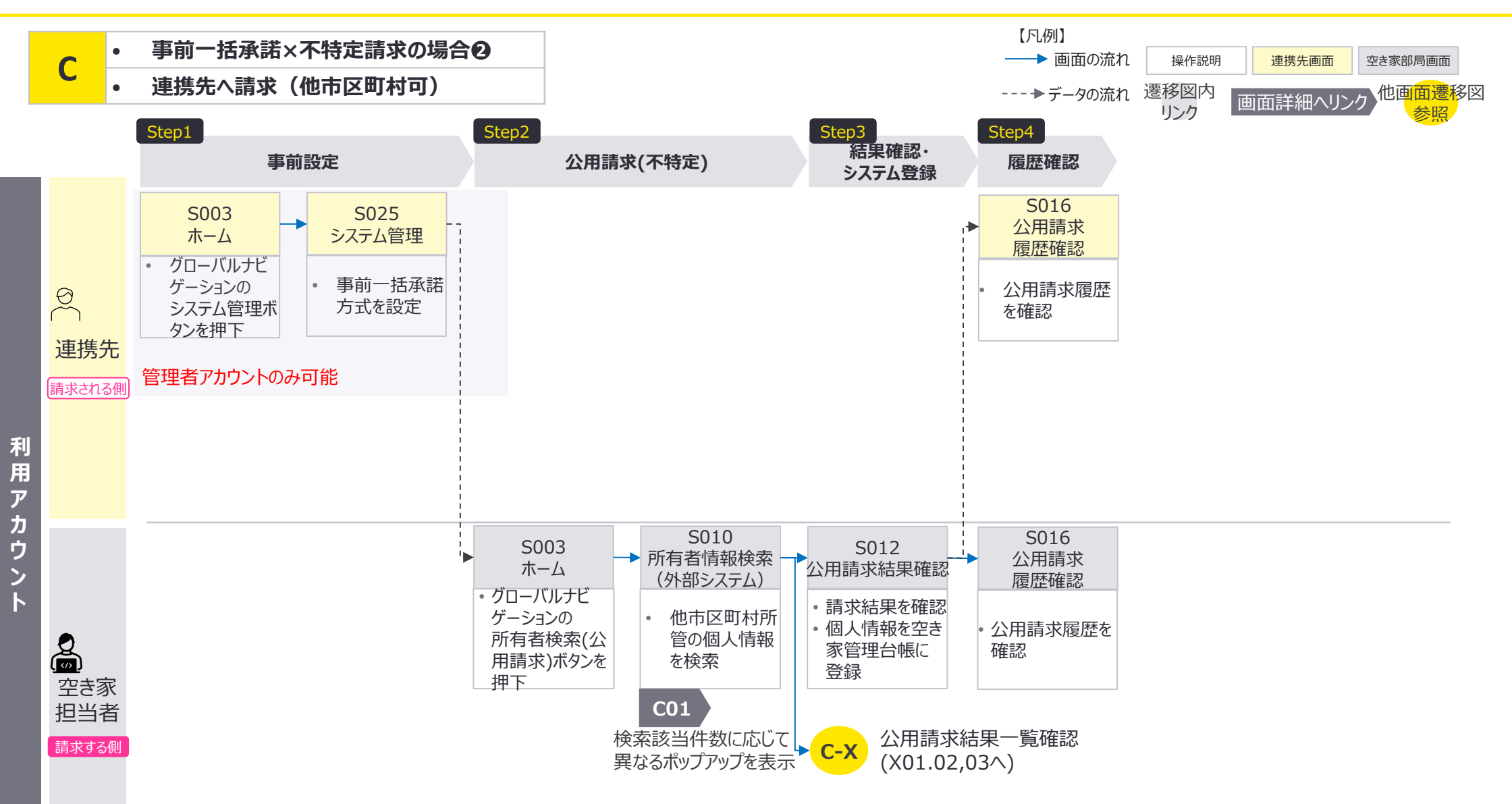

C:事前一括承諾×不特定請求の場合❷連携先への請求(他市区町村可):画面詳細1/4 該当件数に応じた画面表示

S010 所有者情報検索(外部システム) 画面

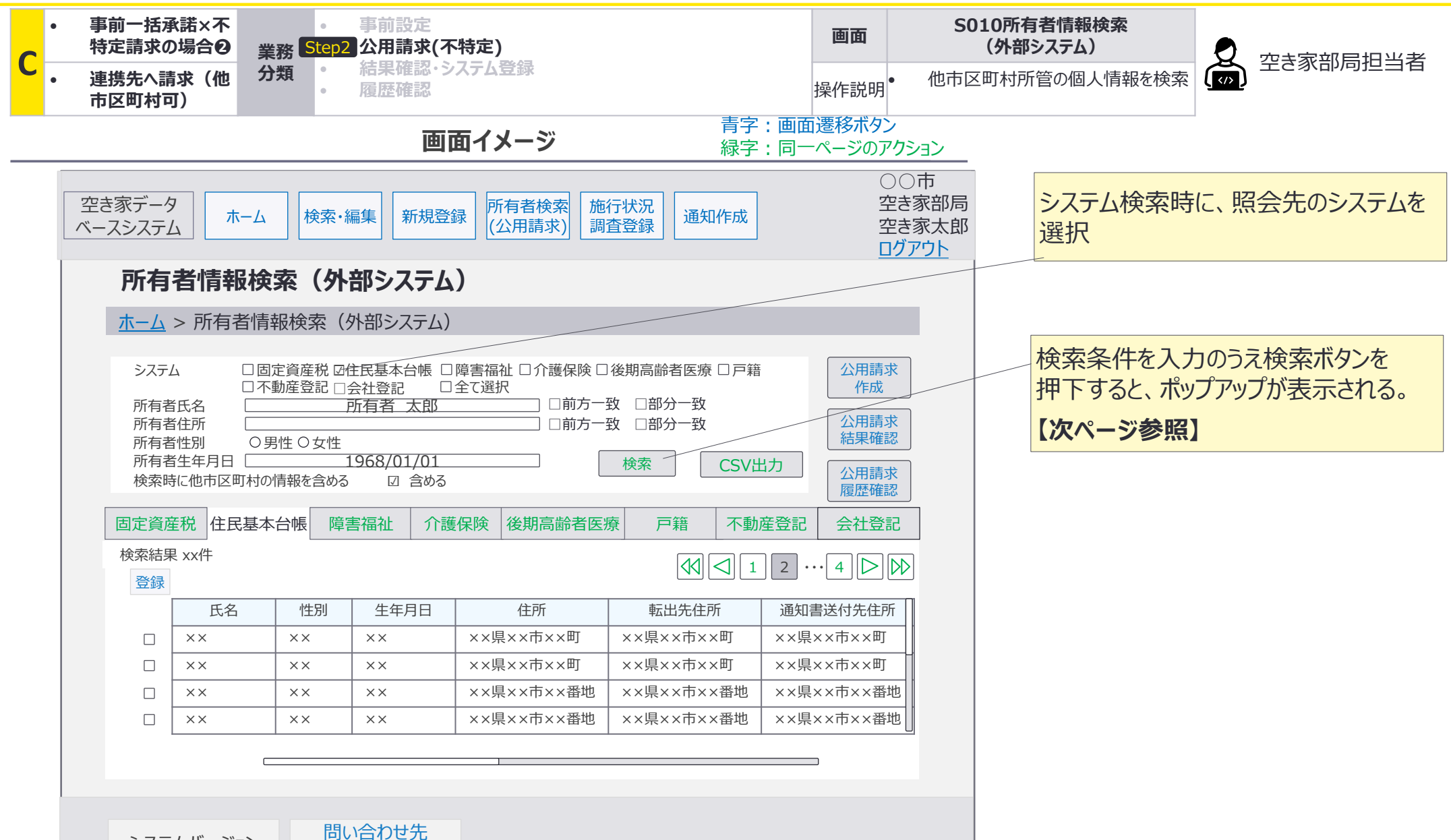

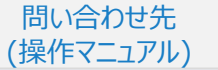

C:事前一括承諾×不特定請求の場合 2連携先への請求(他市区町村可):画面詳細2/4 該当件数に応じた画面表示

S010 所有者情報検索(外部システム) 画面

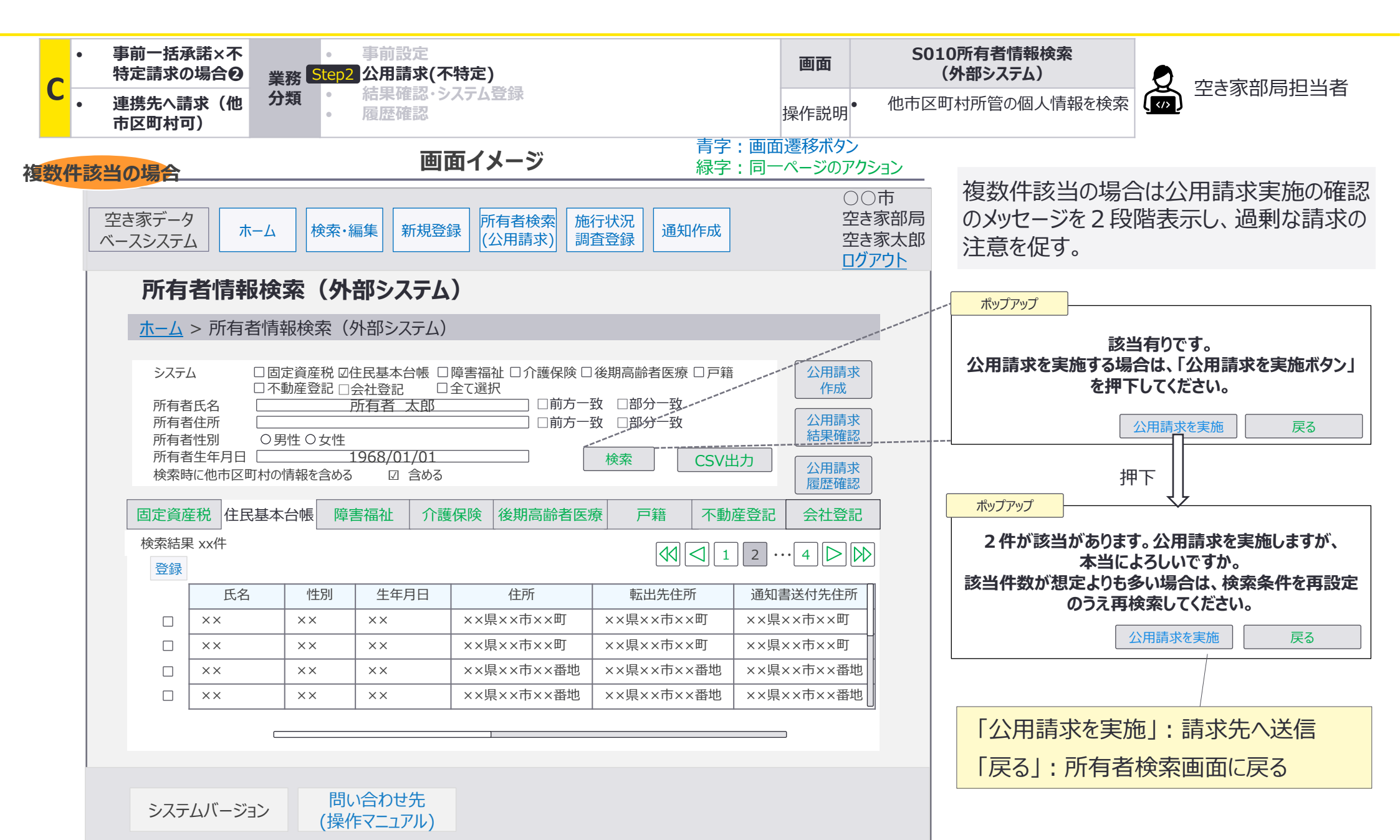

C:事前一括承諾×不特定請求の場合 2連携先への請求(他市区町村可):画面詳細3/4 該当件数に応じた画面表示

S010 所有者情報検索(外部システム)画面

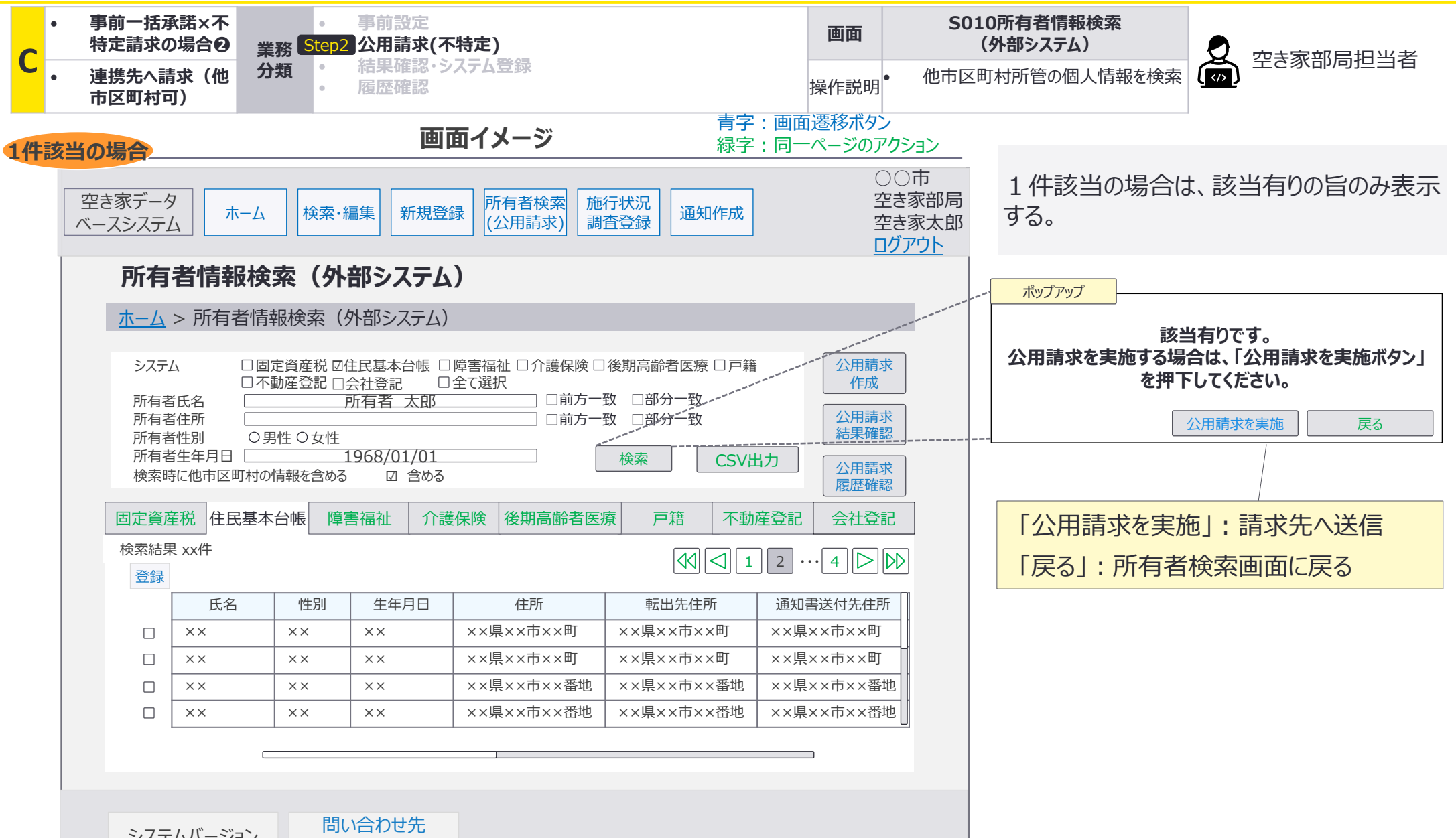

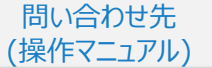

C:事前一括承諾×不特定請求の場合 2連携先への請求(他市区町村可):画面詳細4/4 該当件数に応じた画面表示

S010 所有者情報検索(外部システム) 画面

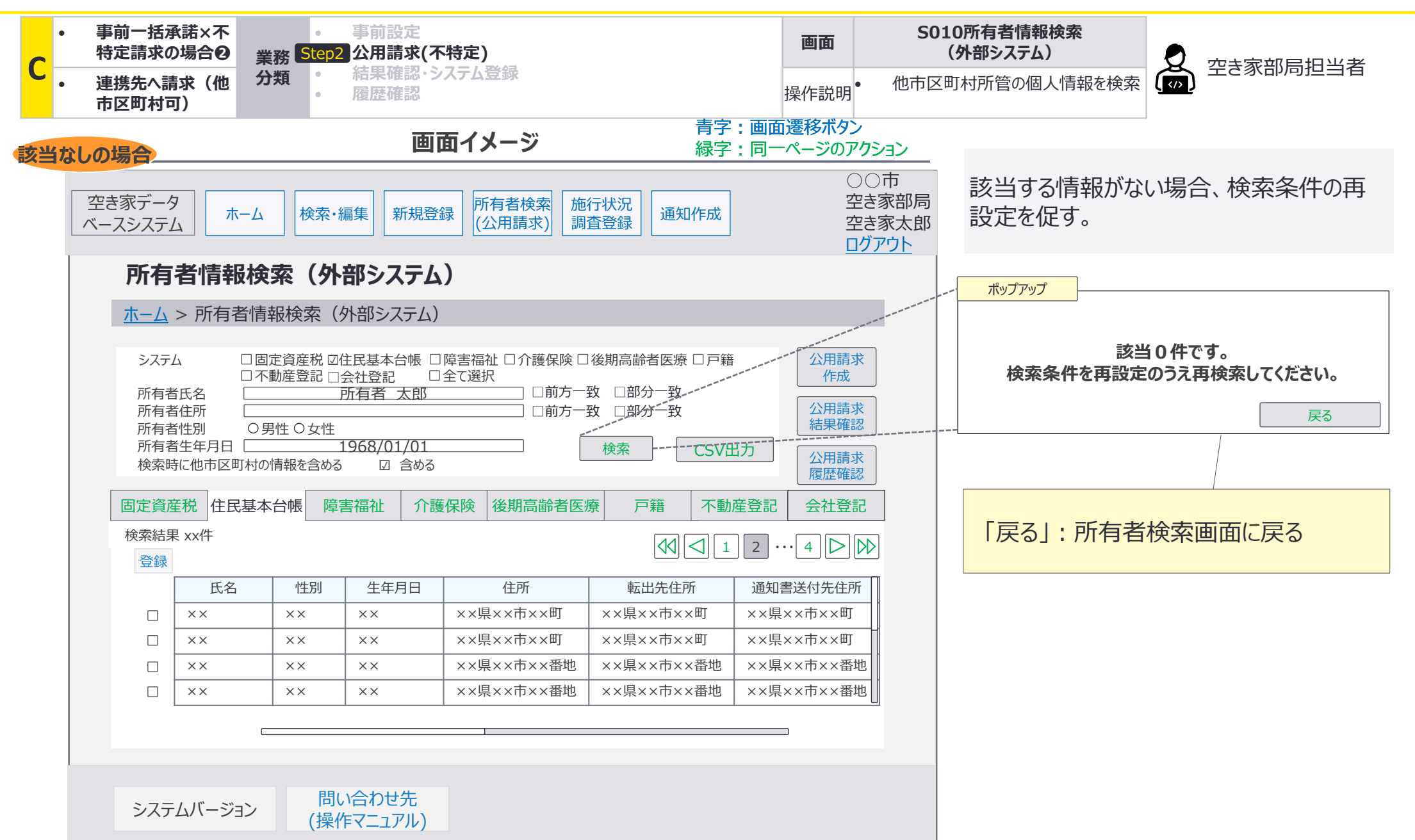

## D:自動応答×指定請求の場合 自動連係

#### API連携による自動応答を想定した連携先システムに対して公用請求を実施するパターンの業 務の流れを整理。

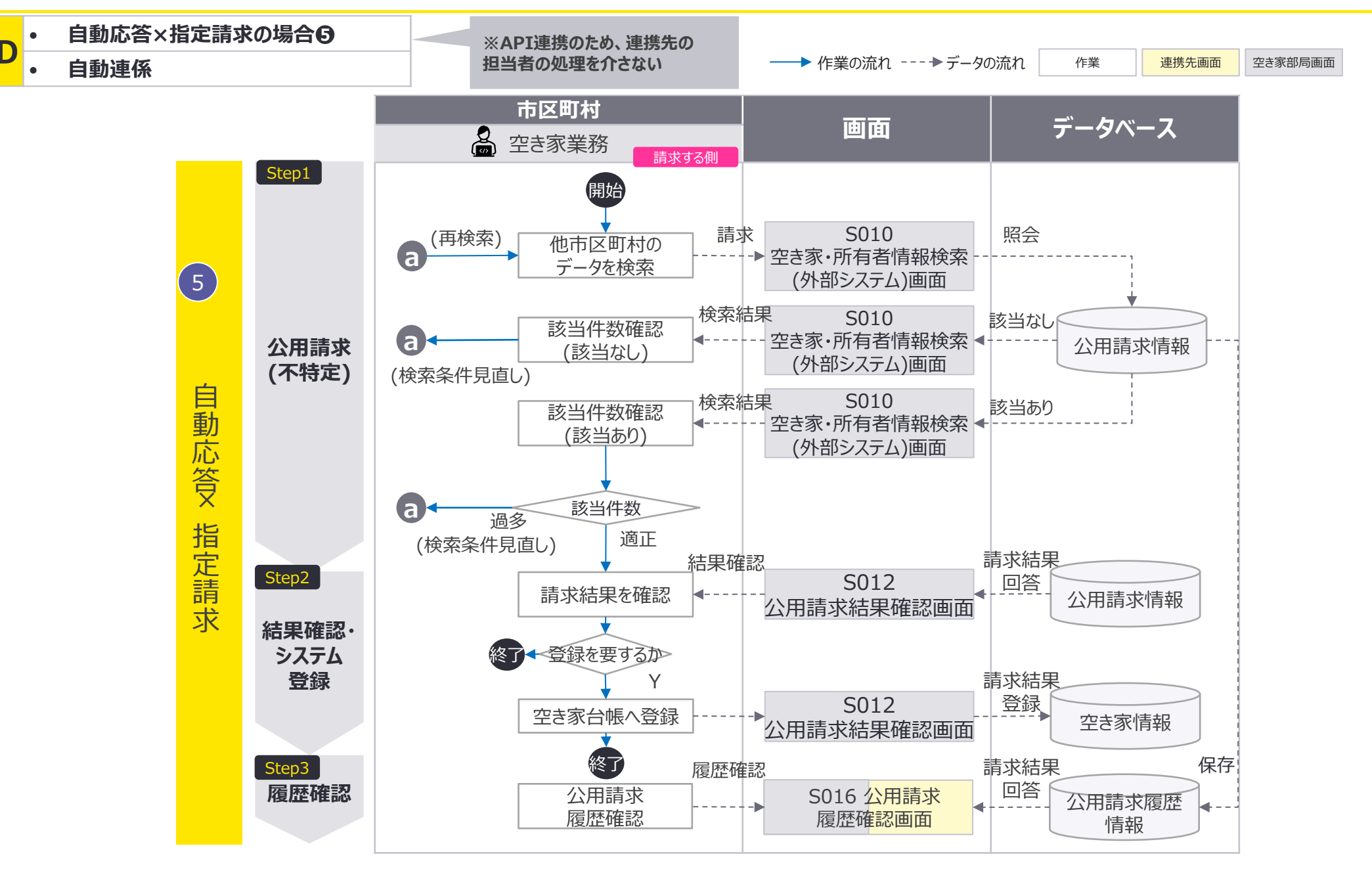

#### 自動応答を想定した連携先システムに対して公用請求を実施する場合、 S010所有者情報検 索(外部システム)画面で公用請求が可能。公用請求結果に関しても同画面に表示。

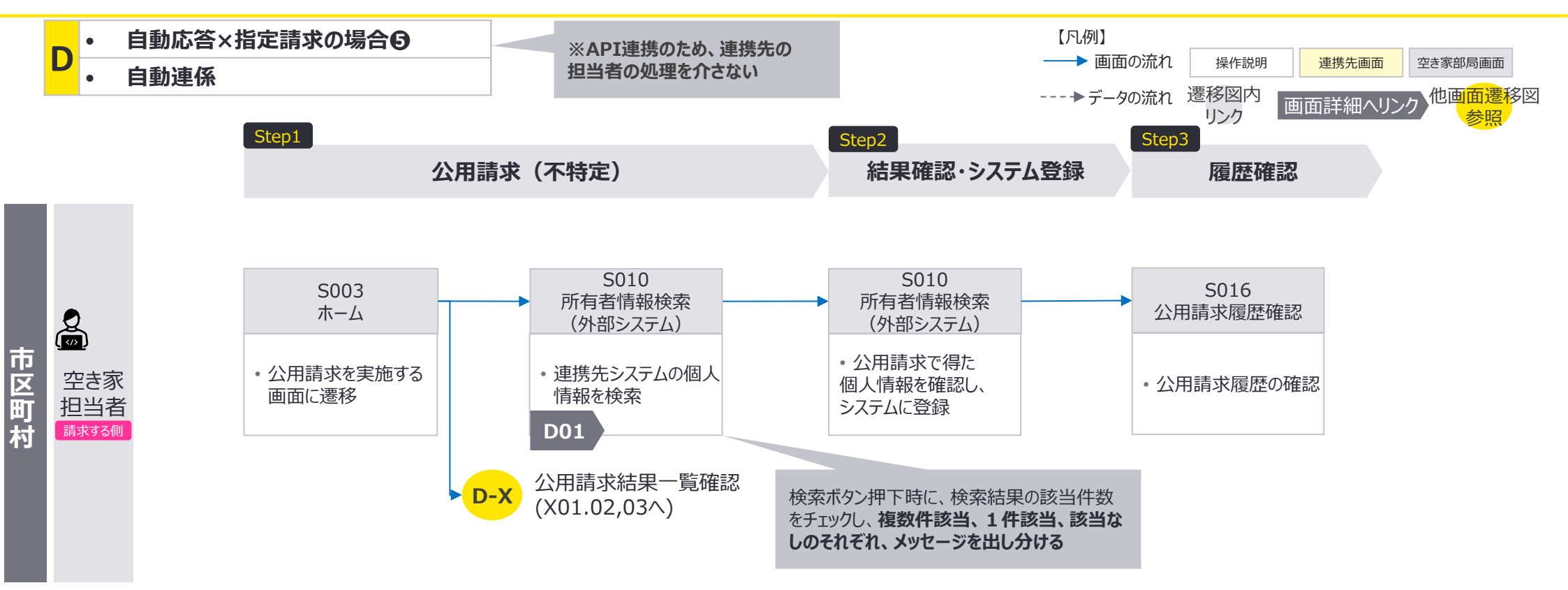

D:自動応答×指定請求の場合⑤自動連係:画面詳細1/3 該当件数に応じた画面表示

S010 所有者情報検索(外部システム)画面

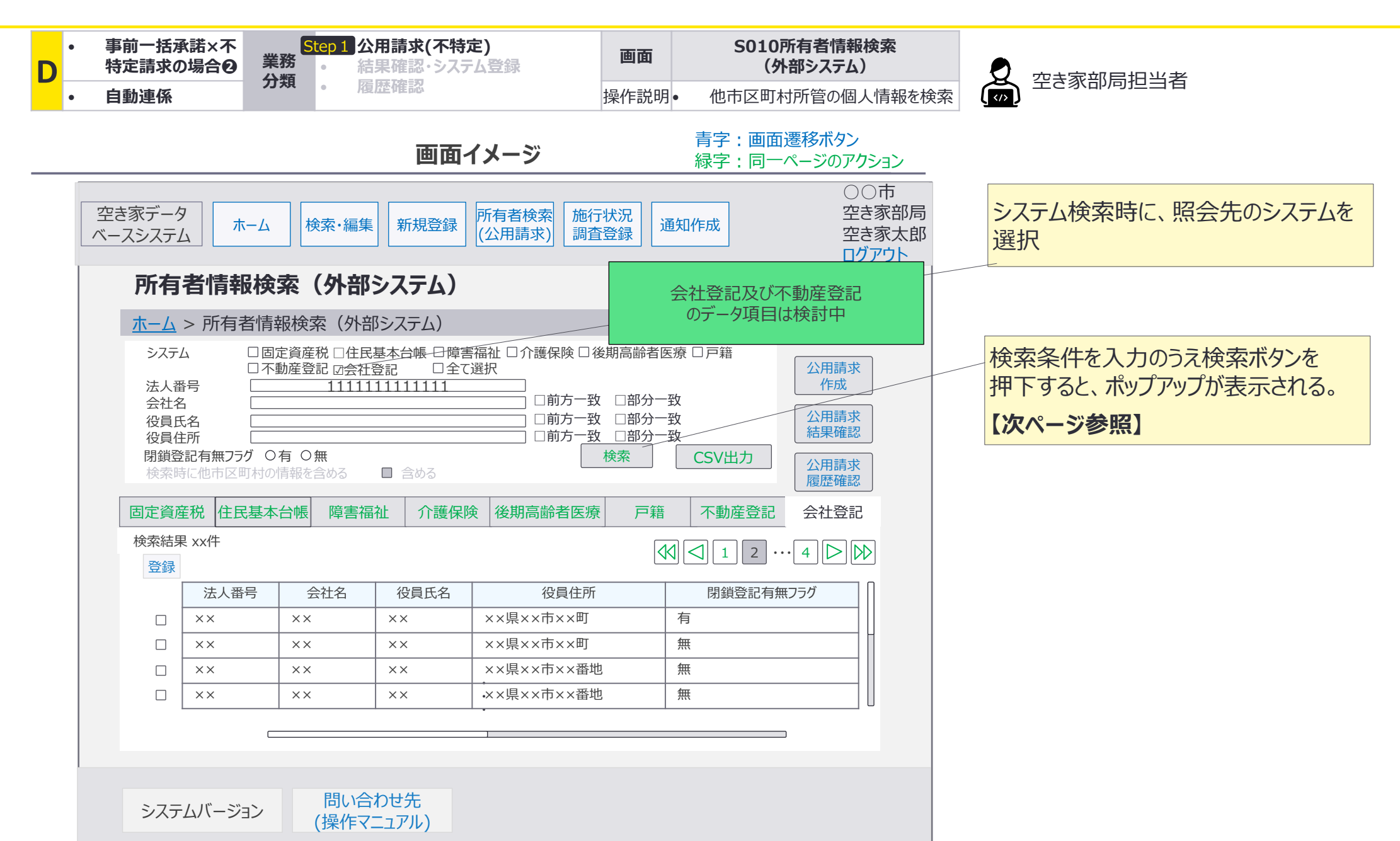

D:自動応答×指定請求の場合⑤自動連係:画面詳細1/3 該当件数に応じた画面表示

S010 所有者情報検索(外部システム)画面

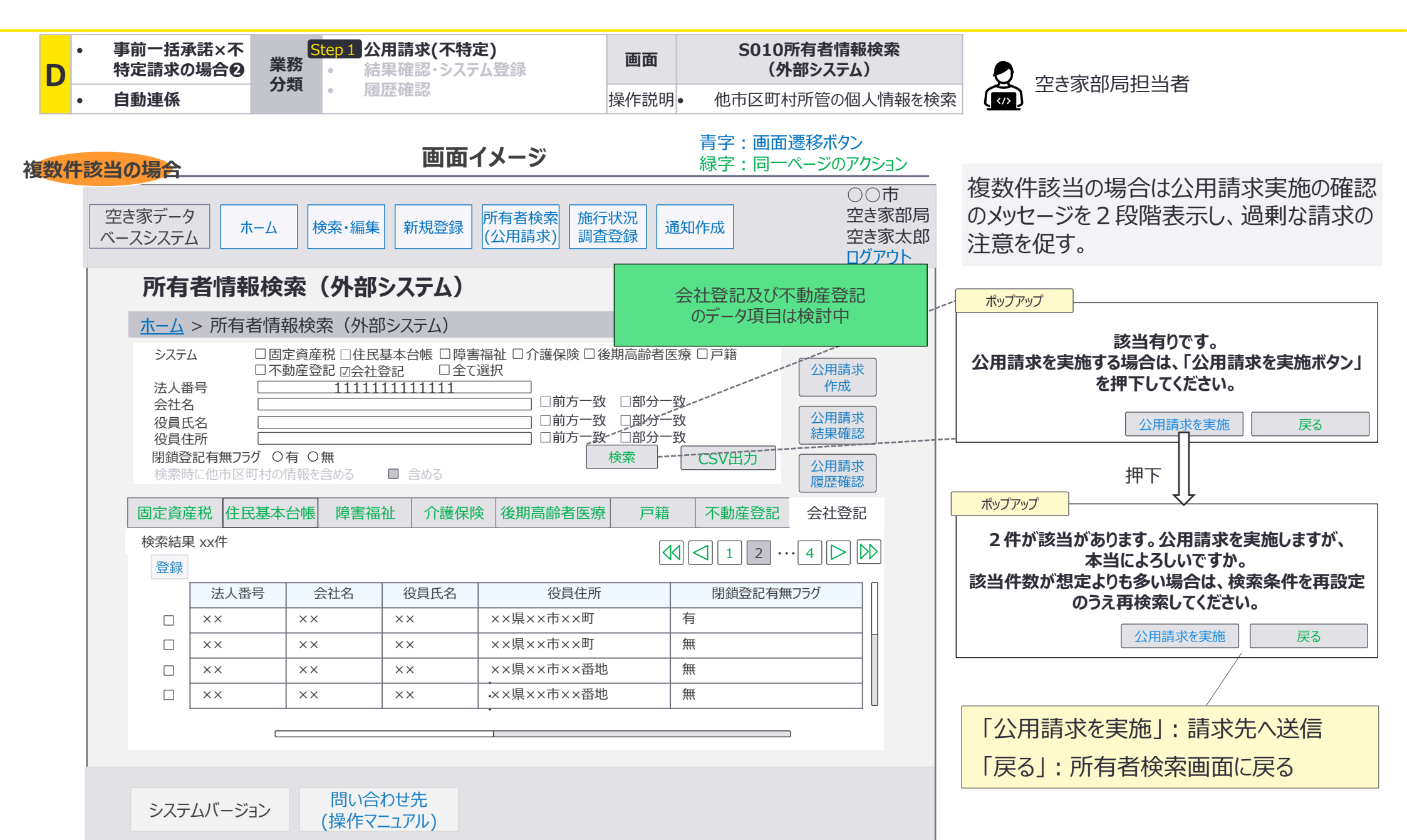
D:自動応答×指定請求の場合⑤自動連係:画面詳細2/3 該当件数に応じた画面表示

S010 所有者情報検索(外部システム)画面

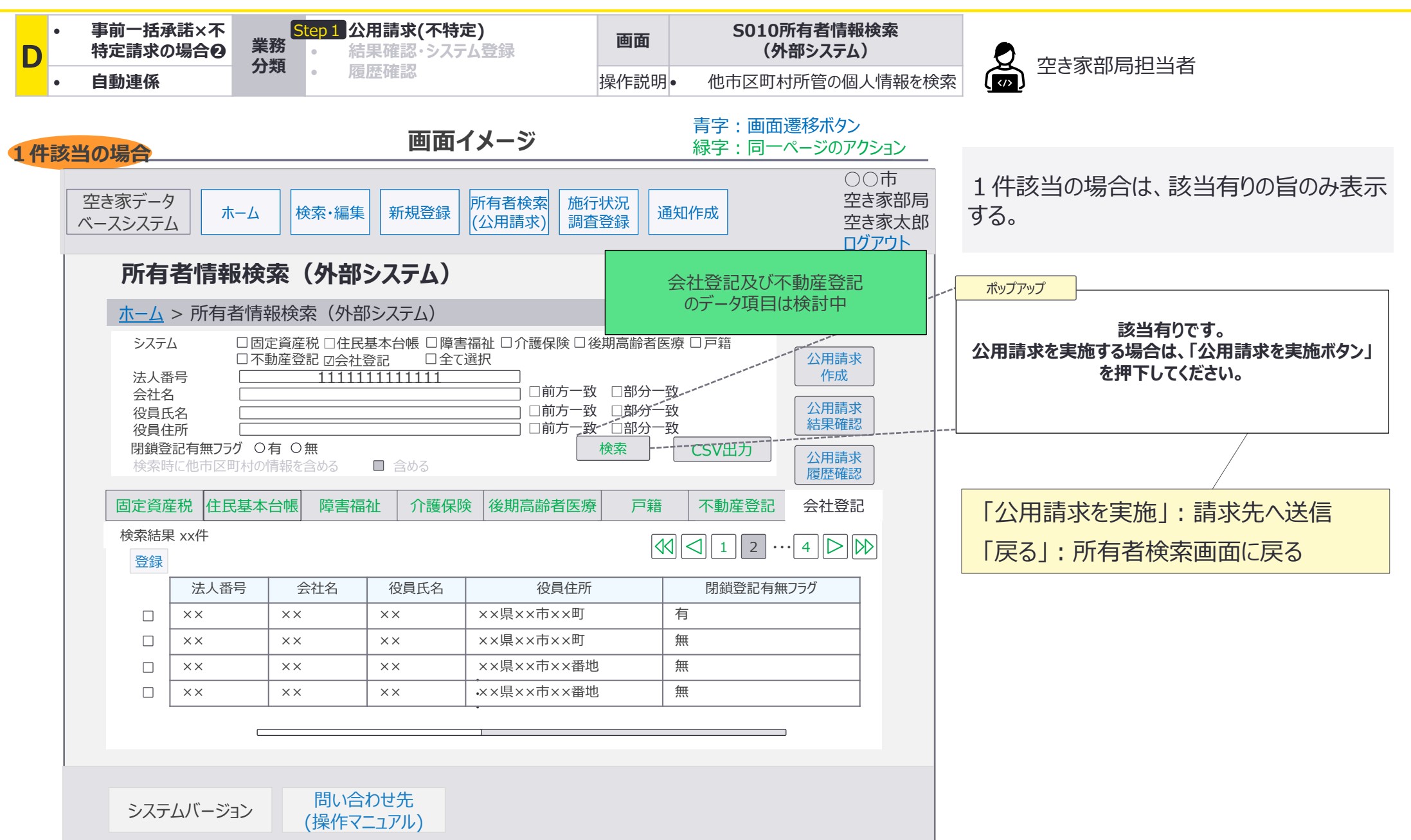

D:自動応答×指定請求の場合⑤自動連係:画面詳細3/3 該当件数に応じた画面表示

S010 所有者情報検索(外部システム)画面

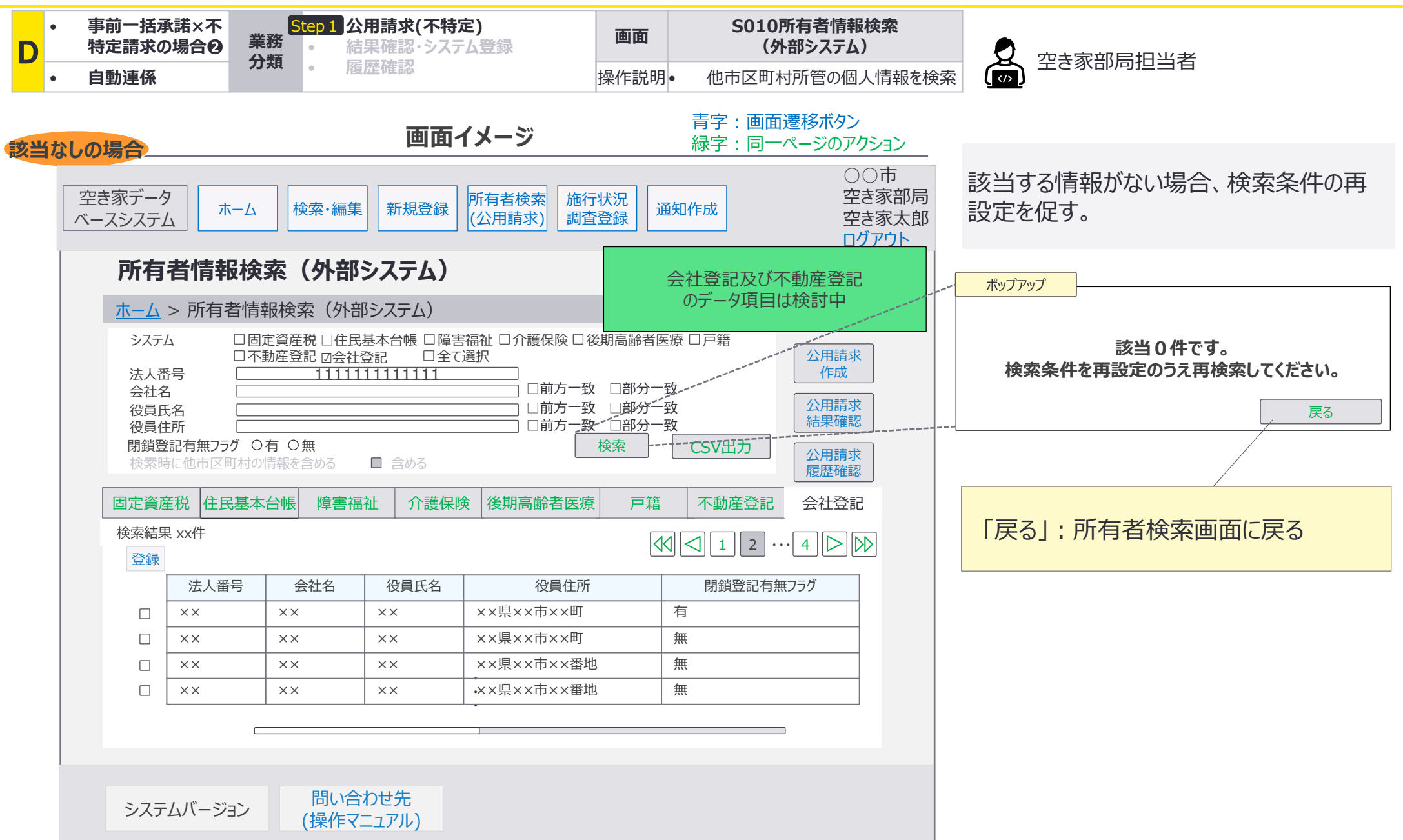

# E:都度承諾×指定請求の場合 3 3 連携先への請求(所属先市区町村のみ)

E:都度承諾×指定請求の場合③連携先への請求(所属先市区町村のみ):処理フロー1/2

#### 公用請求を実施する空き家部局と同じ市区町村で、都度承諾方式を設定した連携先を指定 するパターンの業務の流れを整理。

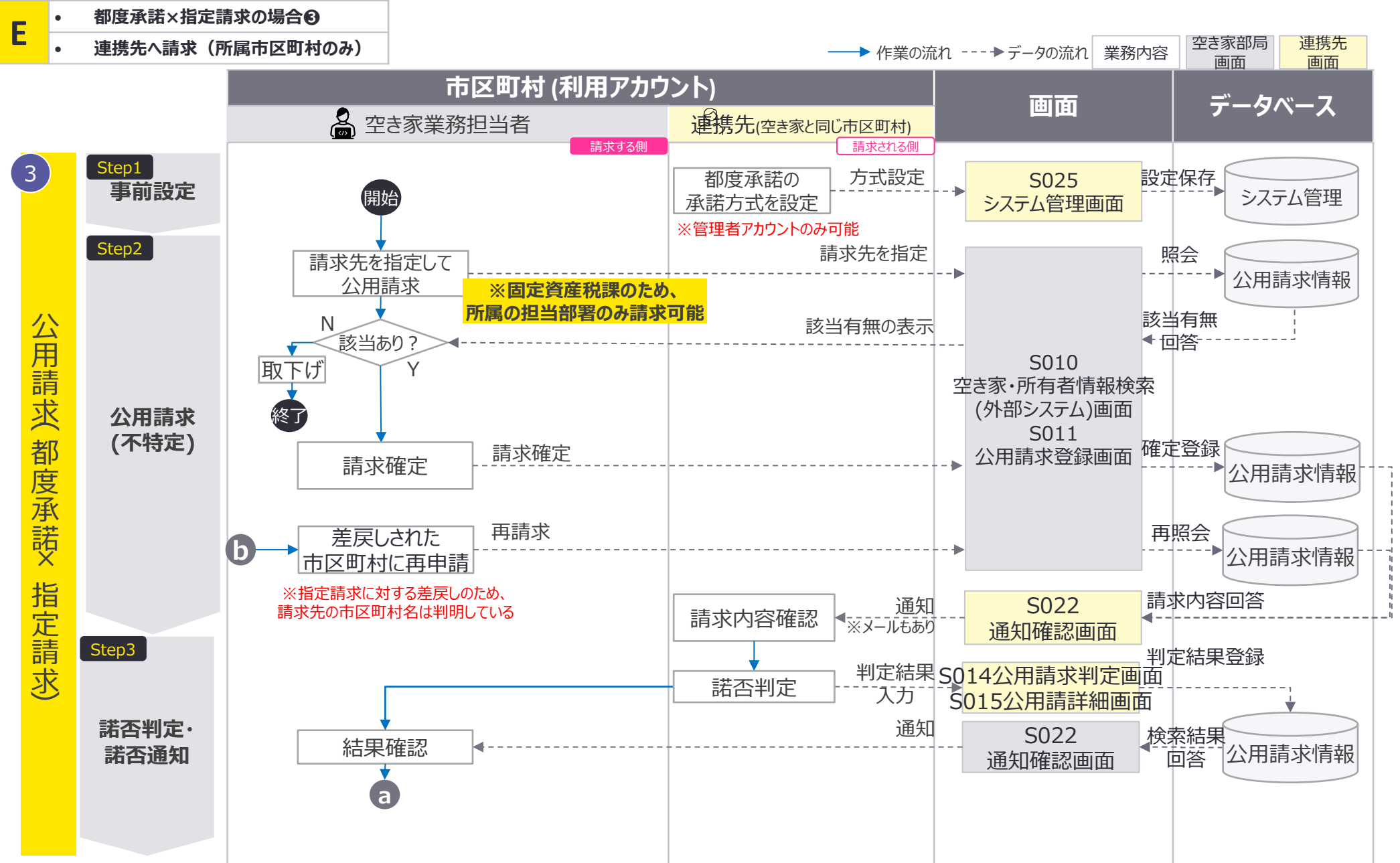

E:都度承諾×指定請求の場合③連携先への請求(所属先市区町村のみ):処理フロー2/2

#### 公用請求を実施する空き家部局と同じ市区町村で、都度承諾方式を設定した連携先を指定 するパターンの業務の流れを整理。

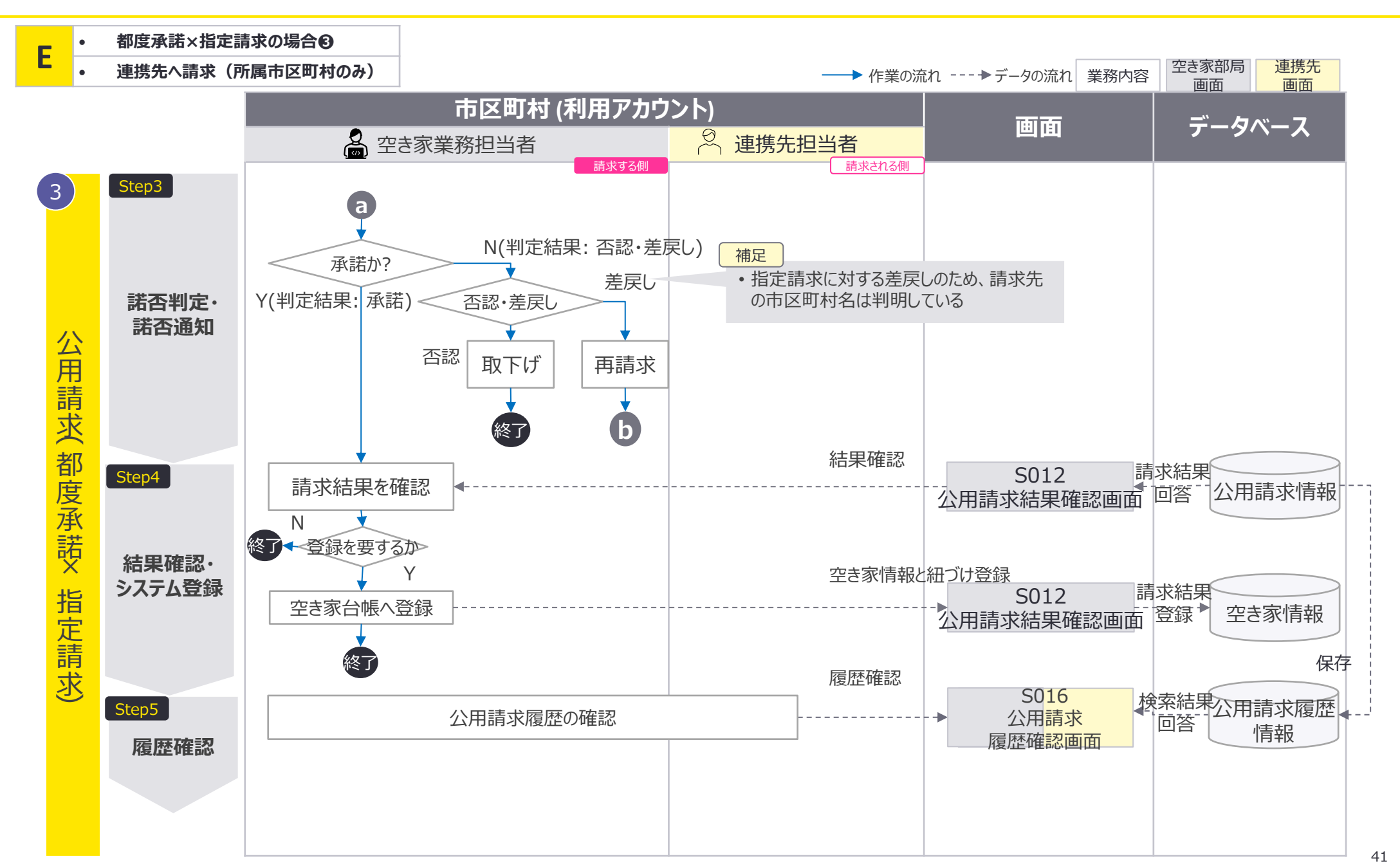

E:都度承諾×指定請求の場合❸連携先への請求(所属先市区町村のみ):画面遷移図1/2

## 空き家部局と同じ市区町村を指定して公用請求を実施する場合、S010所有者情報検索(外部システム)画面及びS011公用請求登録画面のいずれの画面でも公用請求が可能。

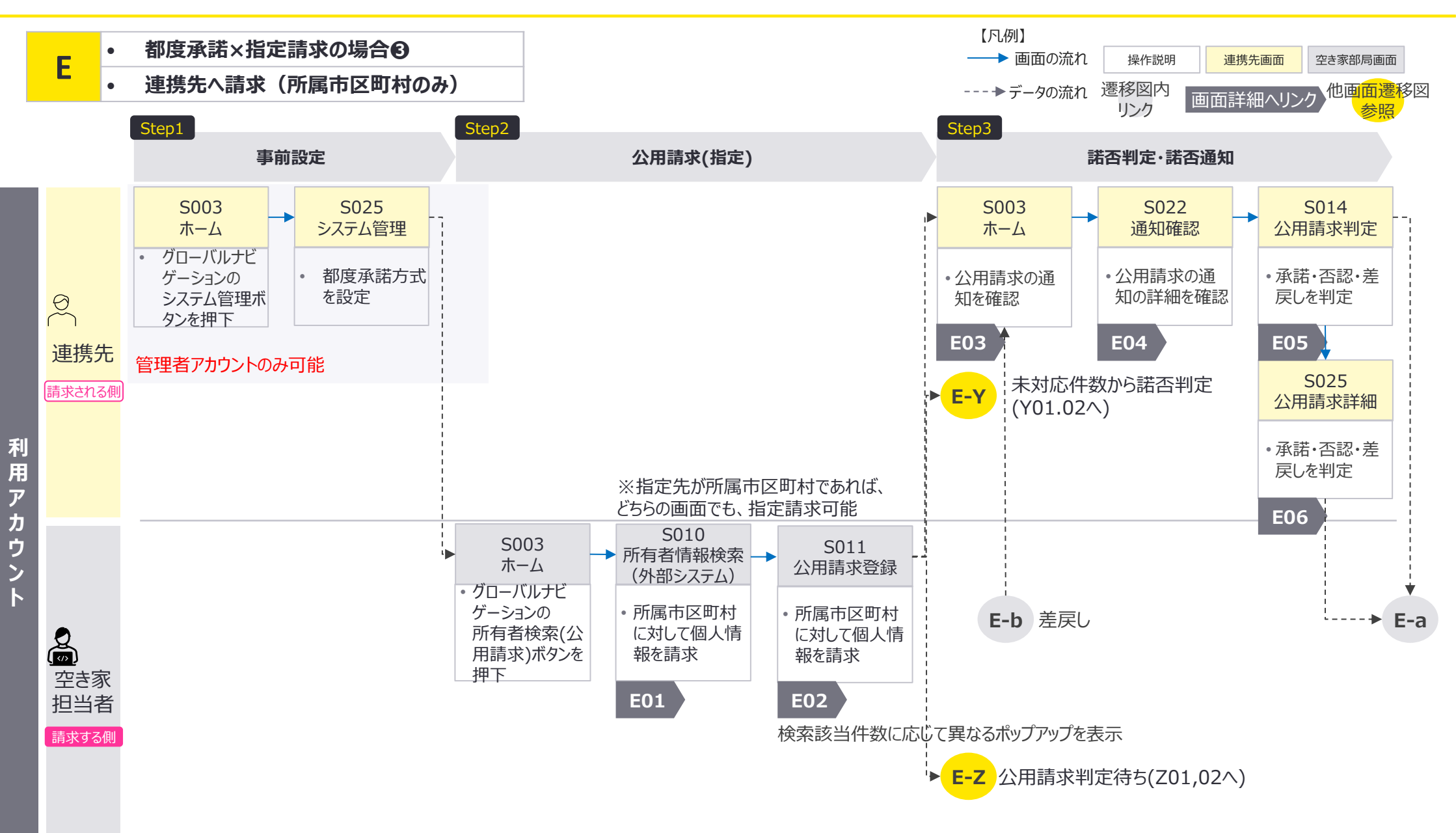

E:都度承諾×指定請求の場合③連携先への請求(所属先市区町村のみ):画面遷移図2/2

#### 公用請求の諾否判定結果(承諾·否認·差戻し)に応じて、画面遷移が変化。 差戻しの場合、S011公用請求登録画面を使用して再度公用請求を実施する。

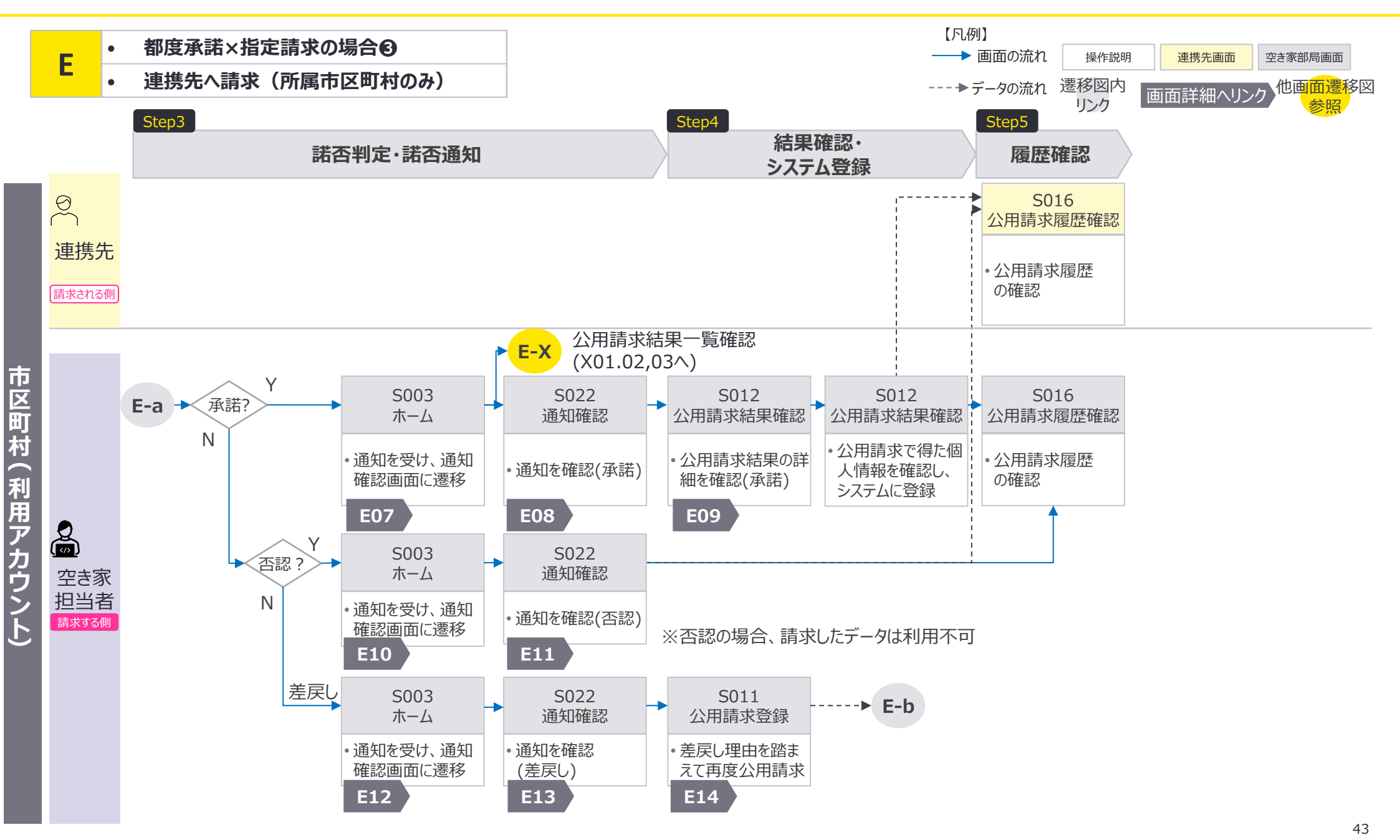

E:都度承諾×指定請求の場合③連携先への請求(所属先市区町村のみ):画面遷移図詳細 公用請求(不特定)

#### E-2公用請求(不特定)における空き家部局担当者の使用画面の画面遷移の詳細を整理。

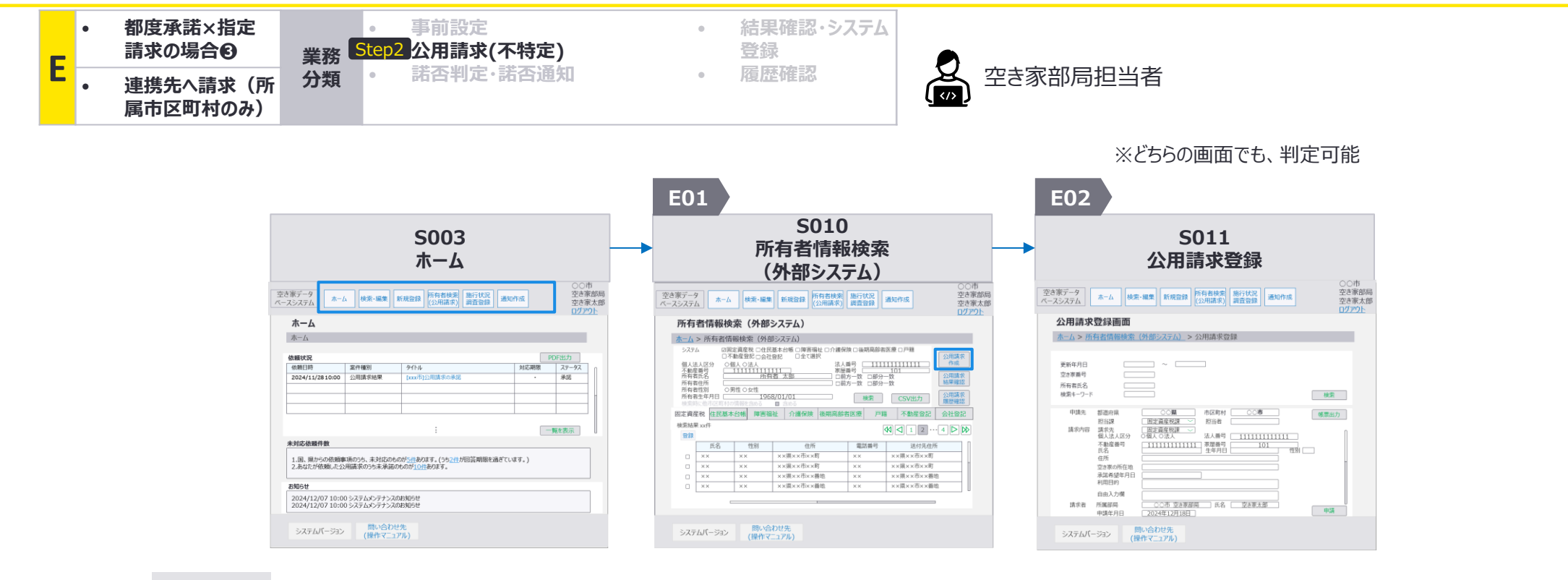

- グローバルナビゲーションの 所有者検索(公用請求)ボ タンを押下
- <u>公用請求作成ボタン</u>を押下

E:都度承諾×指定請求の場合③連携先への請求(所属先市区町村のみ):画面詳細1/2 公用請求(不特定)

#### S010所有者情報検索(外部システム)画面

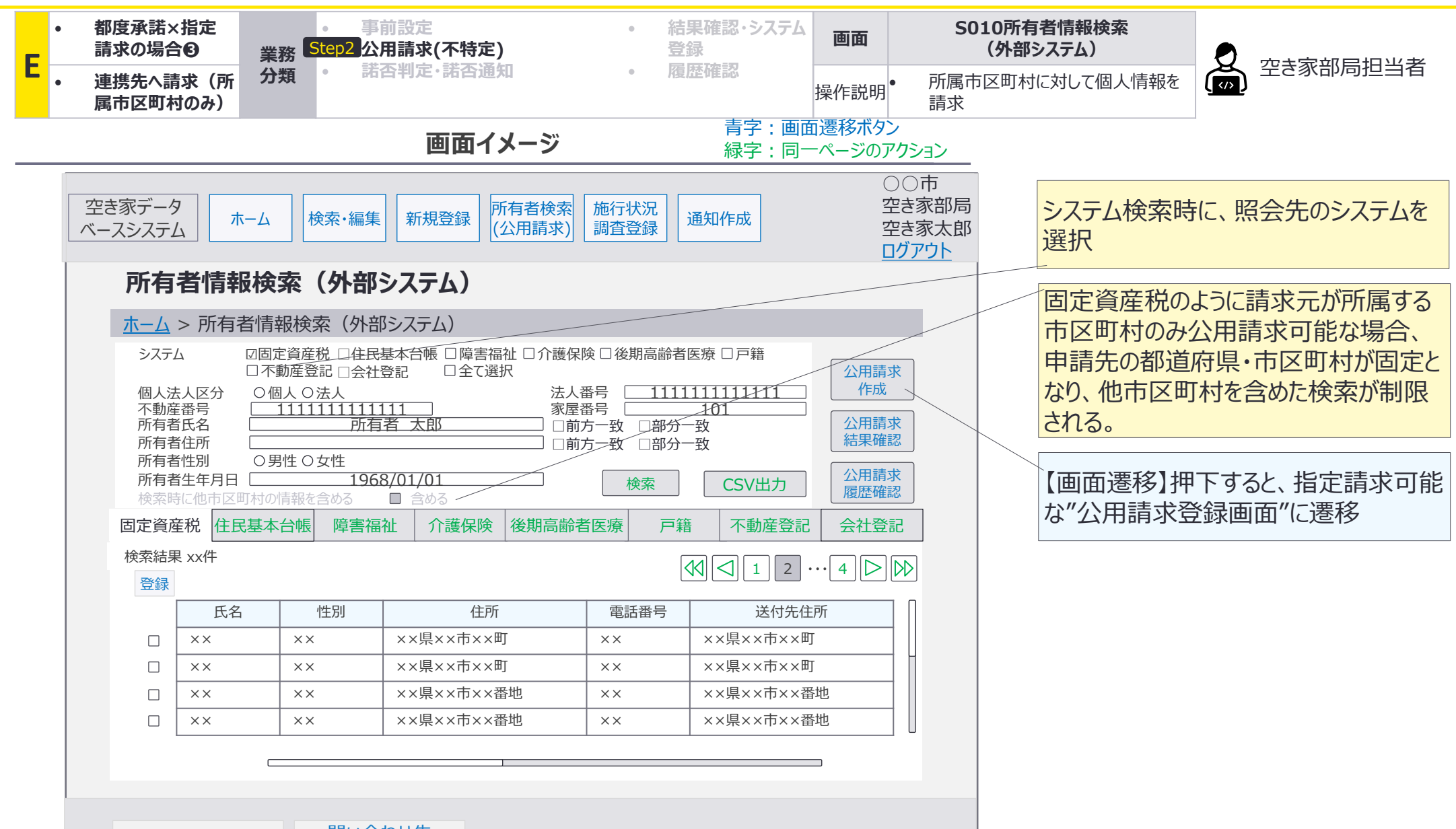

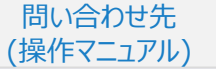

E:都度承諾×指定請求の場合 ③連携先への請求(所属先市区町村のみ):画面詳細2/2 公用請求(不特定)

#### S011 公用請求登録画面

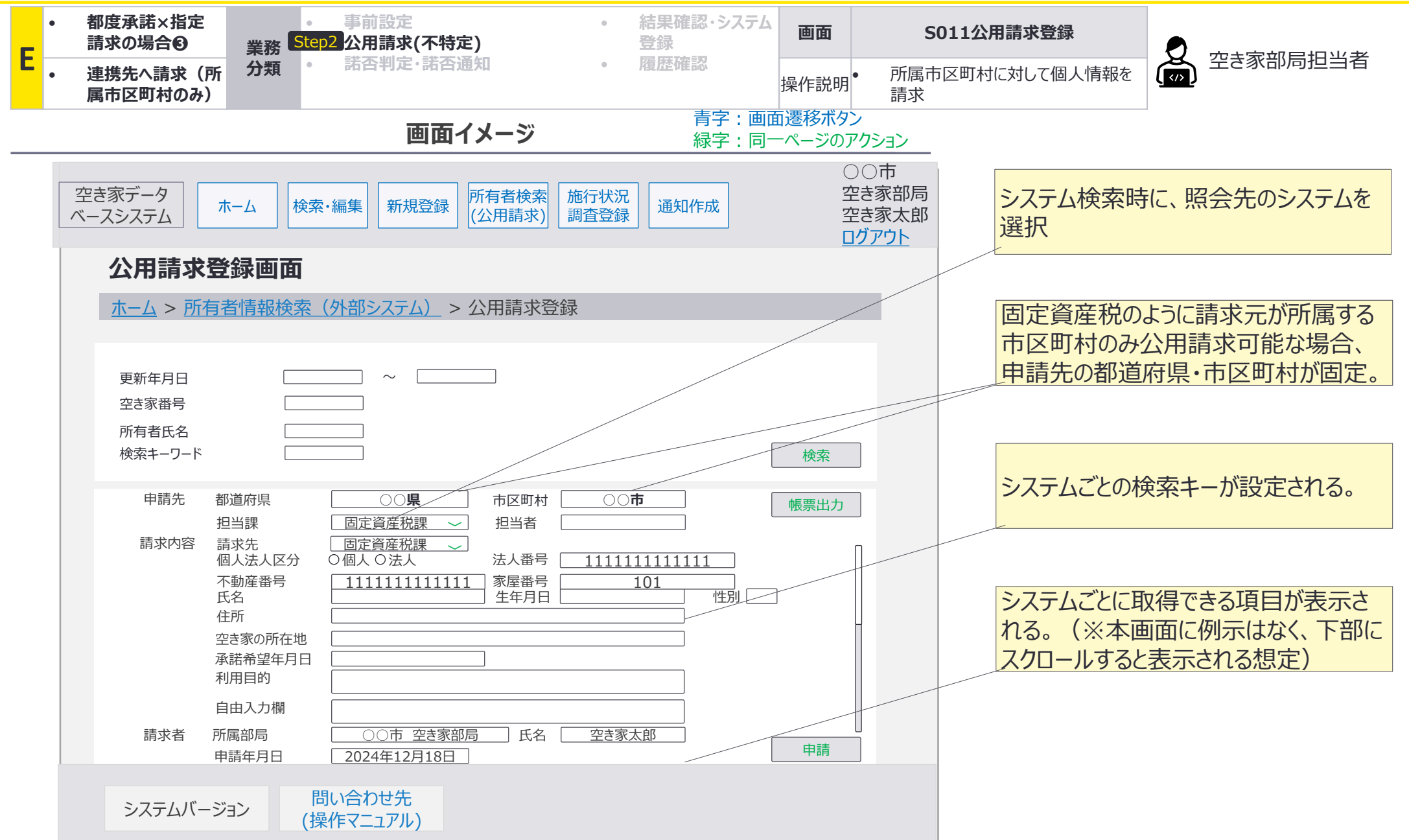

E03 E04 E05 E06

E:都度承諾×指定請求の場合❸連携先への請求(所属先市区町村のみ):画面遷移図詳細 諾否判定

#### E-3諾否判定・諾否通知において、連携先担当者が諾否判定を行う際の画面遷移の詳細を 整理。

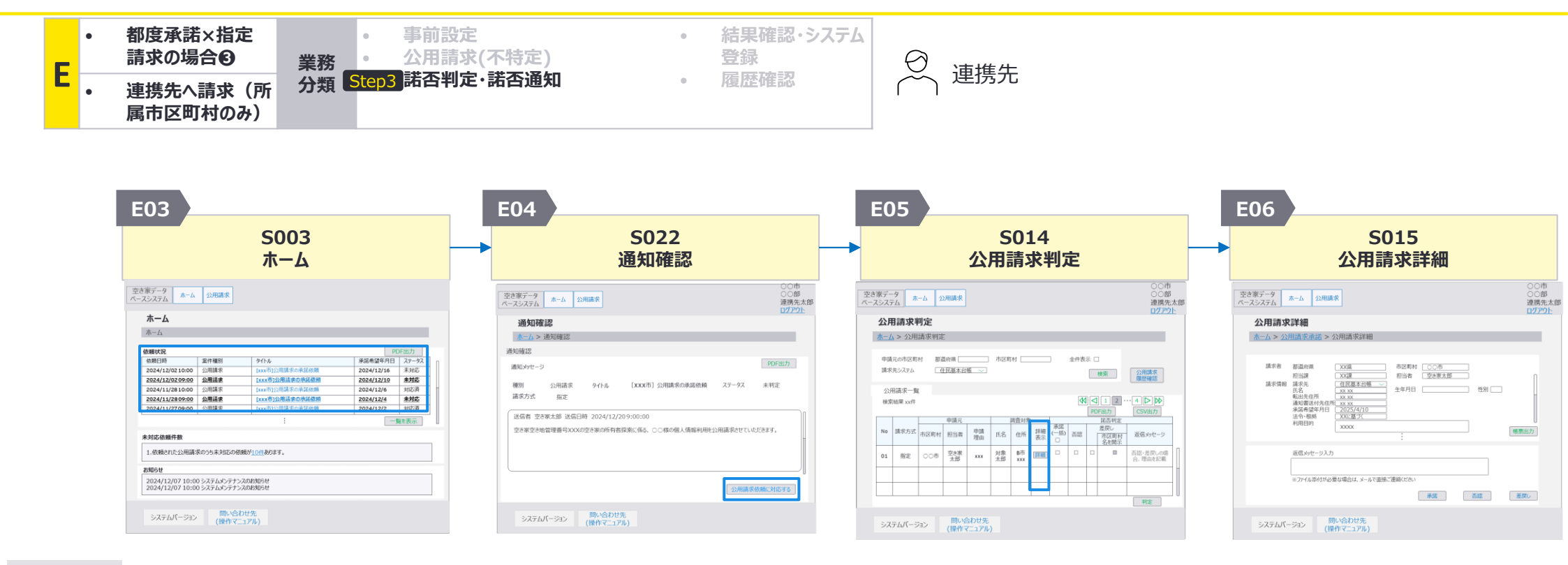

 依頼状況の中から、確認したい公用請求の通知のタイトル部分(画面イメージの 「×××市」公用請求の承 諾依頼の部分)を押下

次画面への

遷移方法

- <u>公用請求依頼に対応する</u>を 押下
- 公用請求一覧の中から、詳細を確認したい公用請求の <u>詳細ボタン</u>を押下

E:都度承諾×指定請求の場合❸連携先への請求(所属先市区町村のみ):画面詳細1/4 諾否判定

#### 5003 ホーム画面

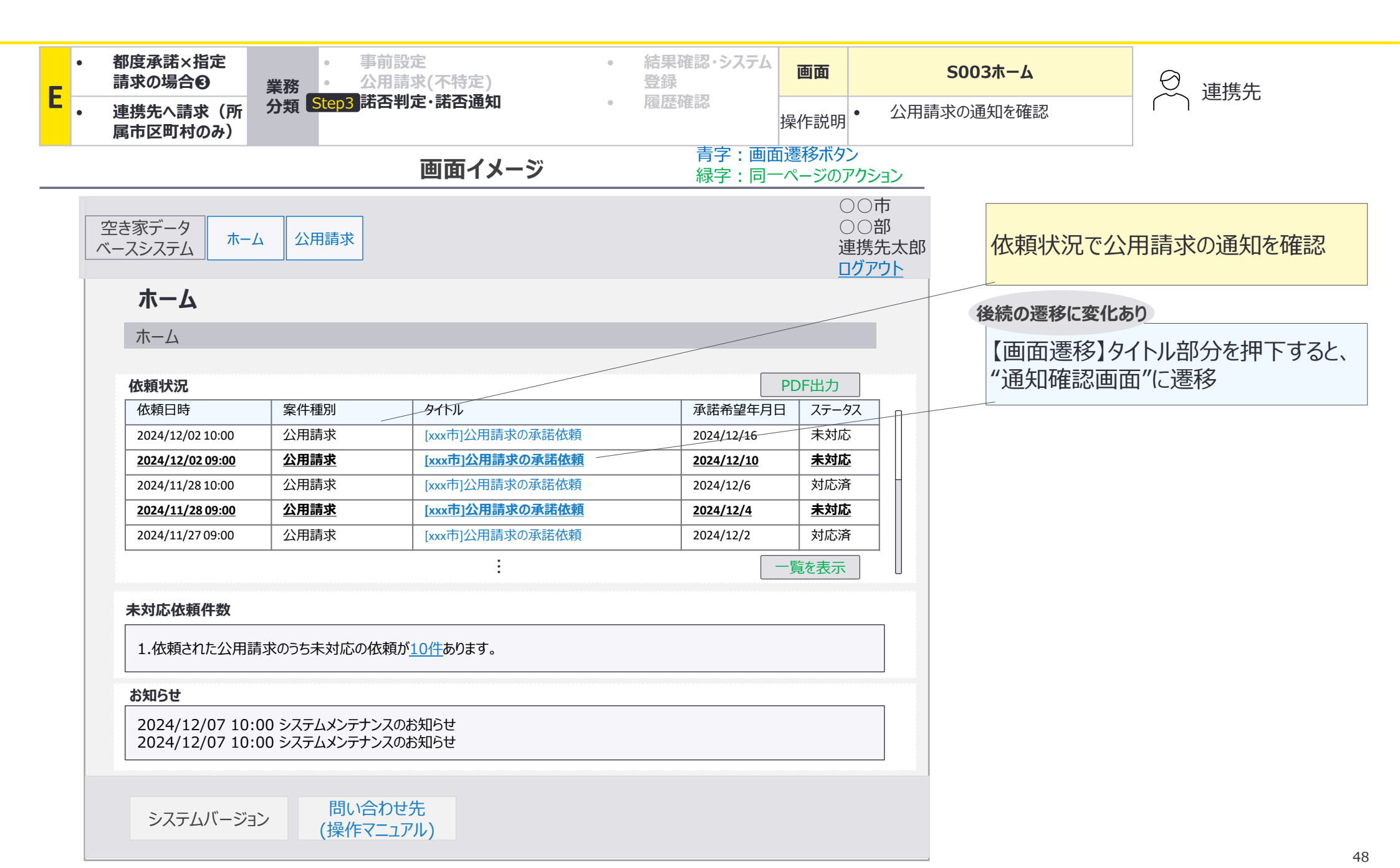

E:都度承諾×指定請求の場合 ③連携先への請求(所属先市区町村のみ):画面詳細2/4 諾否判定

#### S022 通知確認画面

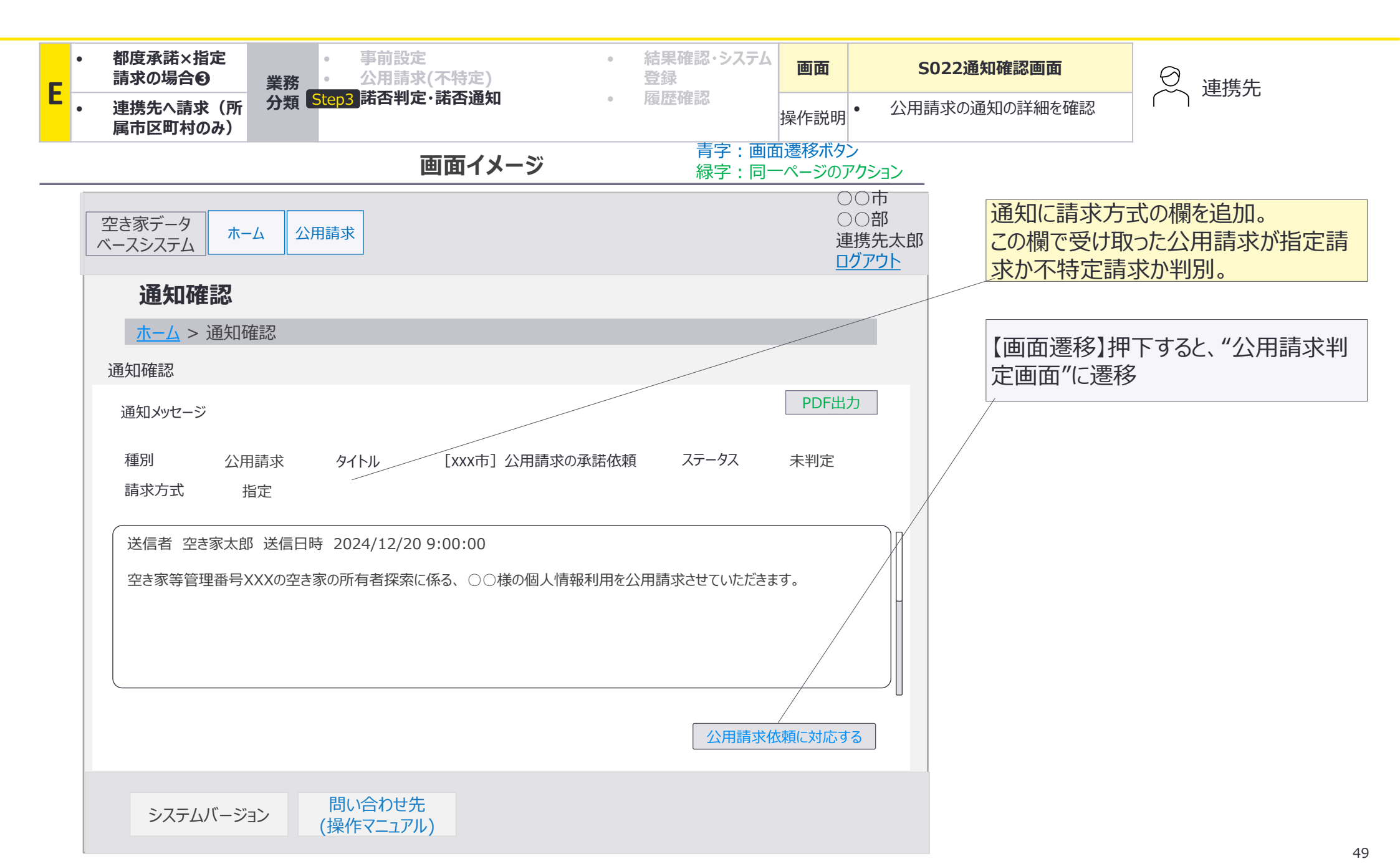

E:都度承諾×指定請求の場合 ④連携先への請求(所属先市区町村のみ):画面詳細3/4 諾否判定

#### S014 公用請求判定画面

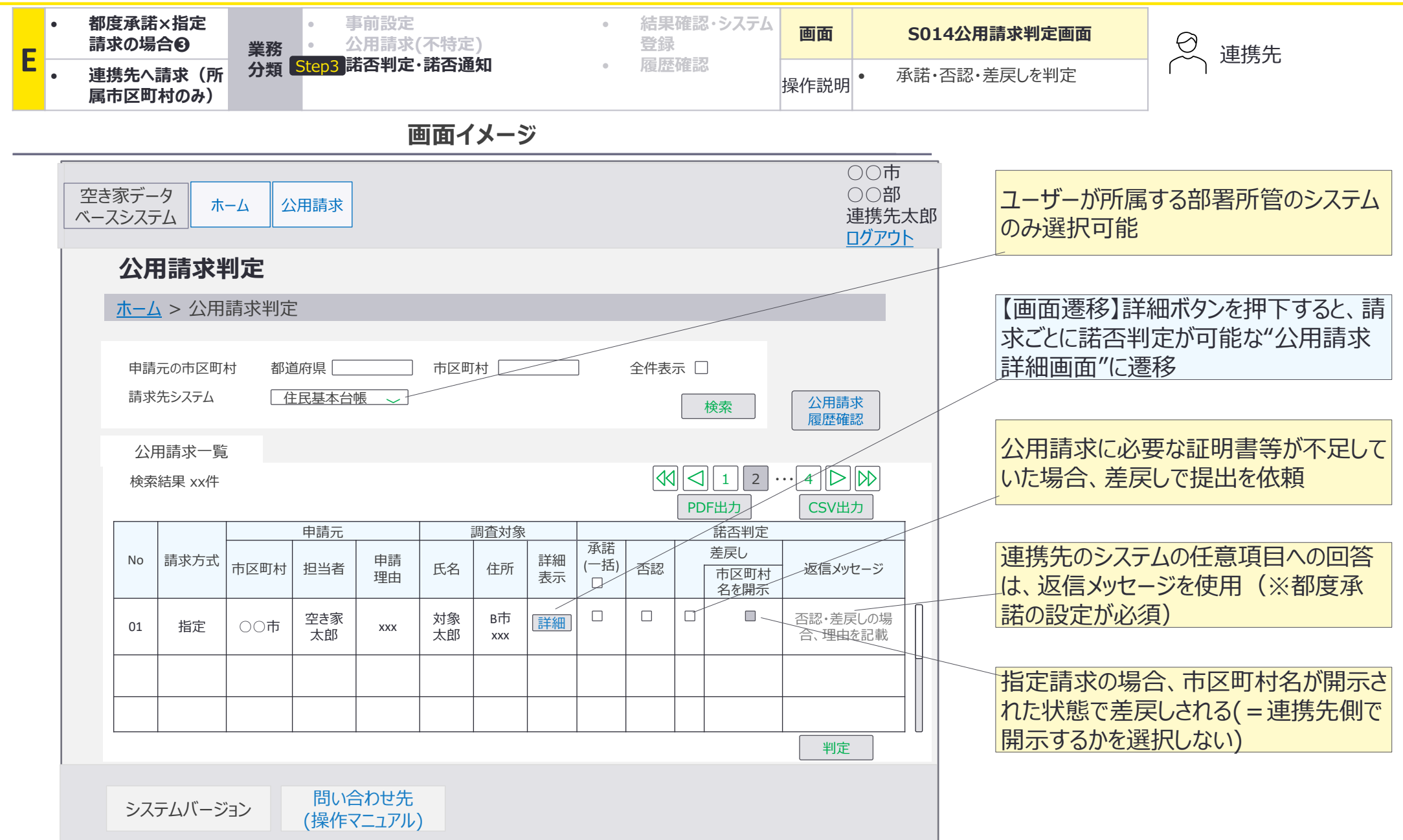

E:都度承諾×指定請求の場合❸連携先への請求(所属先市区町村のみ):画面詳細4/4 諾否判定

#### S015 公用請求詳細画面

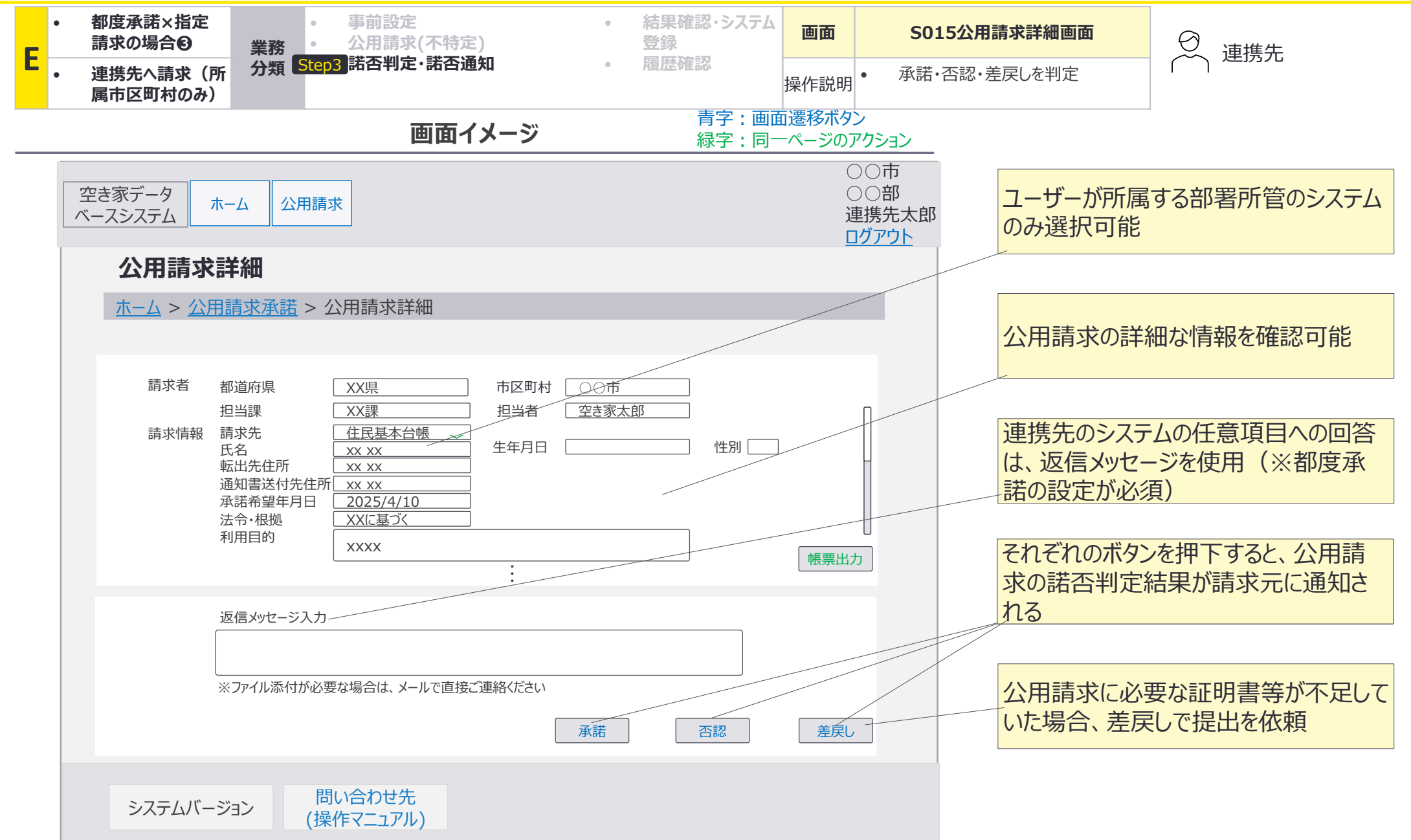

E07 E08 E09

E:都度承諾×指定請求の場合③連携先への請求(所属先市区町村のみ):画面遷移図詳細 諾否通知(承諾の場合)

#### E-3諾否判定・諾否通知において、承諾の場合の空き家部局担当者が使用する画面の 画面遷移の詳細を整理。

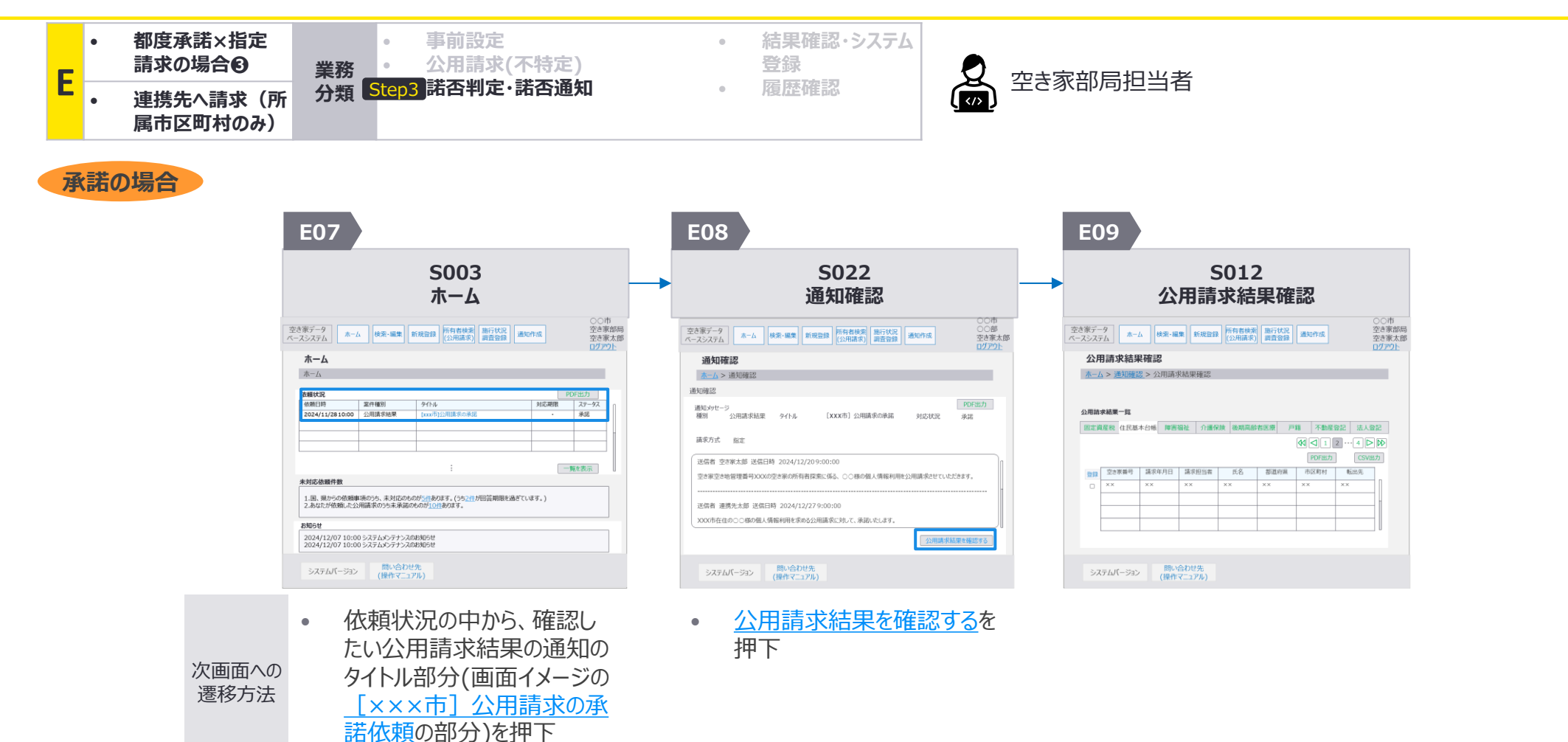

E:都度承諾×指定請求の場合③連携先への請求(所属先市区町村のみ):画面詳細1/4 諾否通知(承諾の場合)

#### S003 ホーム画面

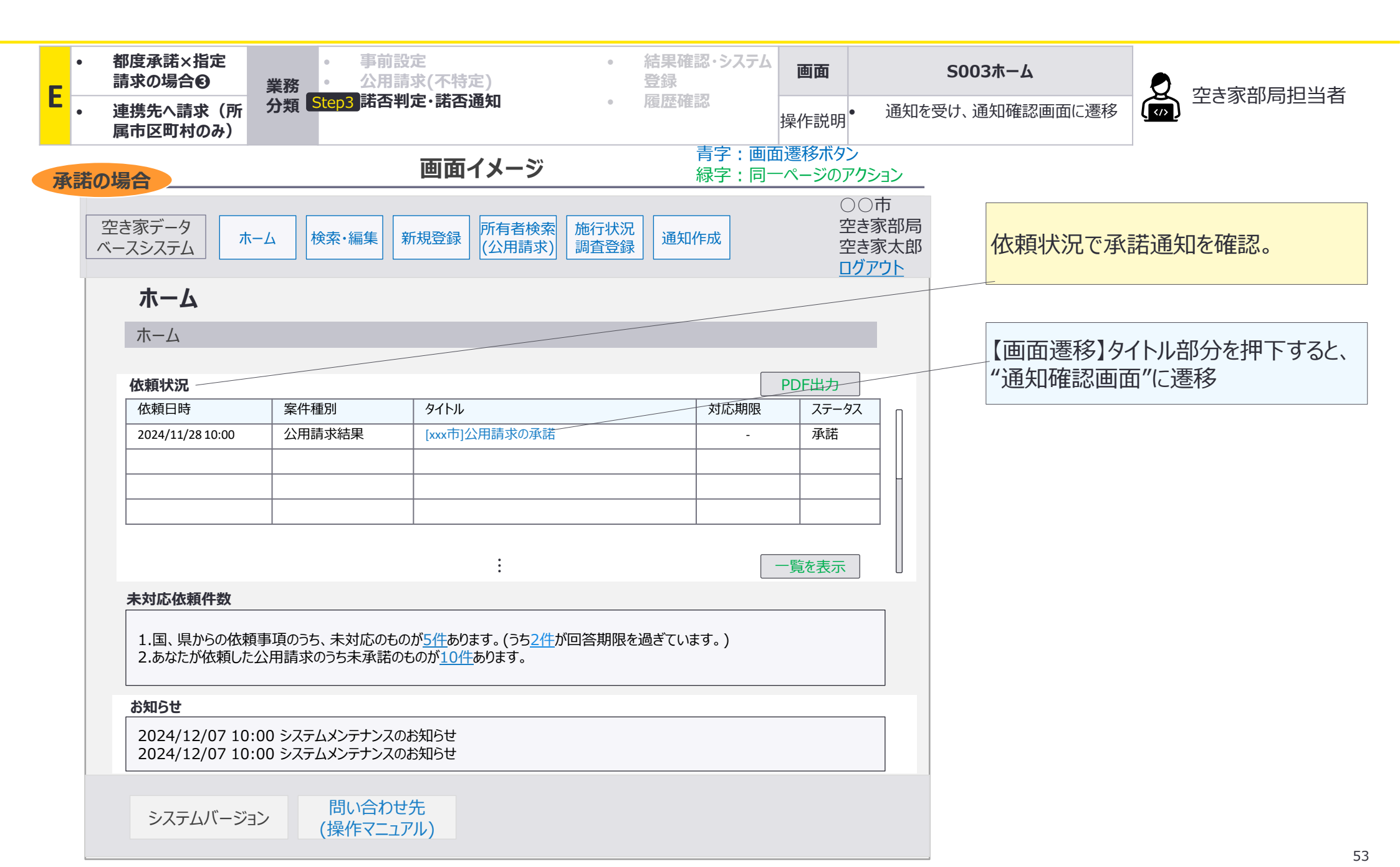

E:都度承諾×指定請求の場合③連携先への請求(所属先市区町村のみ):画面詳細2/4 諾否通知(承諾の場合)

#### S022 通知確認画面

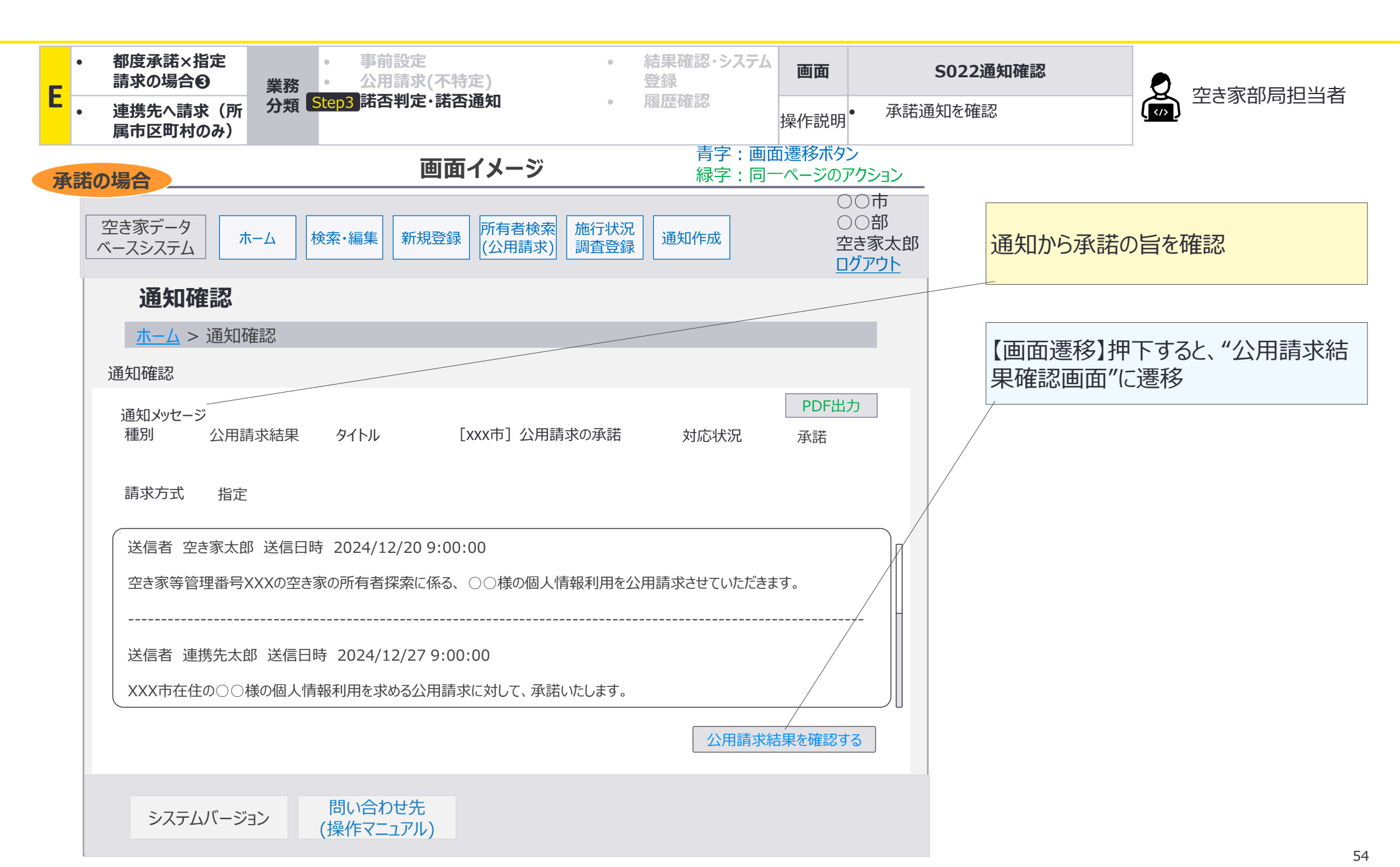

E:都度承諾×指定請求の場合③連携先への請求(所属先市区町村のみ):画面詳細4/4 諾否通知(承諾の場合)

#### S012 公用請求結果確認画面

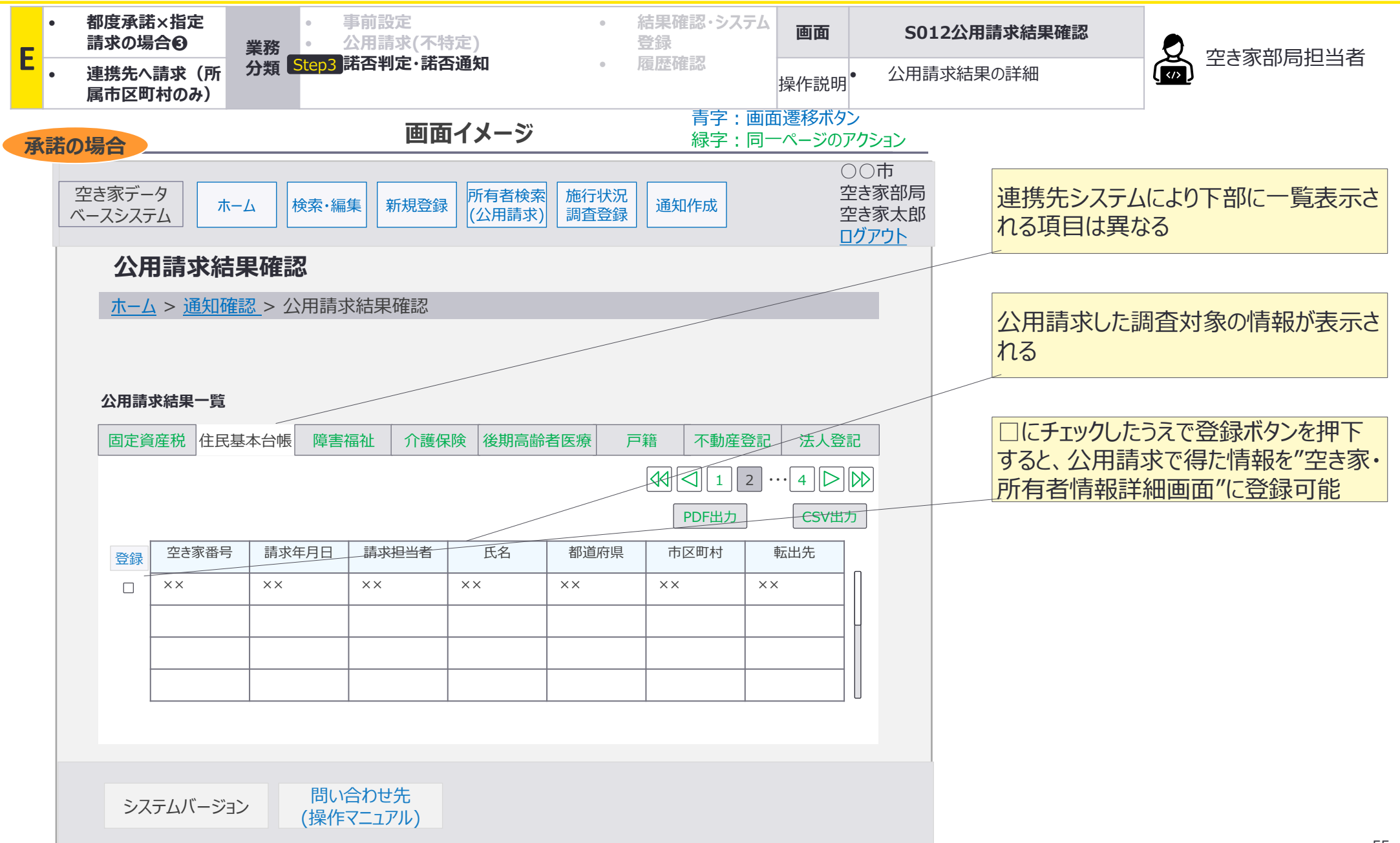

E10 E11

E:都度承諾×指定請求の場合③連携先への請求(所属先市区町村のみ):画面遷移図詳細 諾否通知(否認の場合)

#### E-3諾否判定・諾否通知において、否認の場合の空き家部局担当者が使用する画面の 画面遷移の詳細を整理。

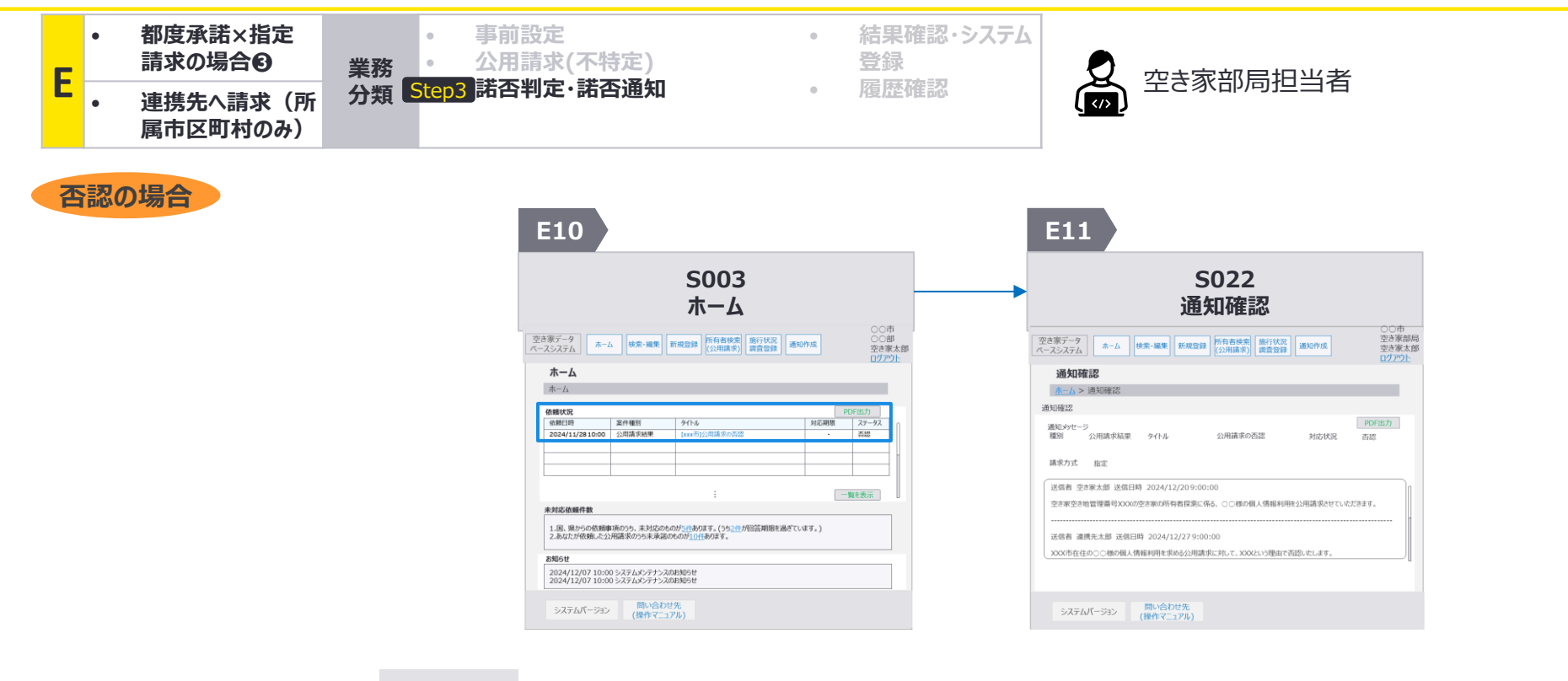

次画面への 遷移方法
・ 依頼状況の中から、確認したい公用請求結果の通知の タイトル部分(画面イメージの <u>[×××市]公用請求の承</u> <u>諾依頼</u>の部分)を押下 E:都度承諾×指定請求の場合③連携先への請求(所属先市区町村のみ):画面詳細1/2 諾否通知(否認の場合)

#### S003 ホーム画面

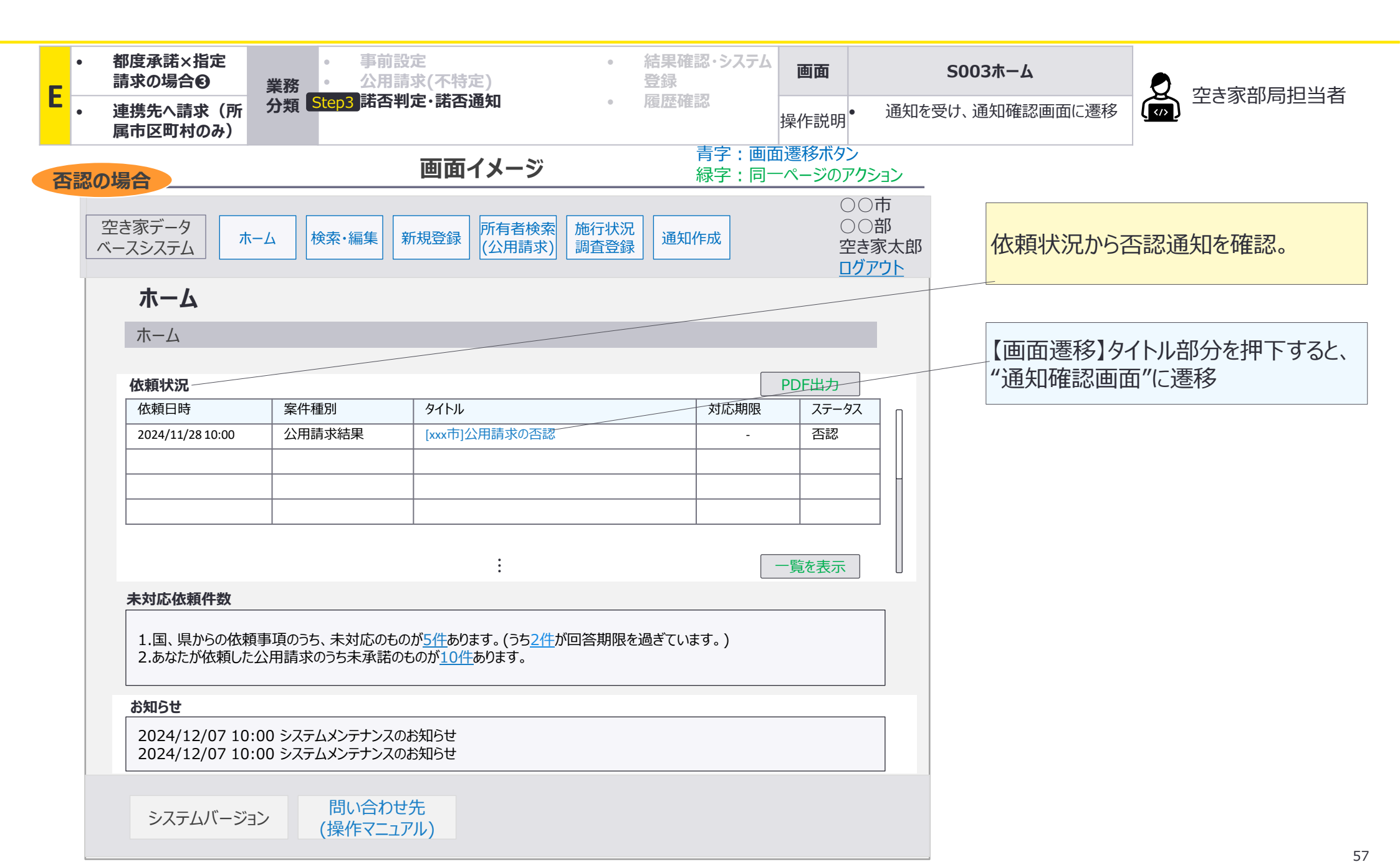

E:都度承諾×指定請求の場合③連携先への請求(所属先市区町村のみ):画面詳細2/2 諾否通知(否認の場合)

#### S022 通知確認画面

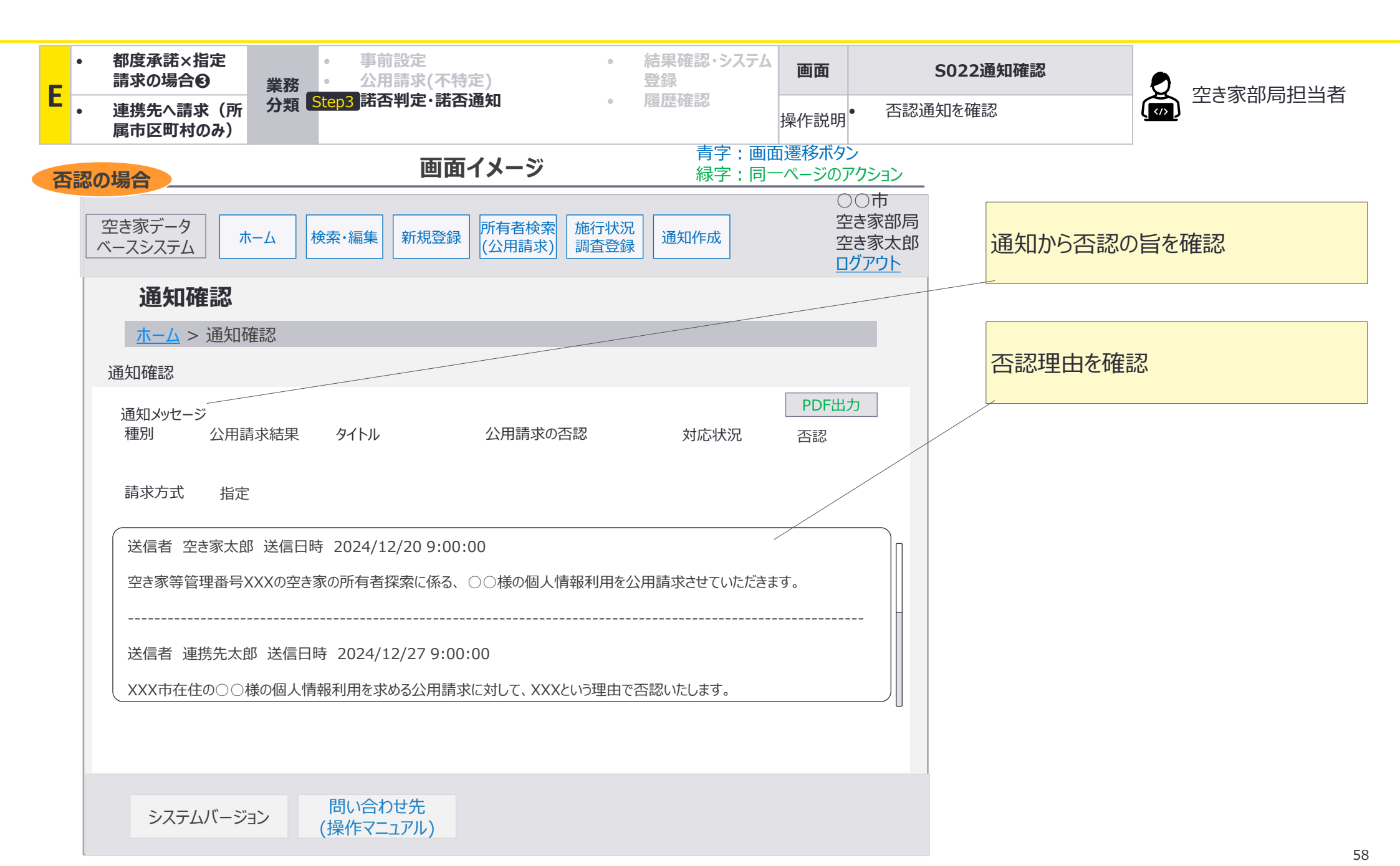

E12 E13 E14

E:都度承諾×指定請求の場合
</>
③連携先への請求(所属先市区町村のみ):画面遷移図詳細 諾否通知(差戻しの場合)

#### E-3諾否判定・諾否通知において、差戻しの場合の空き家部局担当者が使用する画面の 画面遷移の詳細を整理。

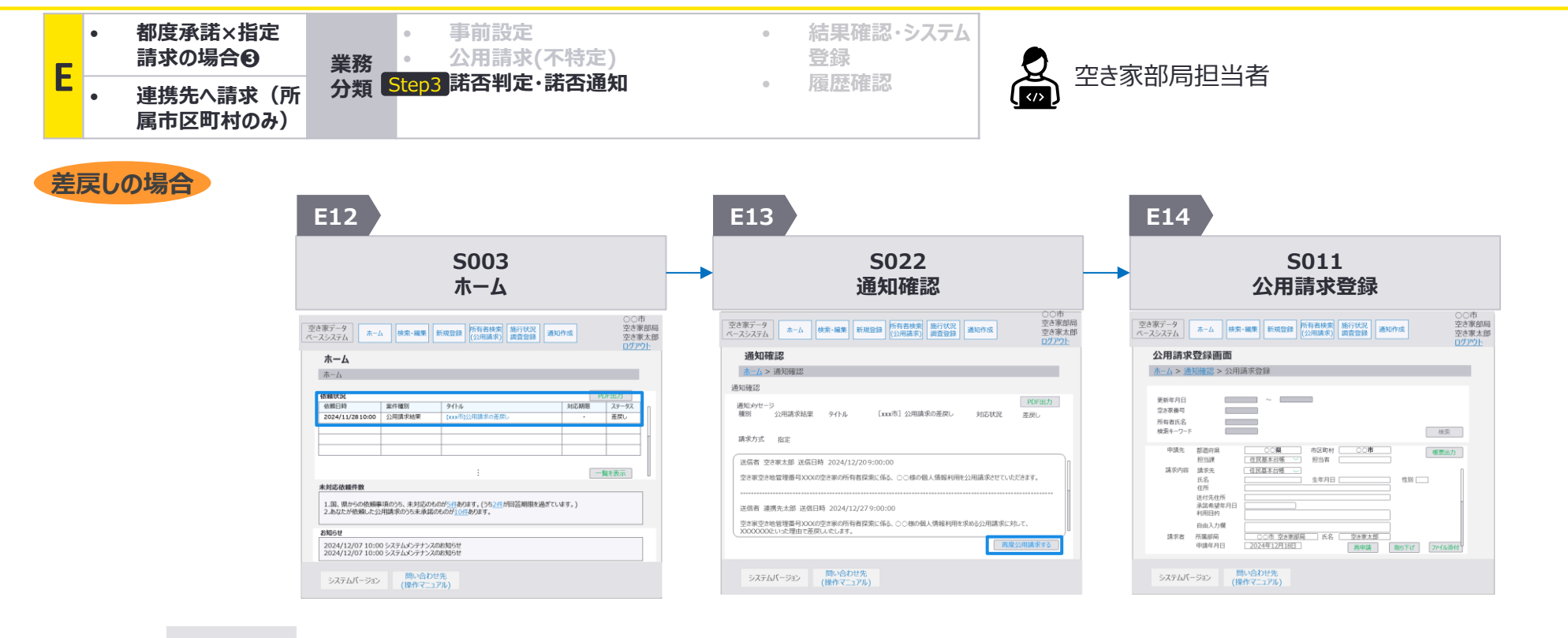

再度公用請求するを押下

次画面への 遷移方法 .

依頼状況の中から、確認し たい公用請求結果の通知の タイトル部分(画面イメージの <u>[×××市] 公用請求の承</u> <u>諸依頼</u>の部分)を押下 E:都度承諾×指定請求の場合③連携先への請求(所属先市区町村のみ):画面遷移図詳細1/3 諾否通知(差戻しの場合)

#### S003 ホーム画面

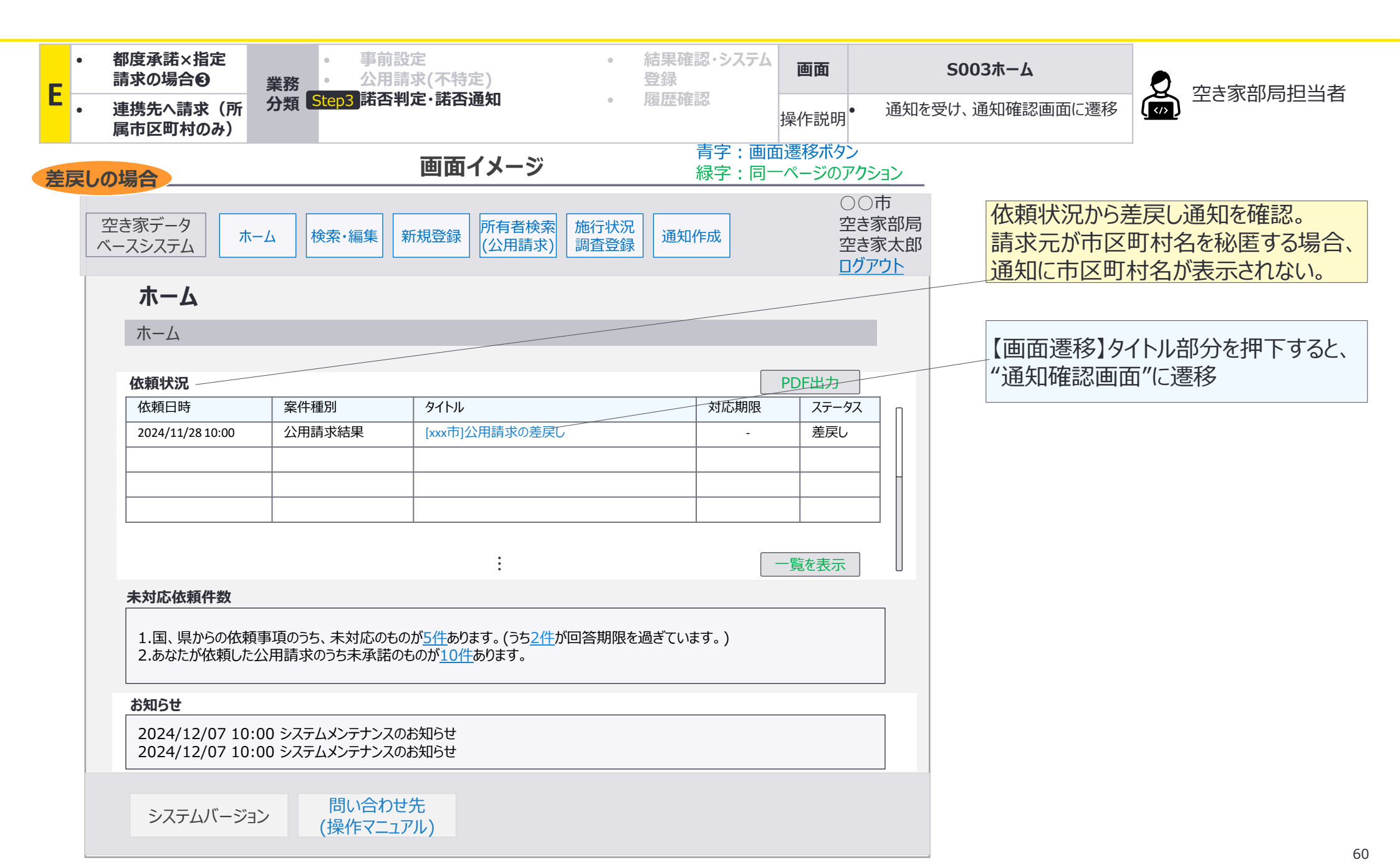

E:都度承諾×指定請求の場合③連携先への請求(所属先市区町村のみ):画面遷移図詳細2/3 諾否通知(差戻しの場合)

#### S022 通知確認画面

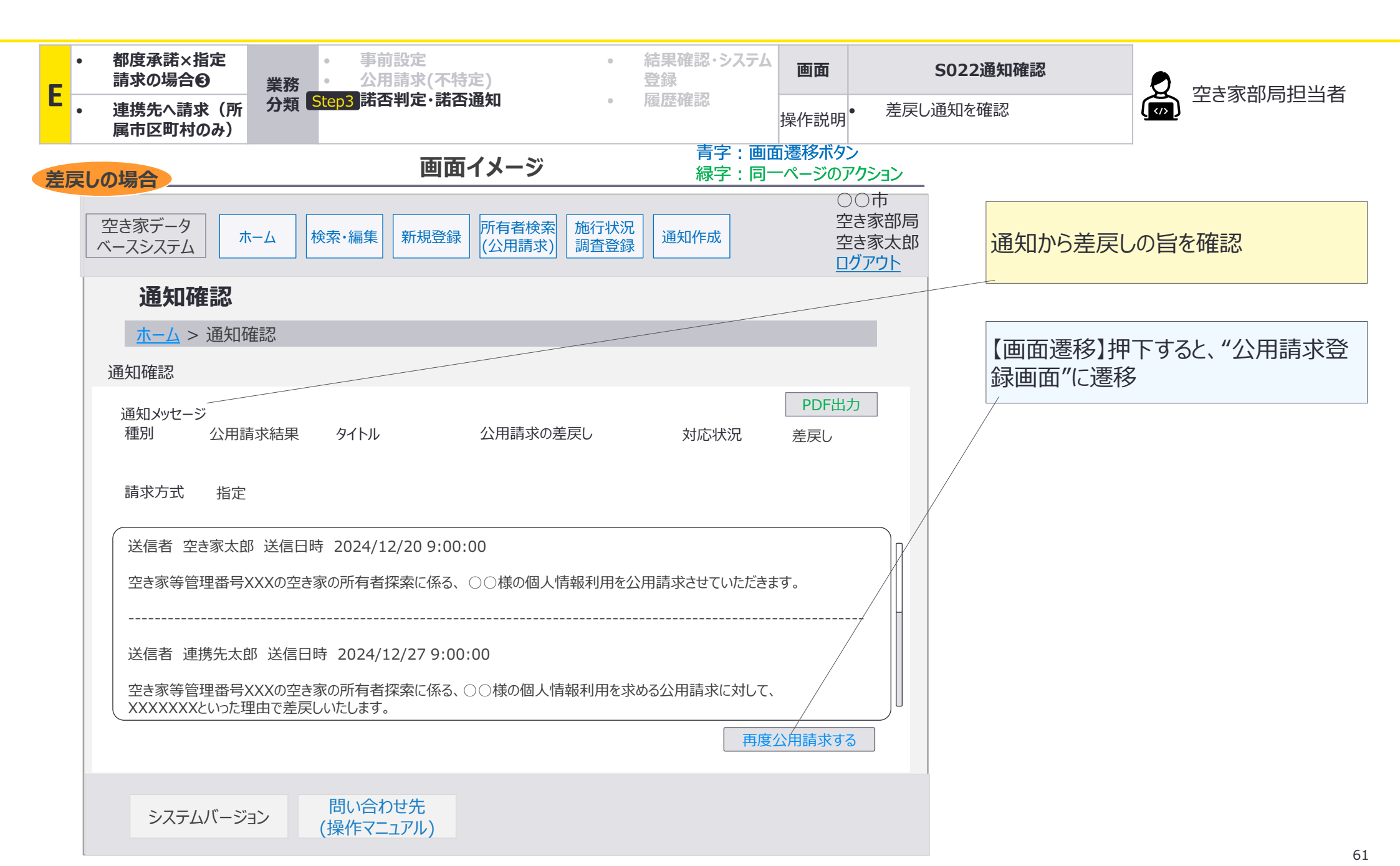

E:都度承諾×指定請求の場合③連携先への請求(所属先市区町村のみ):画面遷移図詳細3/3 諾否通知(差戻しの場合)

#### S011 公用請求登録画面

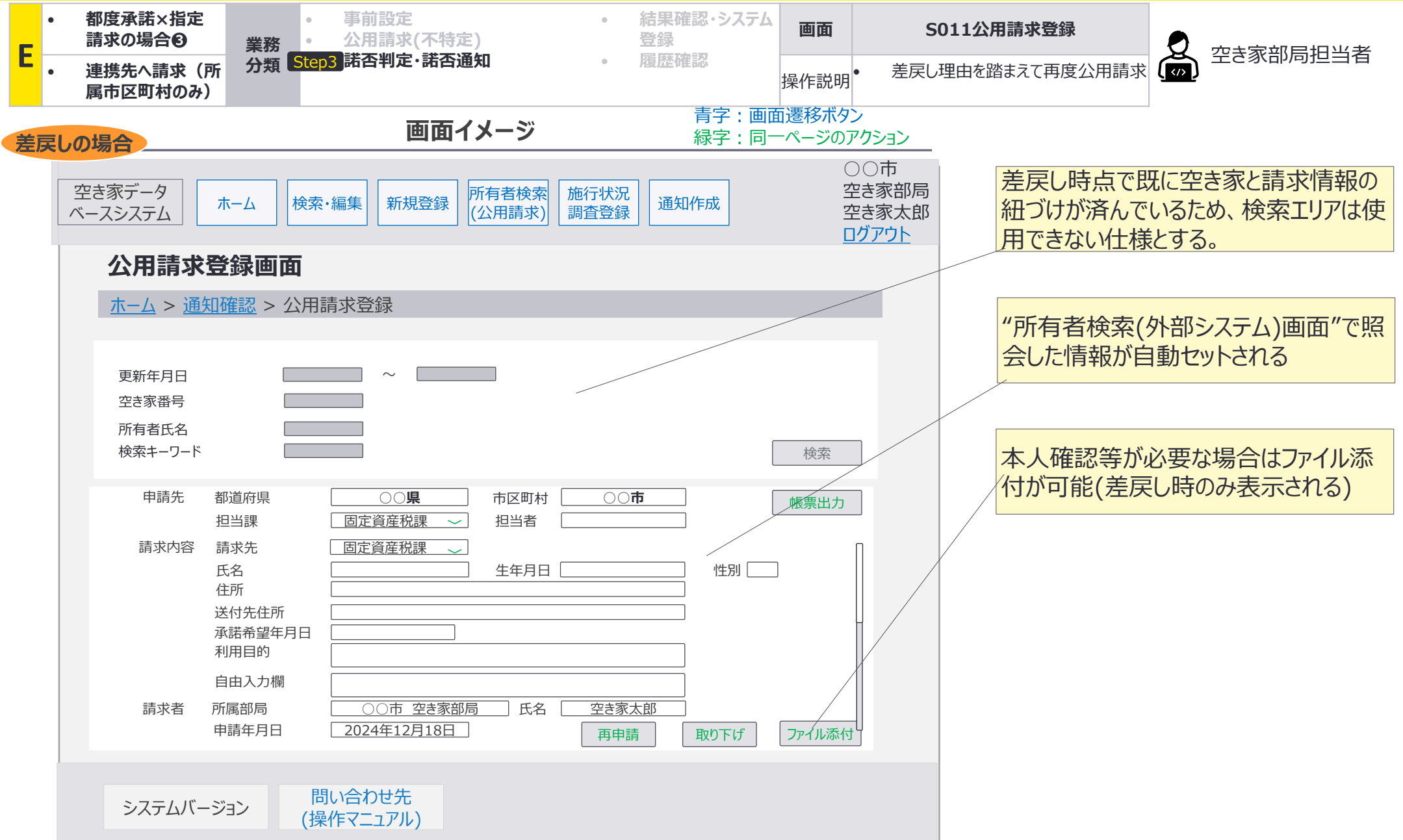

### F:都度承諾×指定請求の場合3 連携先への請求(他市区町村可)

F:都度承諾×指定請求の場合❸連携先への請求(他市区町村可):処理フロ-1/2

#### 公用請求を実施する空き家部局と異なる市区町村で、都度承諾方式を設定した連携先を指 定するパターンの業務の流れを整理。

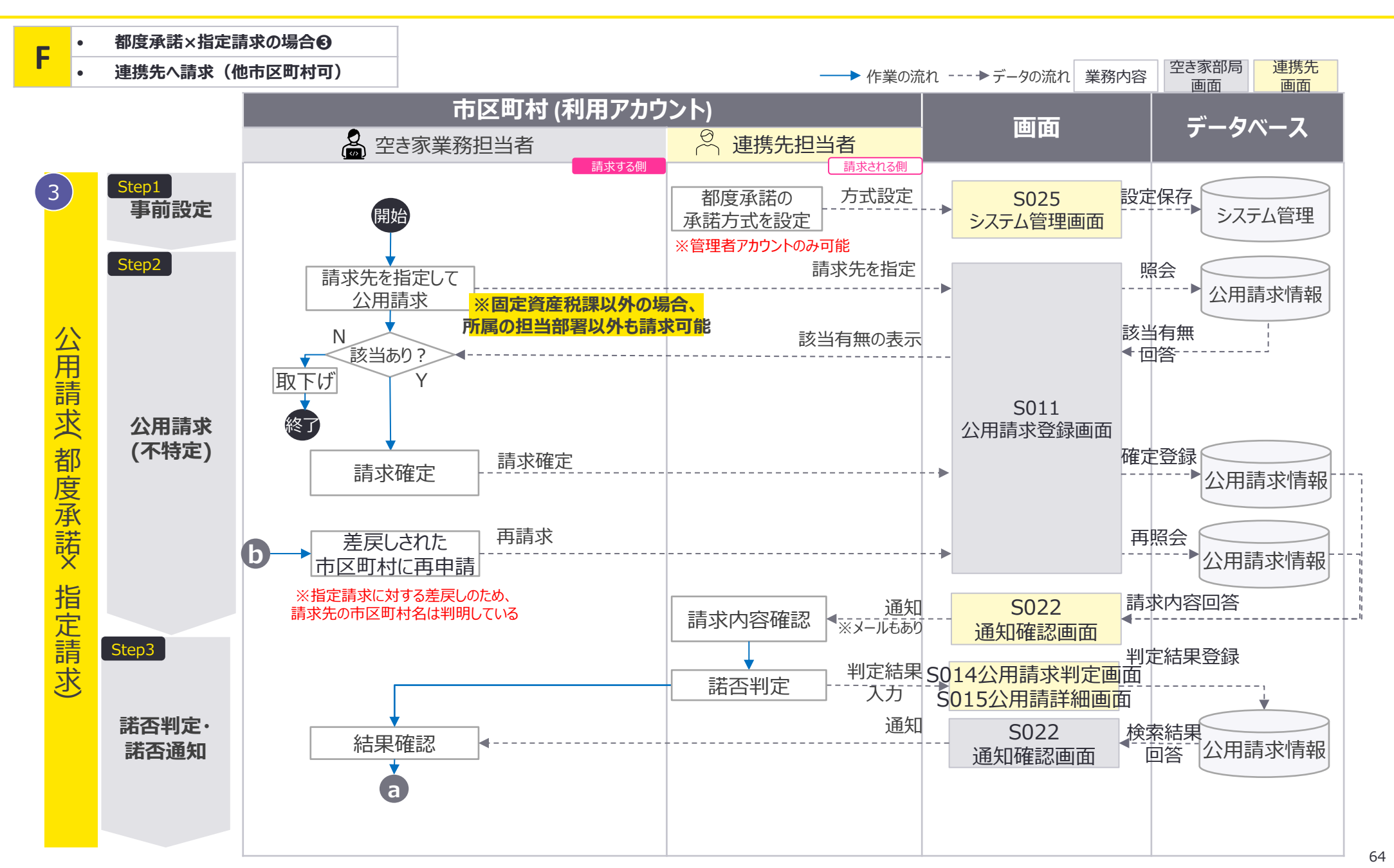

F:都度承諾×指定請求の場合❸連携先への請求(他市区町村可):処理フロー2/2

#### 公用請求を実施する空き家部局と異なる市区町村で、都度承諾方式を設定した連携先を指 定するパターンの業務の流れを整理。

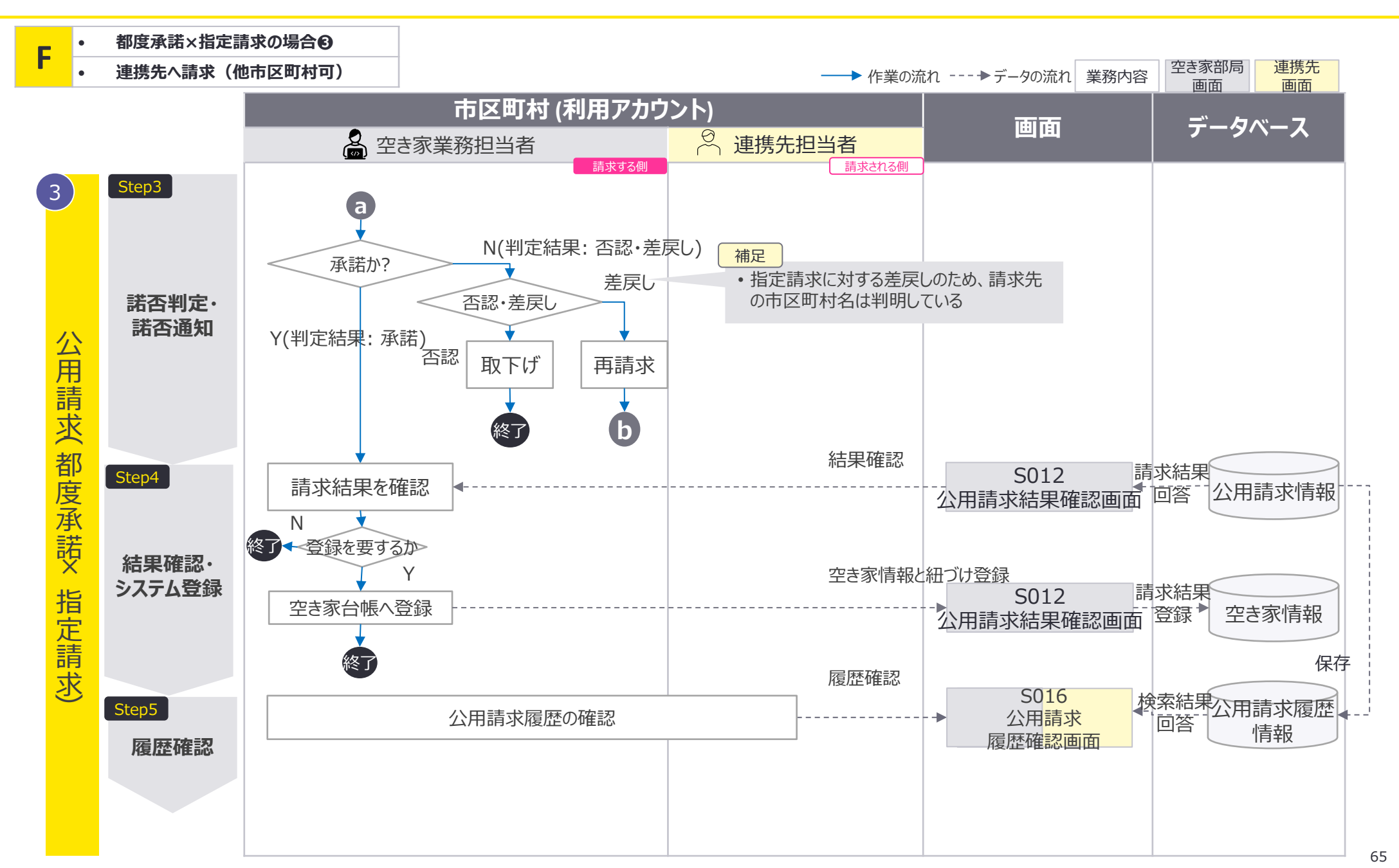

F:都度承諾×指定請求の場合③連携先への請求(他市区町村可):画面遷移図1/2

#### 空き家部局と異なる市区町村を指定して公用請求を実施する場合、S011公用請求登録画面 でのみ公用請求が可能。

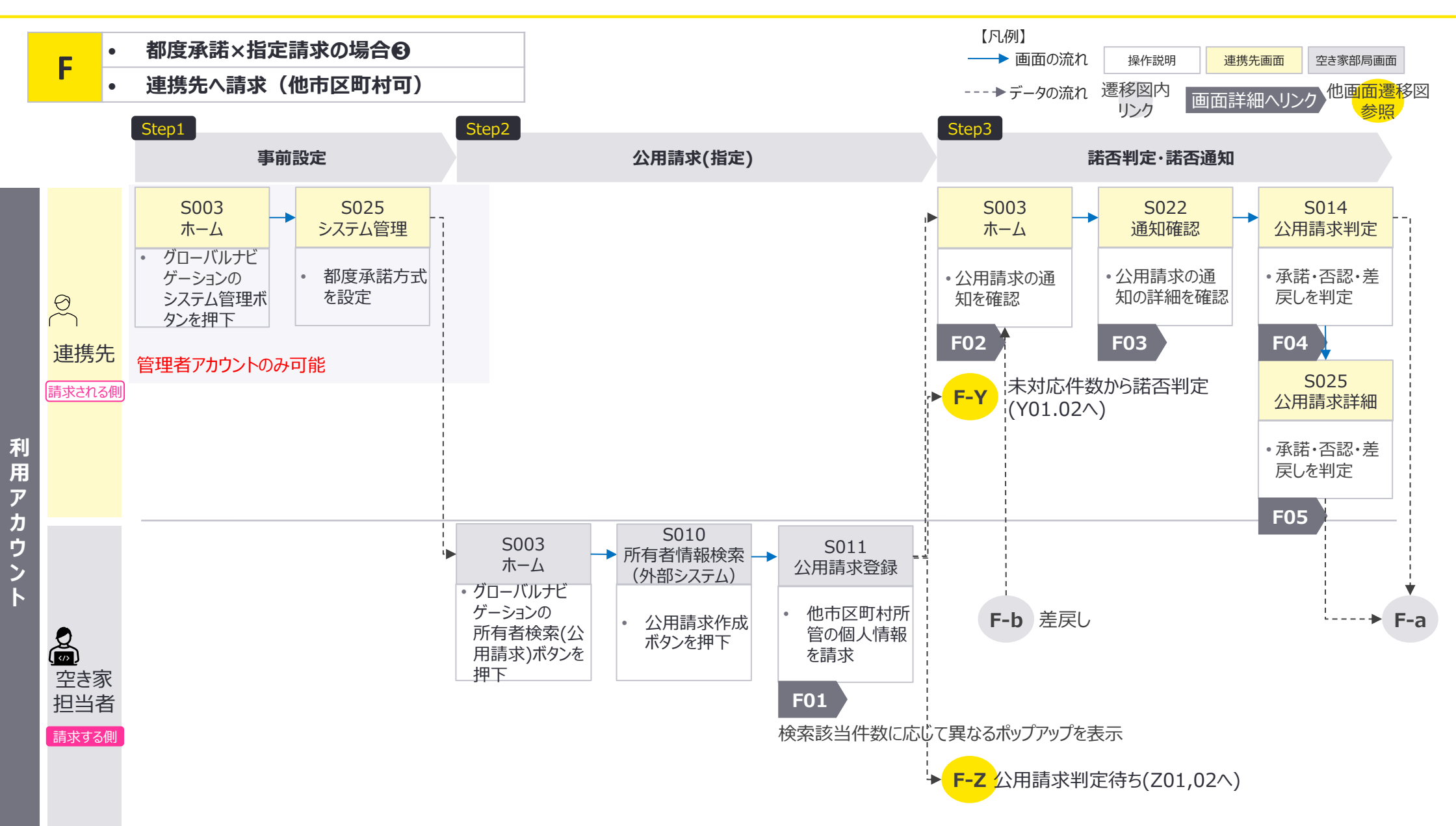

F:都度承諾×指定請求の場合③連携先への請求(他市区町村可):画面遷移図2/2

#### 公用請求の諾否判定結果(承諾·否認·差戻し)に応じて、画面遷移が変化。 差戻しの場合、S011公用請求登録画面を使用して再度公用請求を実施する。

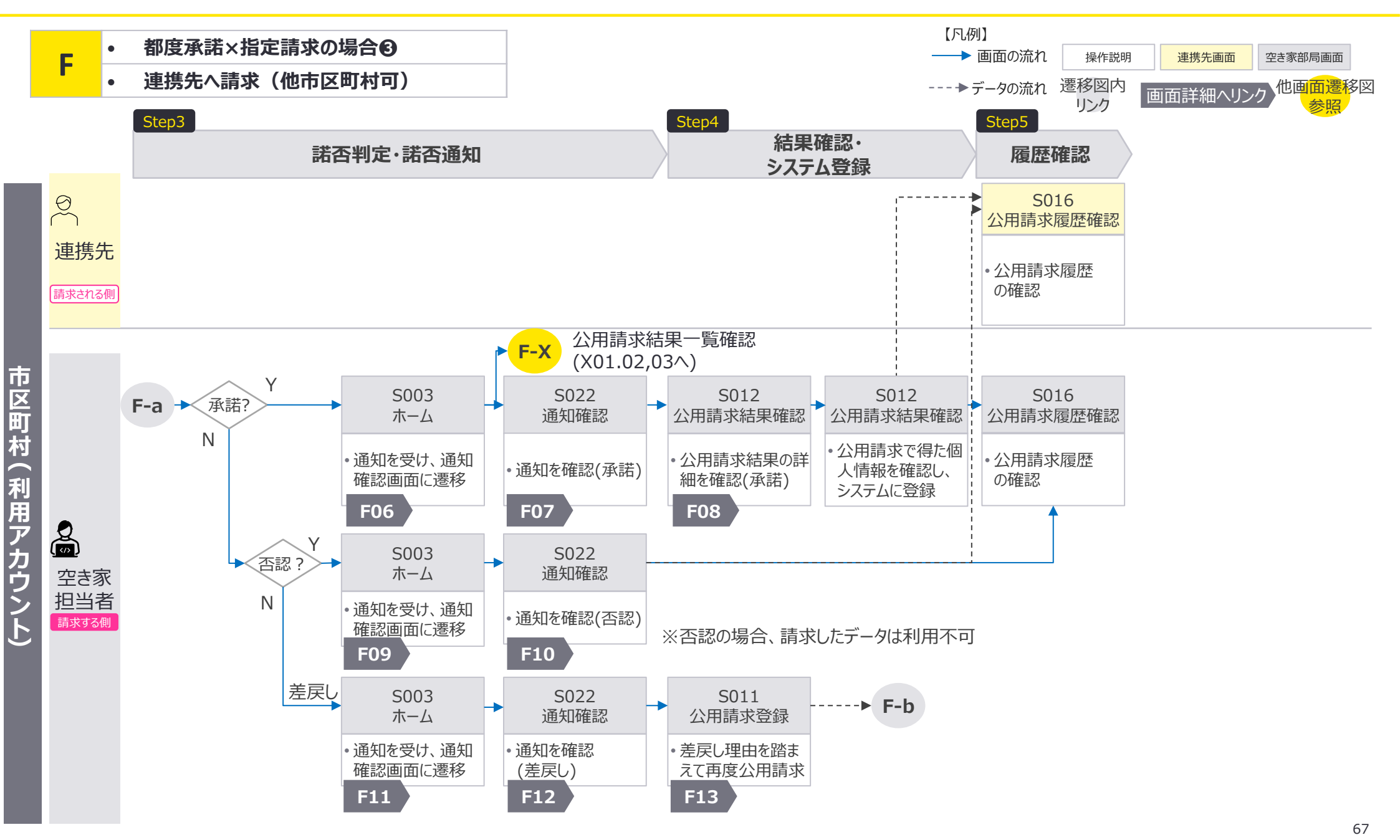

F:都度承諾×指定請求の場合③連携先への請求(他市区町村可):画面詳細 他市区町村を指定して公用請求

#### S011 公用請求登録画面

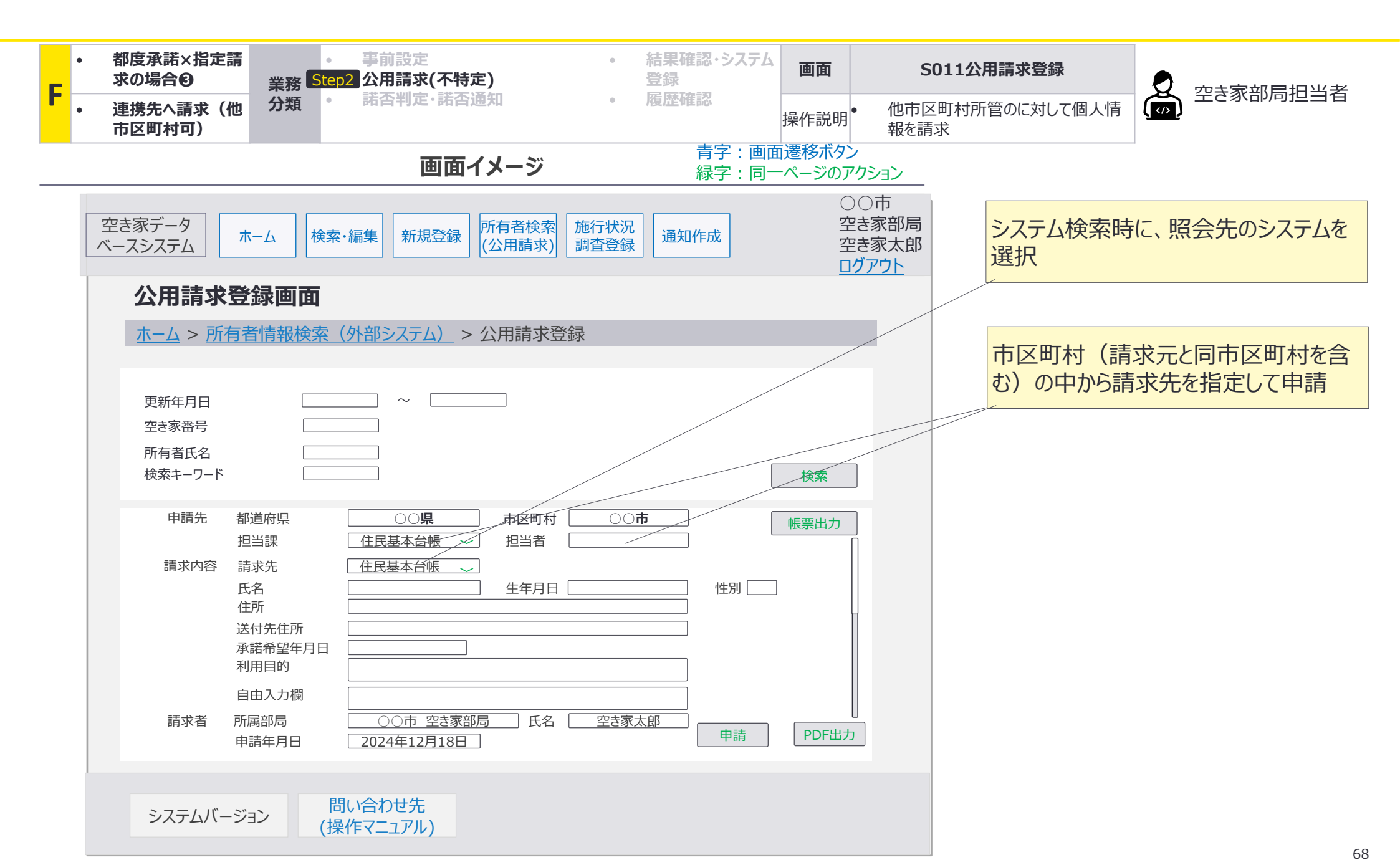

F02 F03 F04 F05

F:都度承諾×指定請求の場合③連携先への請求(他市区町村可):画面遷移図詳細 諾否判定

#### F-3諾否判定・諾否通知において、連携先担当者が諾否判定を行う際の画面遷移の詳細を 整理。

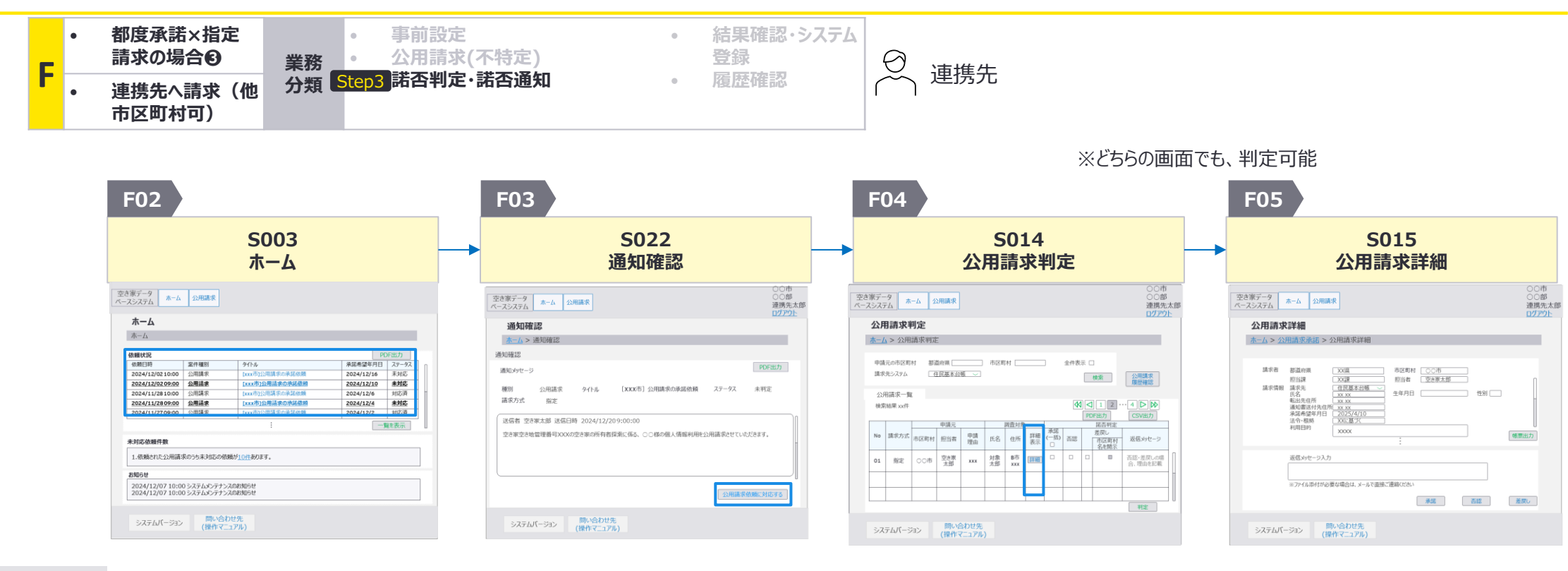

 依頼状況の中から、確認したい公用請求の通知のタイトル部分(画面イメージの [×××市]公用請求の承 諾依頼の部分)を押下

次画面への

遷移方法

- <u>公用請求依頼に対応する</u>を 押下
- 公用請求一覧の中から、詳細を確認したい公用請求の <u>詳細ボタン</u>を押下

F:都度承諾×指定請求の場合③連携先への請求(他市区町村可):画面遷移図詳細1/4 諾否判定

#### S003 ホーム画面

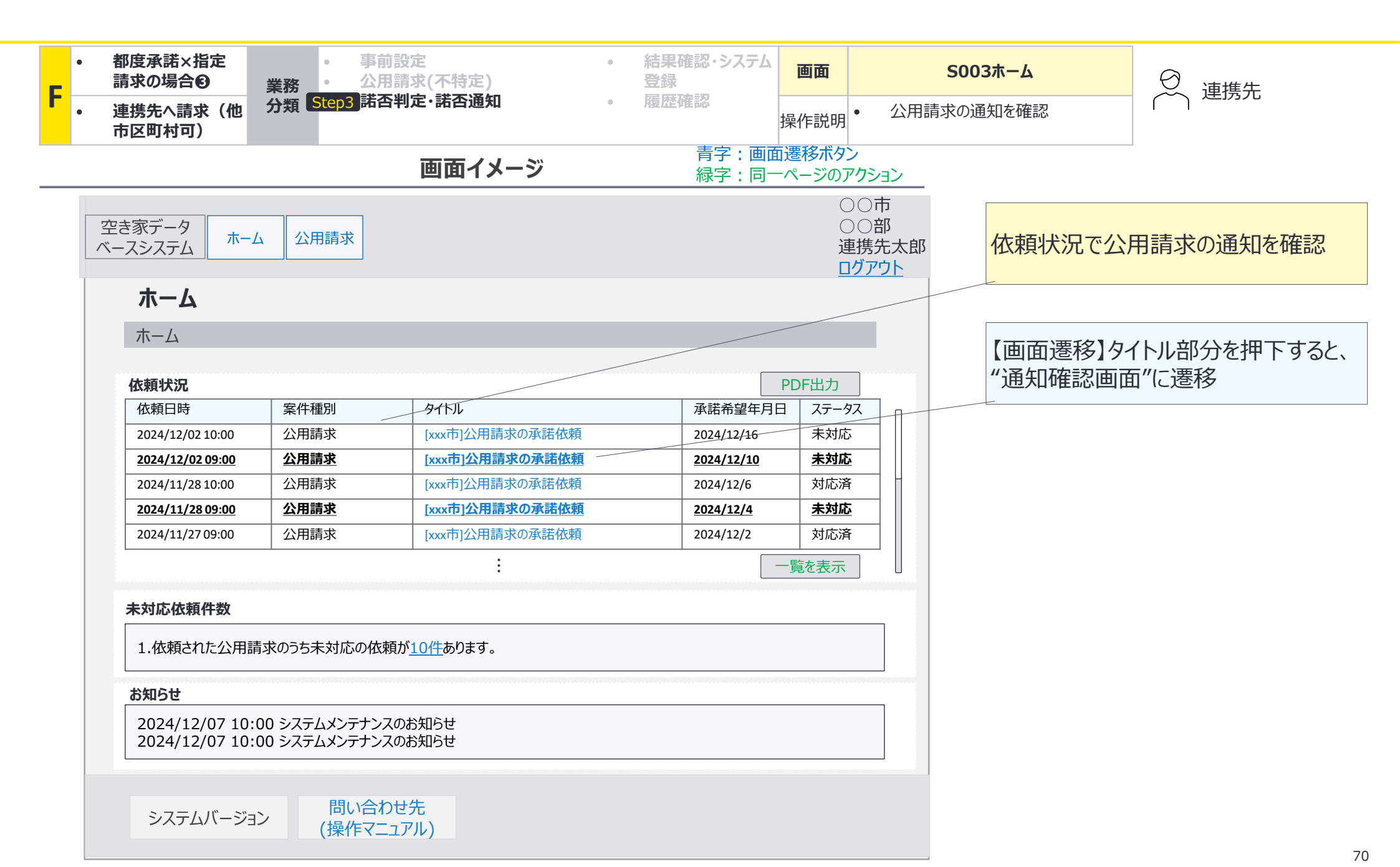

F:都度承諾×指定請求の場合③連携先への請求(他市区町村可):画面遷移図詳細2/4 諾否判定

#### S022 通知確認画面

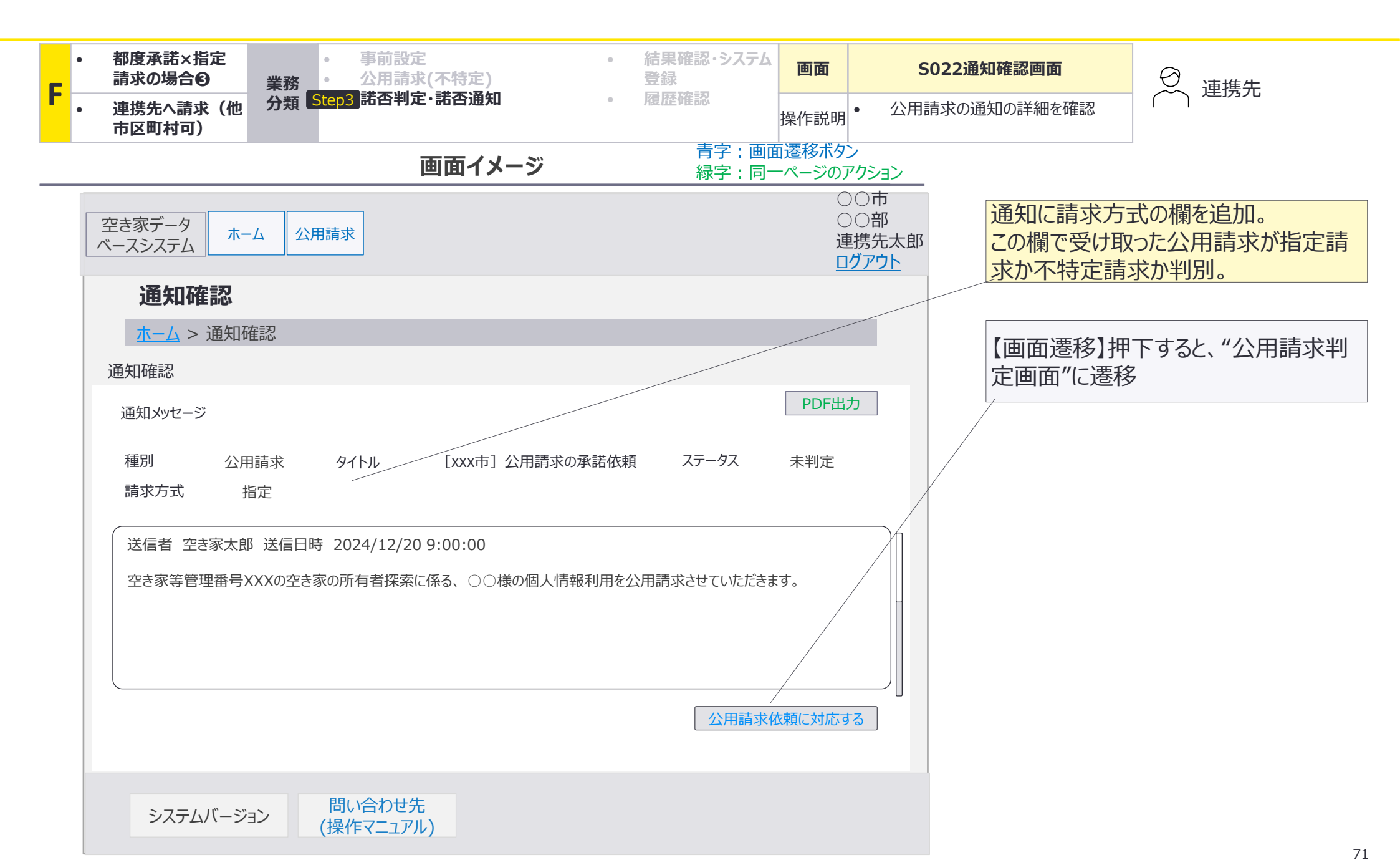

F:都度承諾×指定請求の場合③連携先への請求(他市区町村可):画面遷移図詳細3/4 諾否判定

#### S014 公用請求判定画面

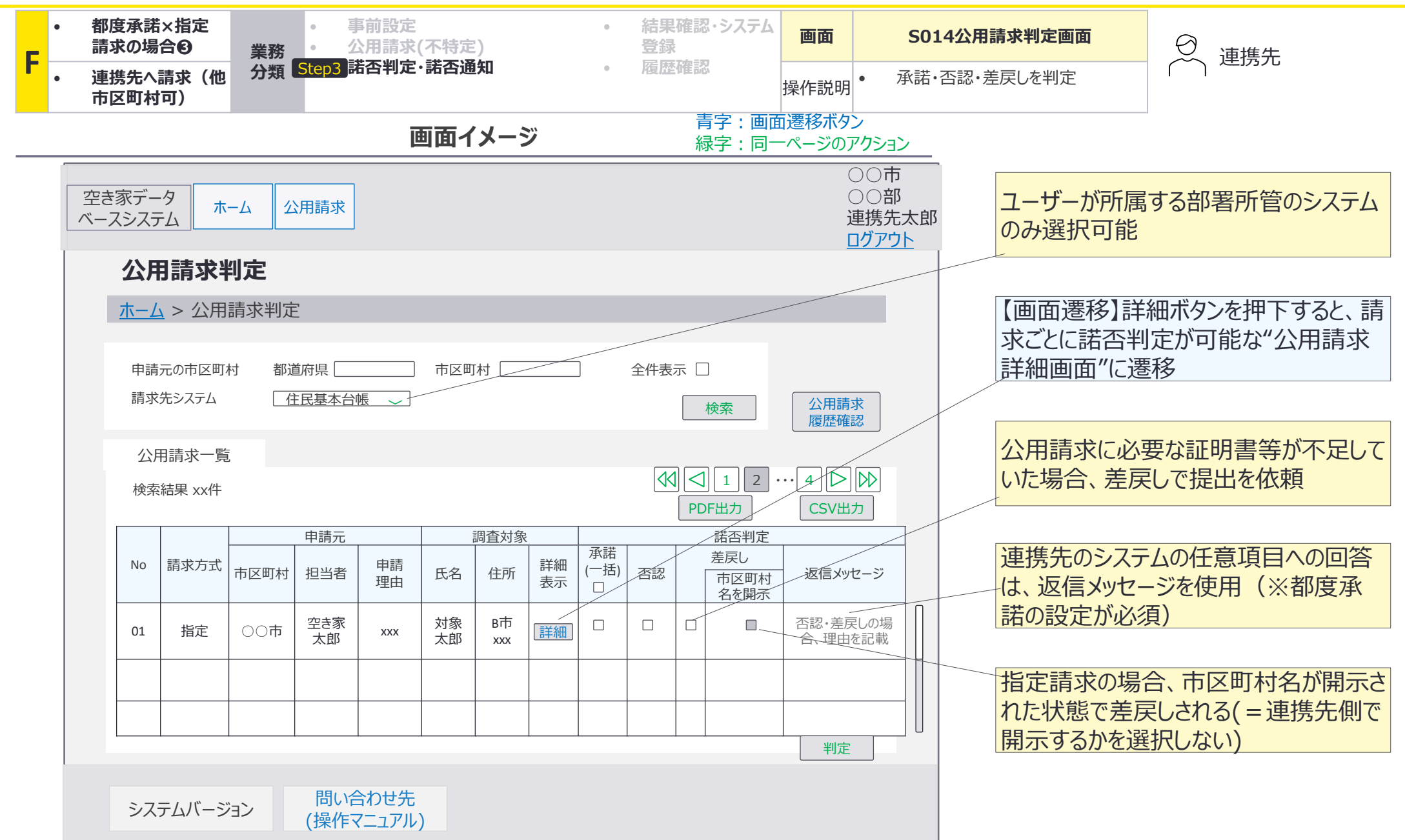
F:都度承諾×指定請求の場合③連携先への請求(他市区町村可):画面遷移図詳細4/4 諾否判定

# S015 公用請求詳細画面

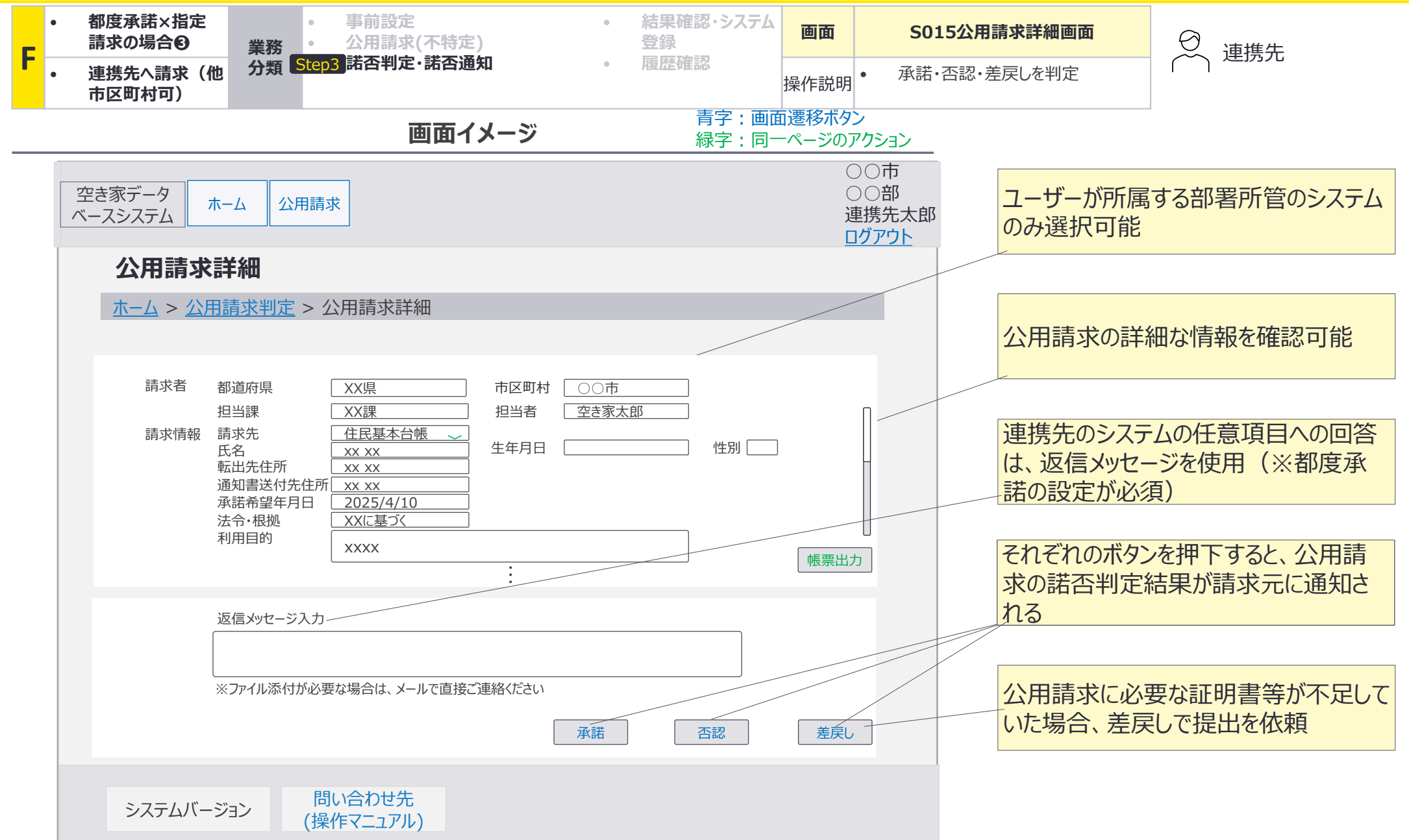

F06 F07 F08

F:都度承諾×指定請求の場合③連携先への請求(他市区町村可):画面遷移図詳細 諾否通知(承諾の場合)

# F-3諾否判定・諾否通知において、承諾の場合の空き家部局担当者が使用する画面の 画面遷移の詳細を整理。

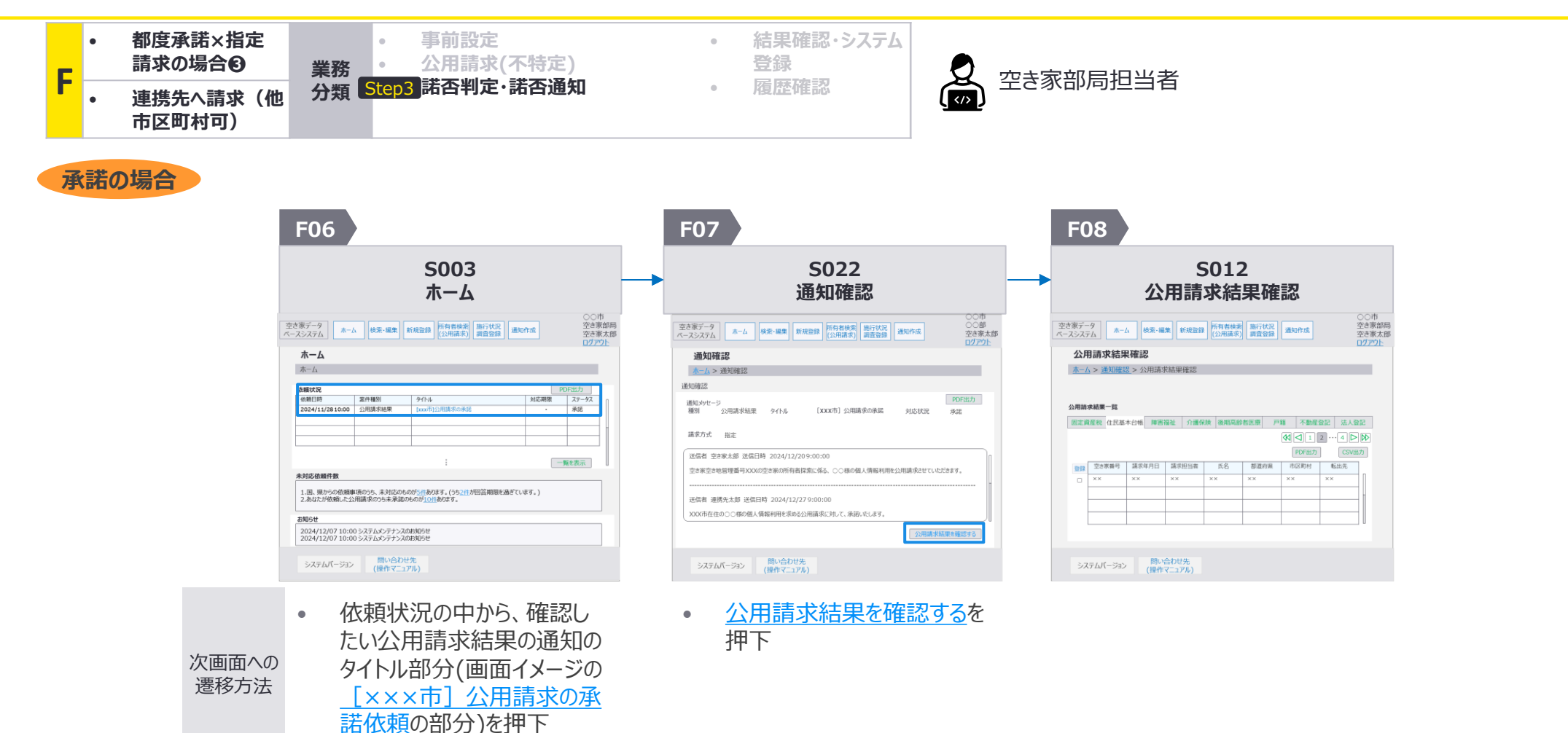

F:都度承諾×指定請求の場合❸連携先への請求(他市区町村可):画面詳細1/4 諾否通知(承諾の場合)

### S003 ホーム画面

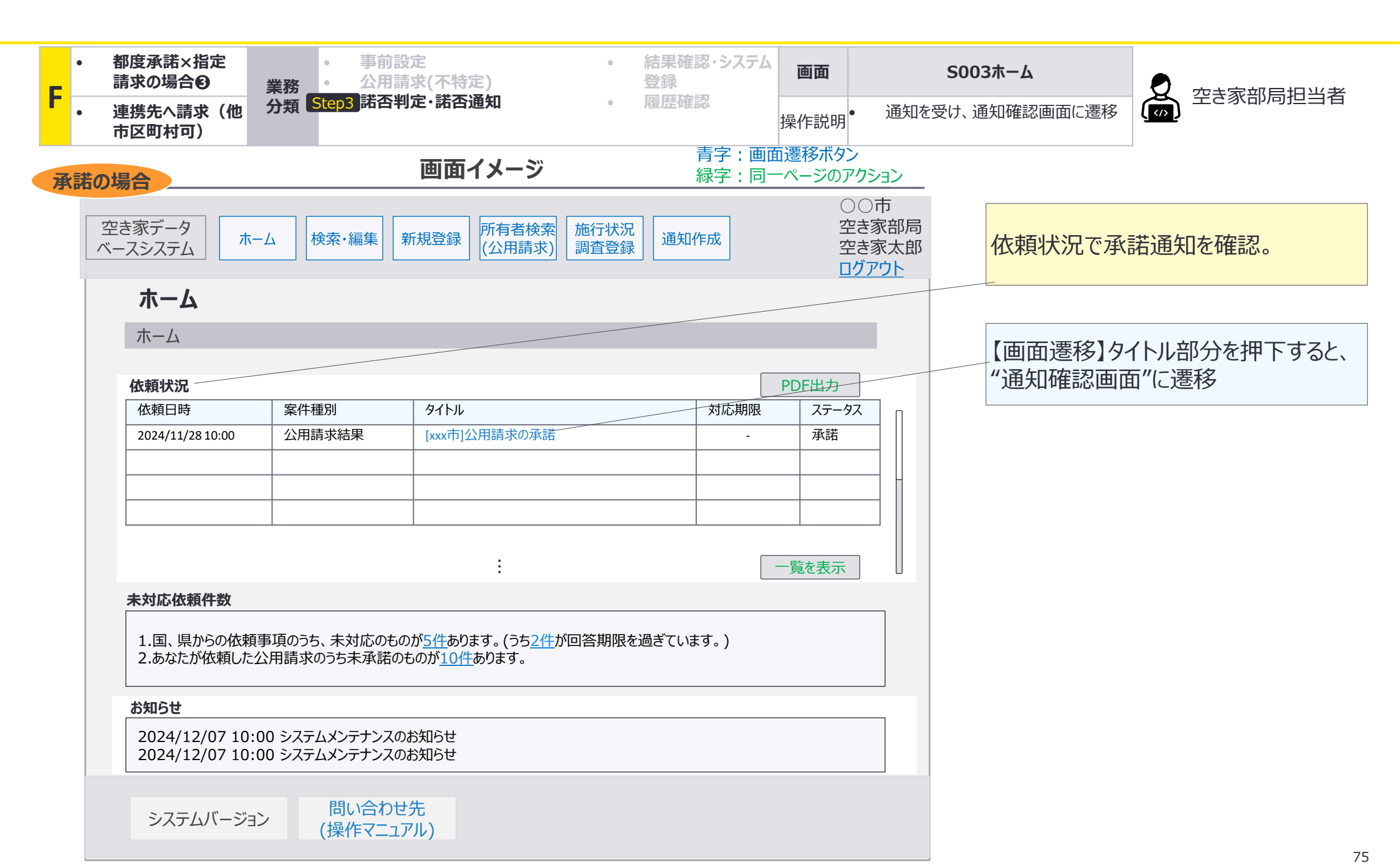

F:都度承諾×指定請求の場合❸連携先への請求(他市区町村可):画面詳細2/4 諾否通知(承諾の場合)

## S022 通知確認画面

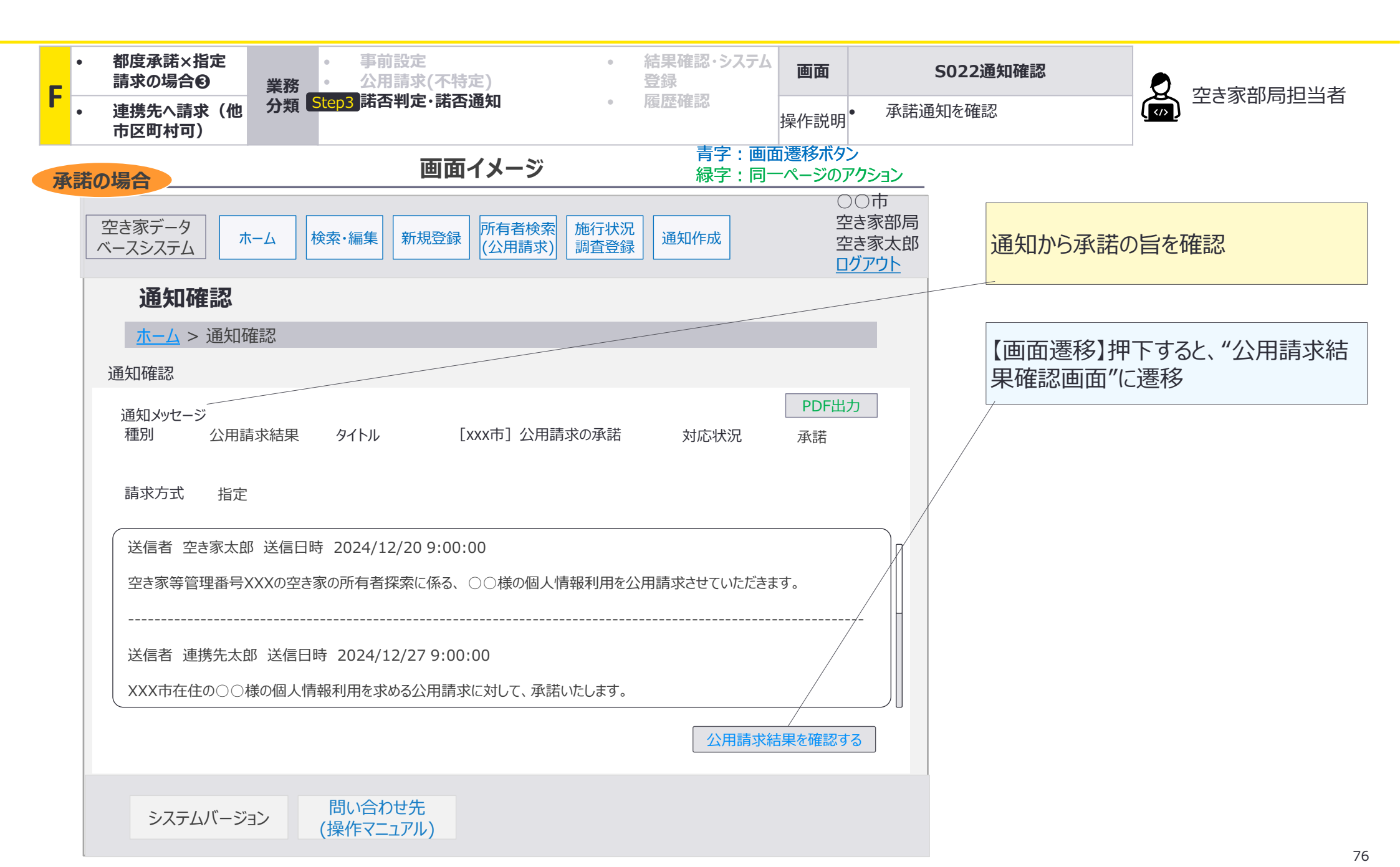

F:都度承諾×指定請求の場合❸連携先への請求(他市区町村可):画面詳細4/4 諾否通知(承諾の場合)

### S012 公用請求結果確認画面

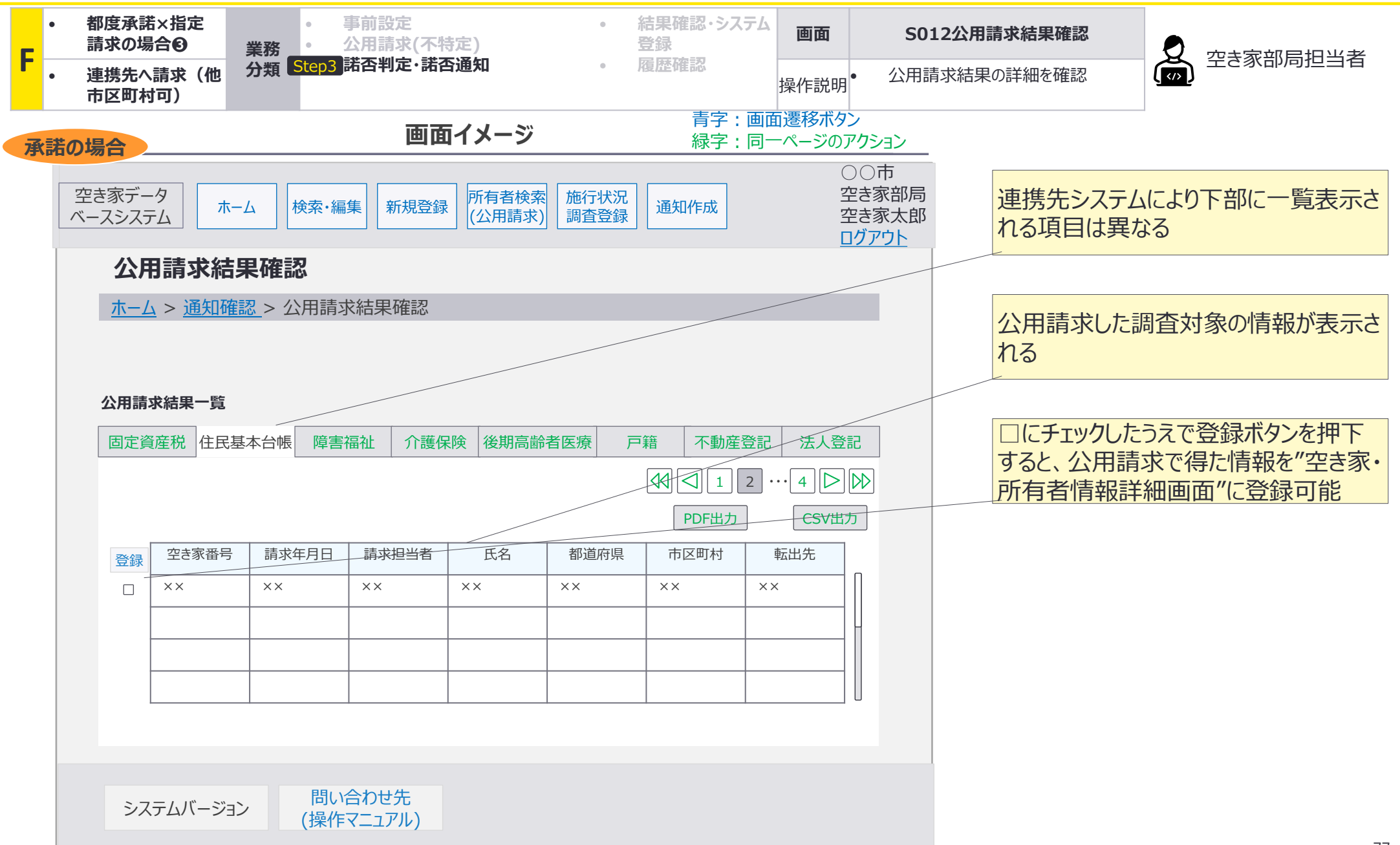

F:都度承諾×指定請求の場合③連携先への請求(他市区町村可):画面遷移図詳細 諾否通知(否認の場合)

# F-3諾否判定・諾否通知において、否認の場合の空き家部局担当者が使用する画面の 画面遷移の詳細を整理。

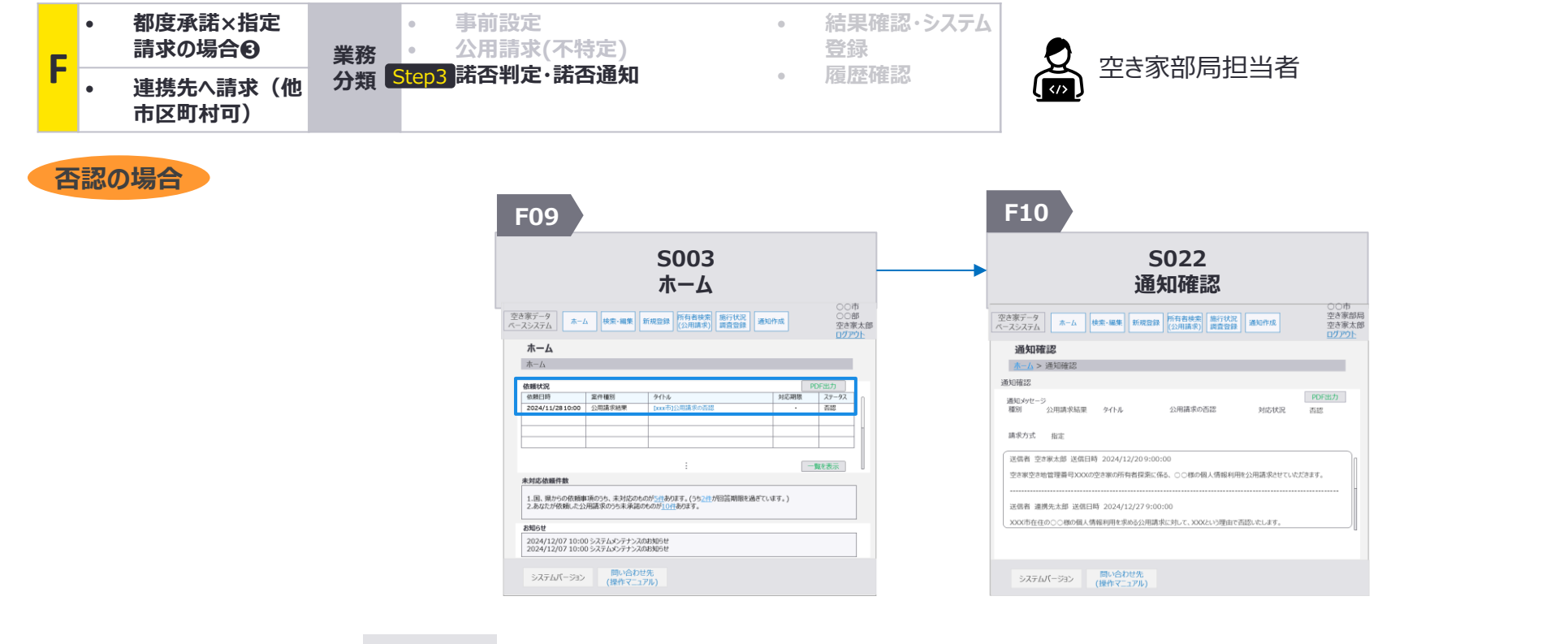

次画面への 遷移方法 ・ 依頼状況の中から、確認したい公用請求結果の通知の タイトル部分(画面イメージの <u>[×××市]公用請求の承</u> <u>諾依頼</u>の部分)を押下 F:都度承諾×指定請求の場合❸連携先への請求(他市区町村可):画面詳細1/2 諾否通知(否認の場合)

#### S003 ホーム画面

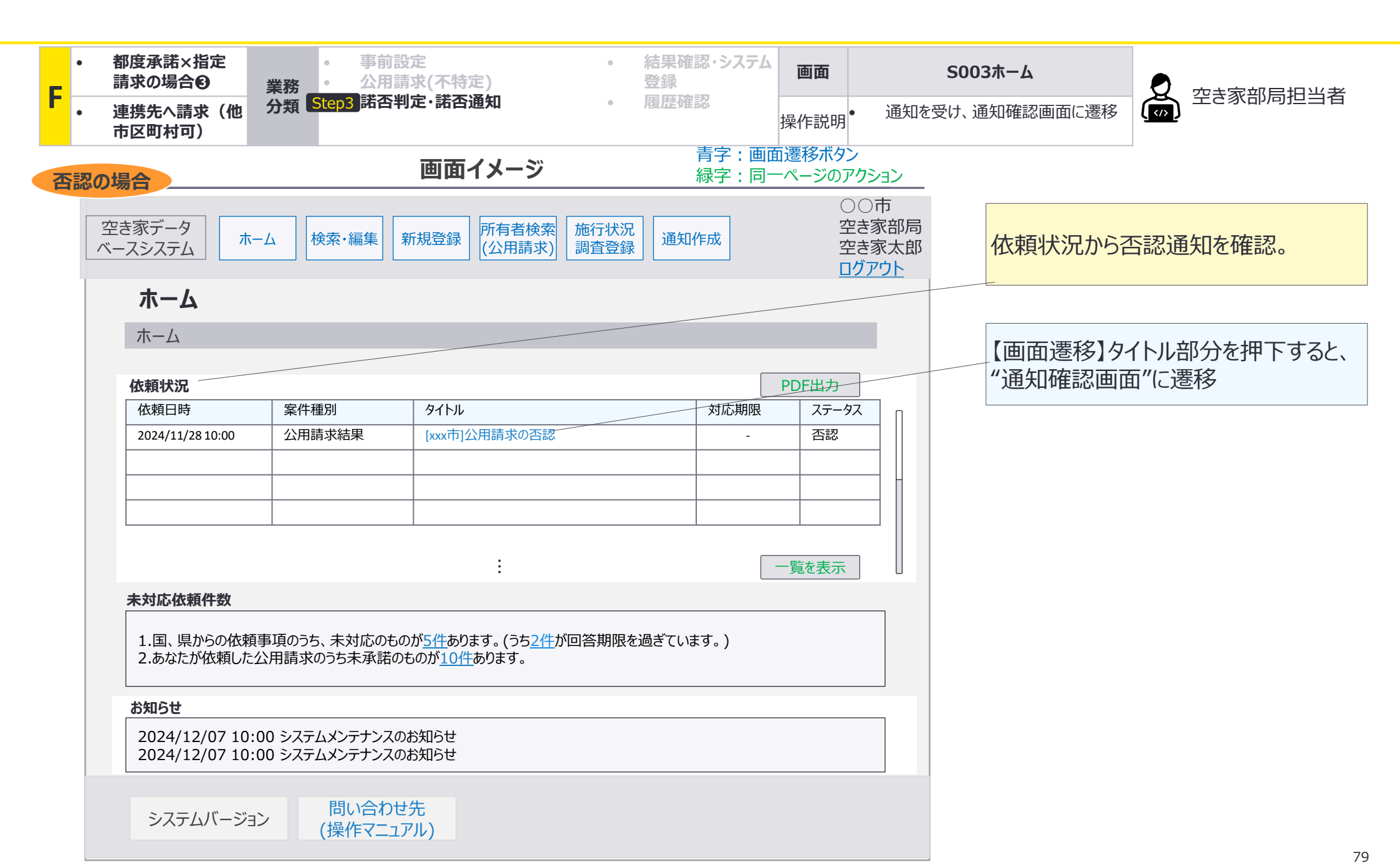

F:都度承諾×指定請求の場合③連携先への請求(他市区町村可):画面詳細2/2 諾否通知(否認の場合)

## S022 通知確認画面

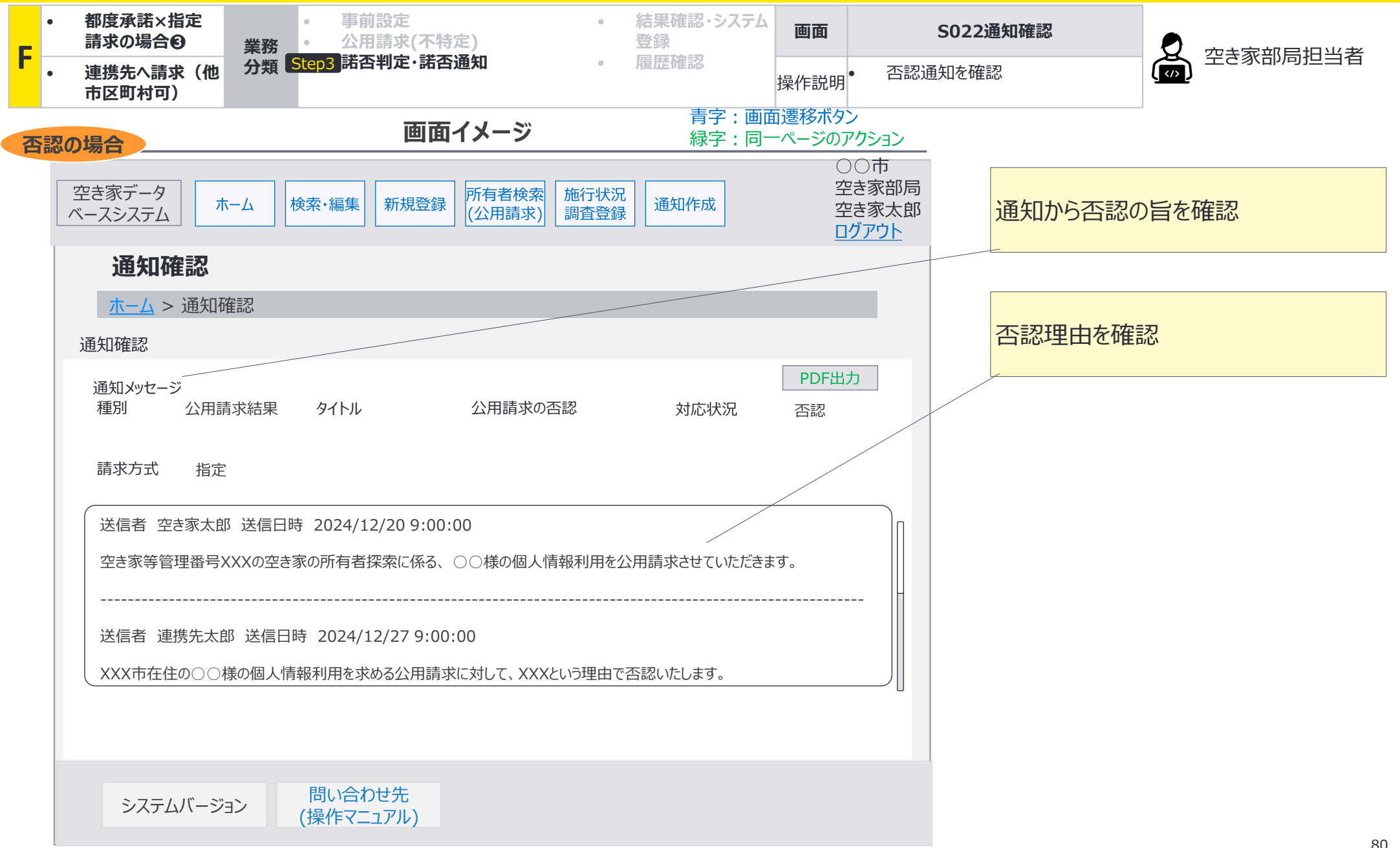

F11 F12 F13

F:都度承諾×指定請求の場合③連携先への請求(他市区町村可):画面遷移図詳細 諾否通知(差戻しの場合)

# F-3諾否判定・諾否通知において、差戻しの場合の空き家部局担当者が使用する画面の 画面遷移の詳細を整理。

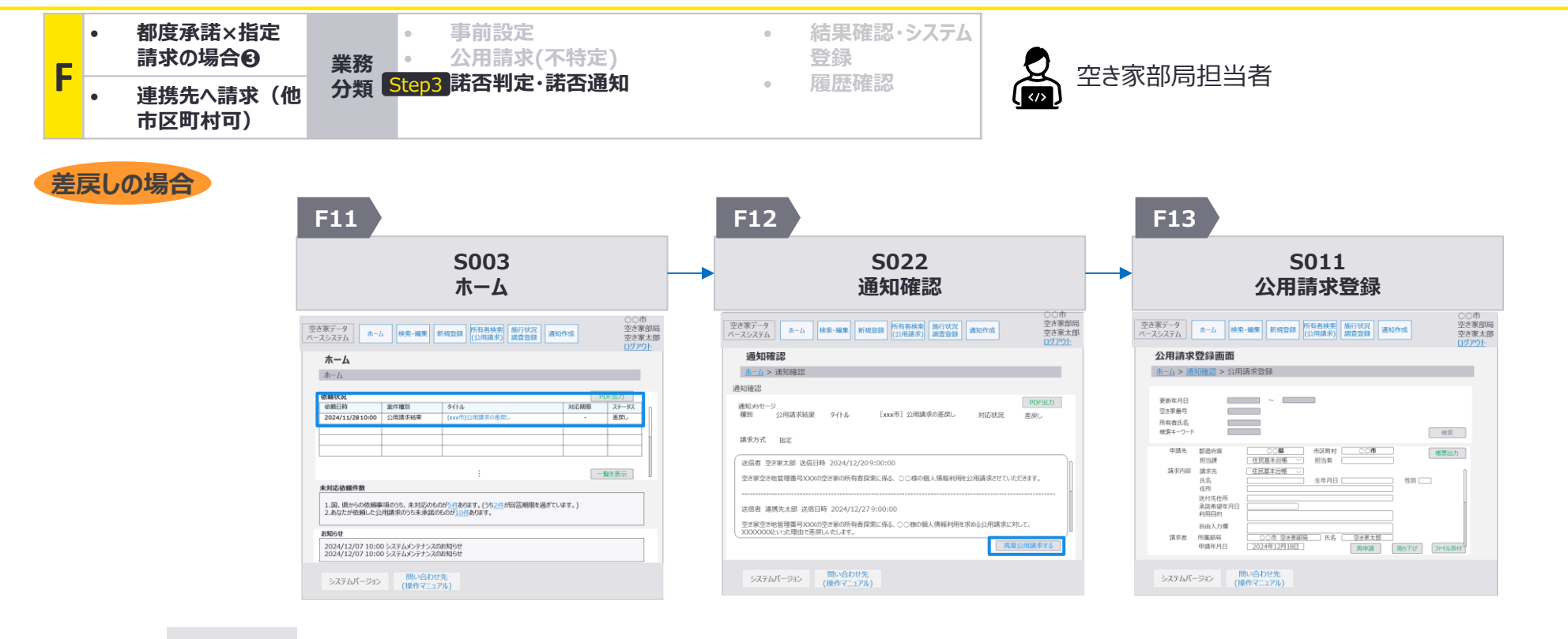

再度公用請求するを押下

次画面への 遷移方法 .

依頼状況の中から、確認し たい公用請求結果の通知の タイトル部分(画面イメージの <u>[×××市] 公用請求の承</u> <u>諾依頼</u>の部分)を押下 F:都度承諾×指定請求の場合❸連携先への請求(他市区町村可):画面詳細1/3 諾否通知(差戻しの場合)

#### S003 ホーム画面

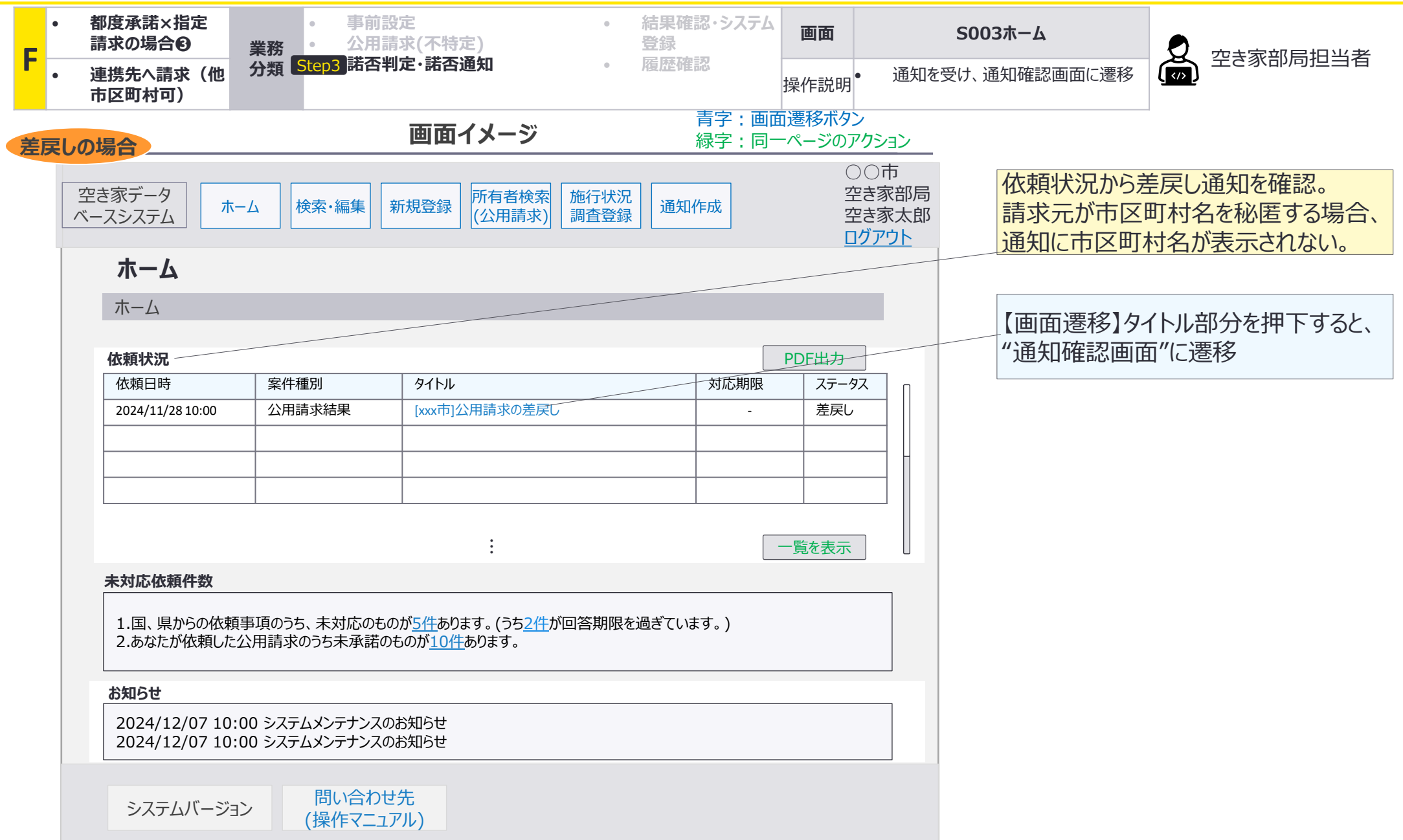

F:都度承諾×指定請求の場合❸連携先への請求(他市区町村可):画面詳細2/3 諾否通知(差戻しの場合)

## S022 通知確認画面

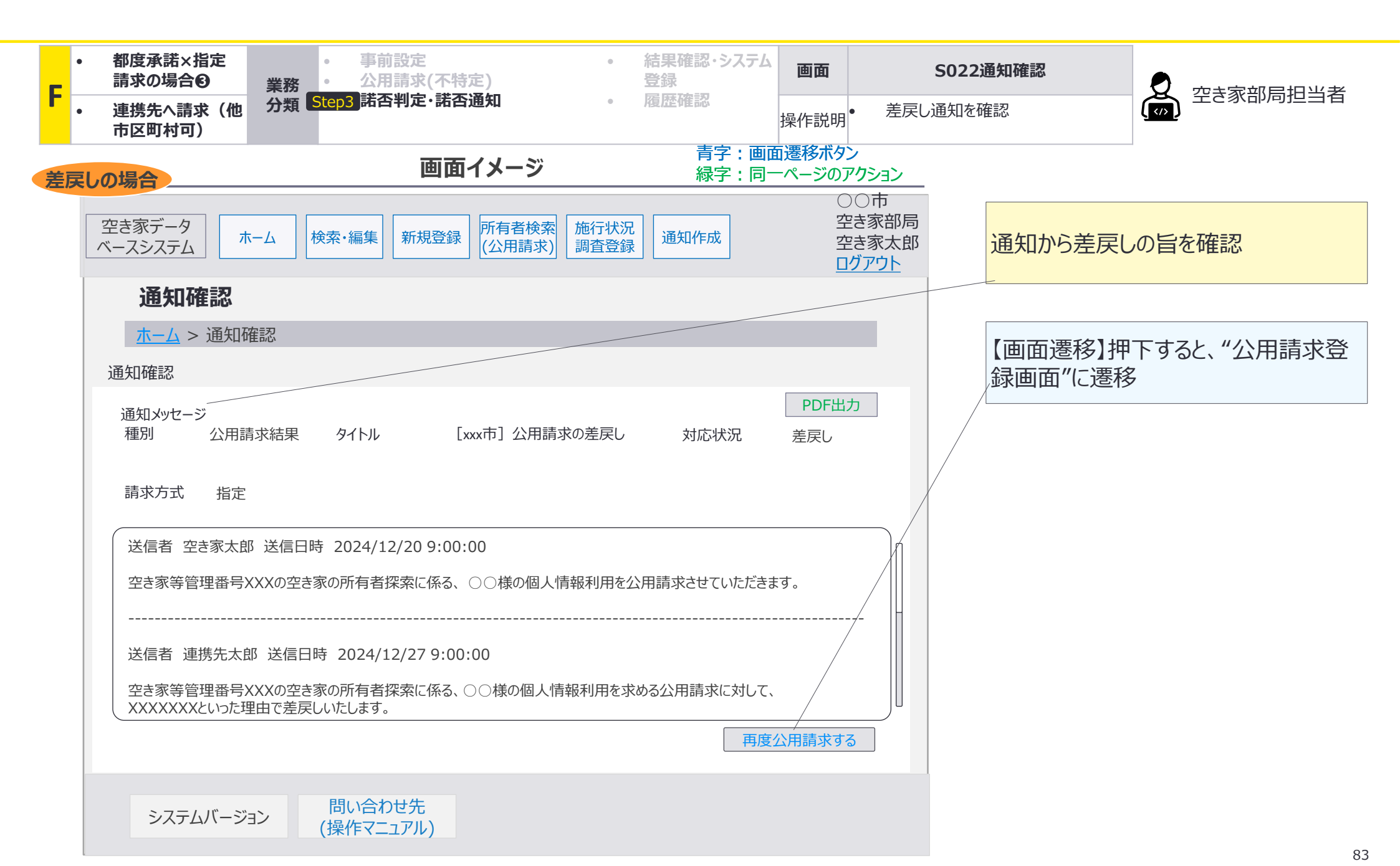

F:都度承諾×指定請求の場合 ❸連携先への請求(他市区町村可):画面詳細3/3 諾否通知(差戻しの場合)

# S011 公用請求登録画面

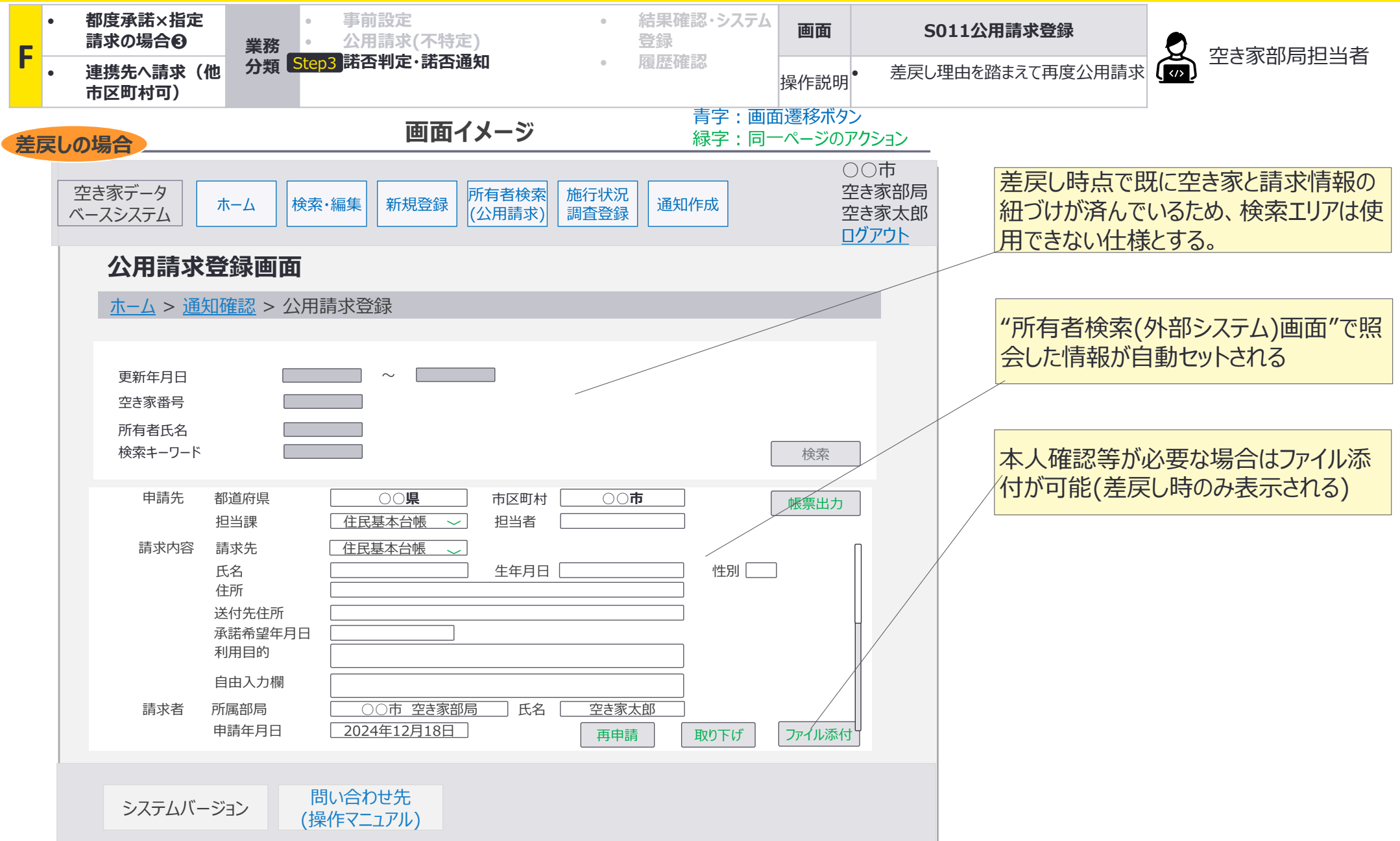

# G:都度承諾×不特定請求の場合④ 連携先への請求(他市区町村可)

# 公用請求を実施する空き家部局とは異なる市区町村を対象に不特定請求を実施した場合に おいて、都度承諾方式を設定した連携先に請求されたパターンの業務の流れを整理。

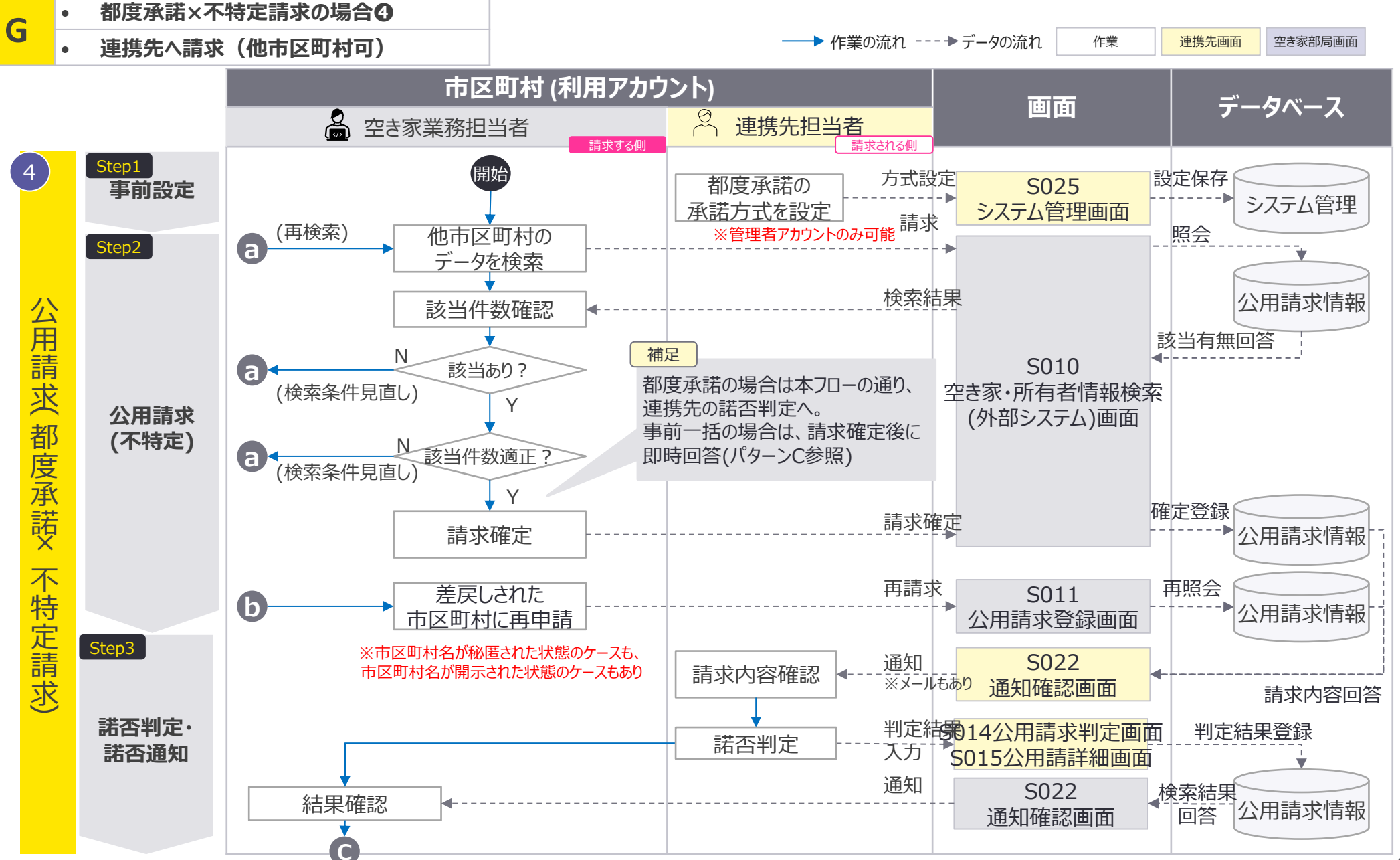

# 公用請求を実施する空き家部局とは異なる市区町村を対象に不特定請求を実施した場合に おいて、都度承諾方式を設定した連携先に請求されたパターンの業務の流れを整理。

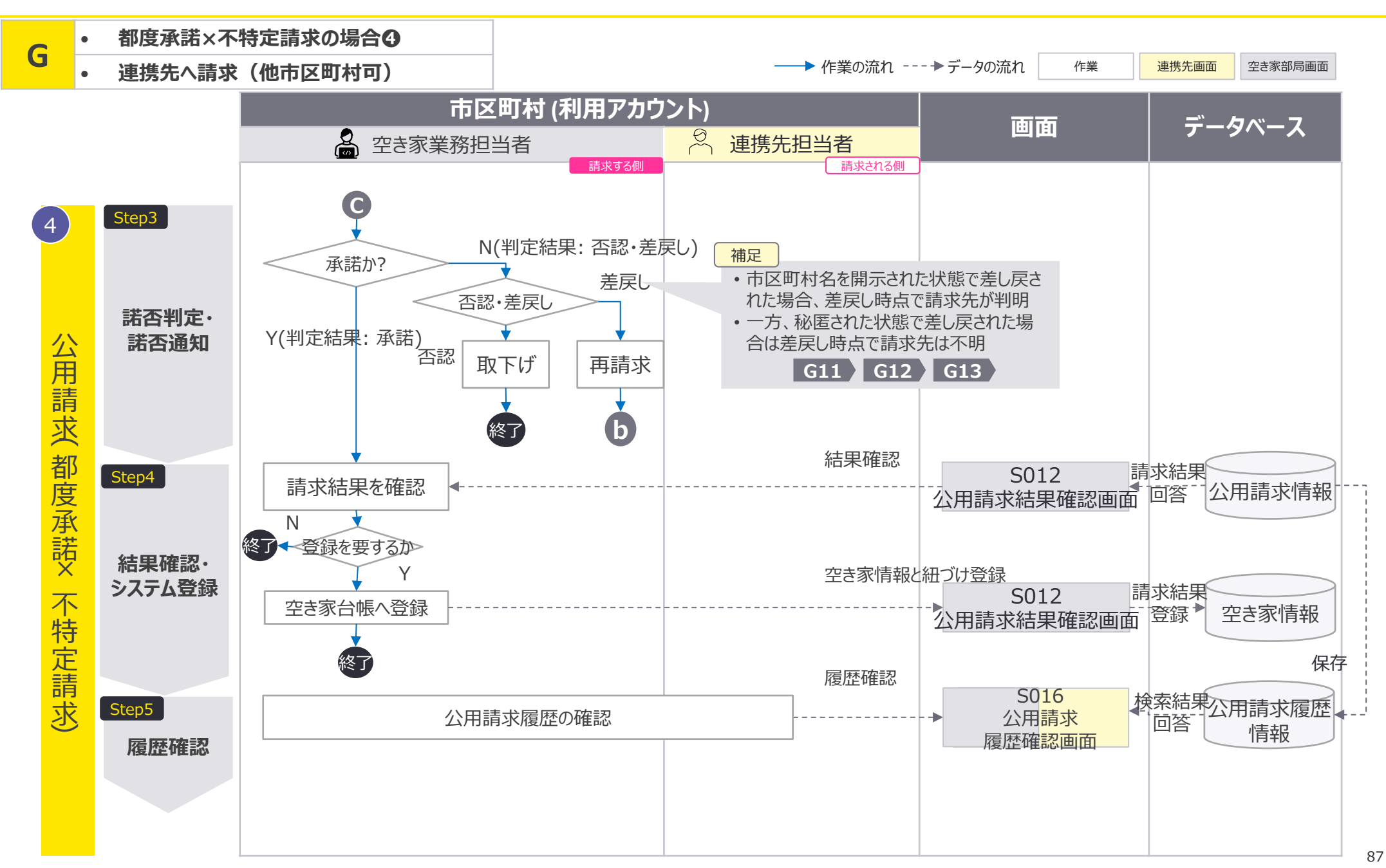

G:都度承諾×不特定請求の場合④連携先への請求(他市区町村可):画面遷移図 1/2

# 不特定請求を実施する場合、 S010所有者情報検索(外部システム)画面でのみ公用請求が 可能。請求結果に関してもS010所有者情報検索(外部システム)画面に表示される。

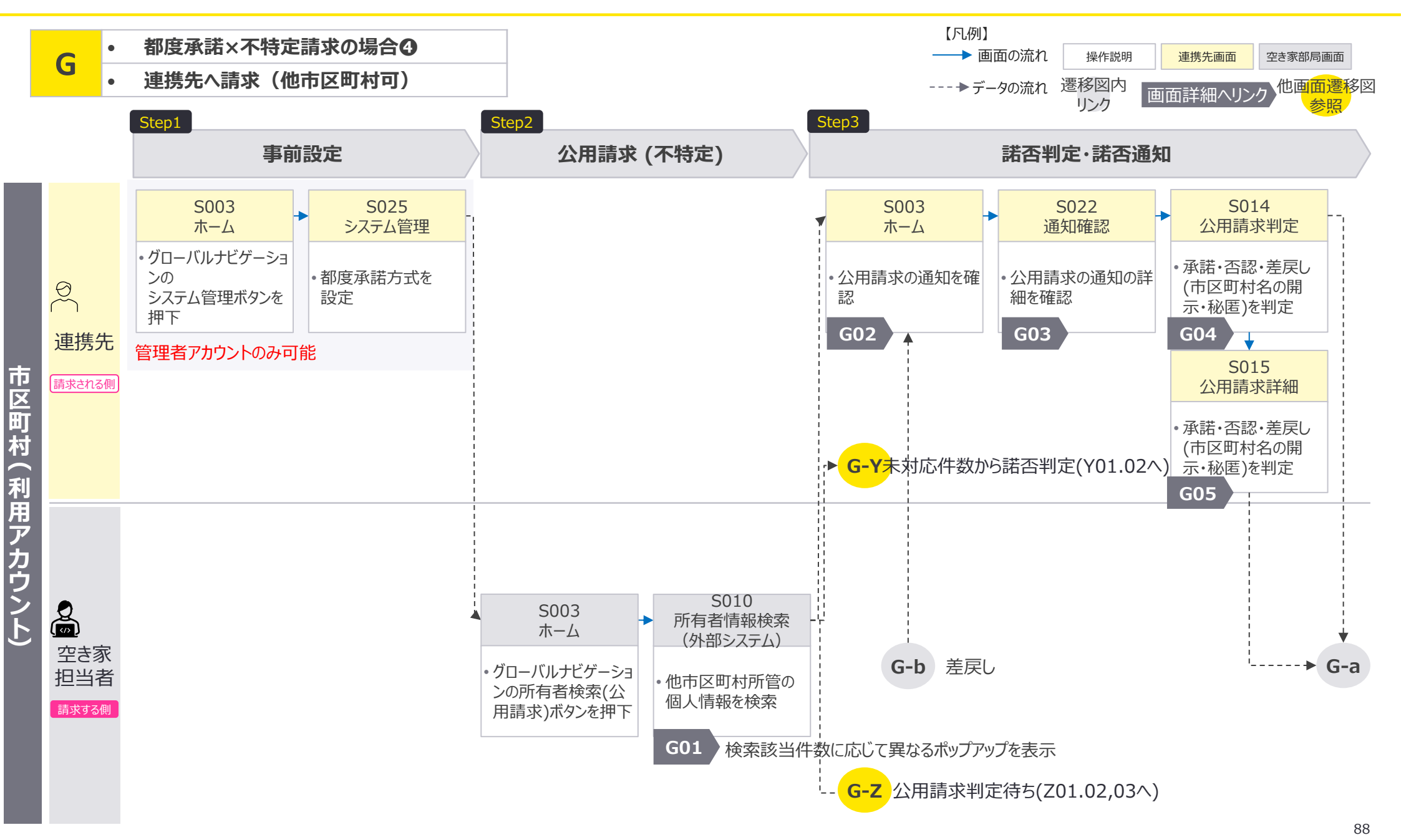

G:都度承諾×不特定請求の場合④連携先への請求(他市区町村可):画面遷移図 2/2

# 公用請求の諾否判定結果(承諾·否認·差戻し)に応じて、画面遷移が変化。 差戻しの場合、S011公用請求登録画面を使用して再度公用請求を実施する。

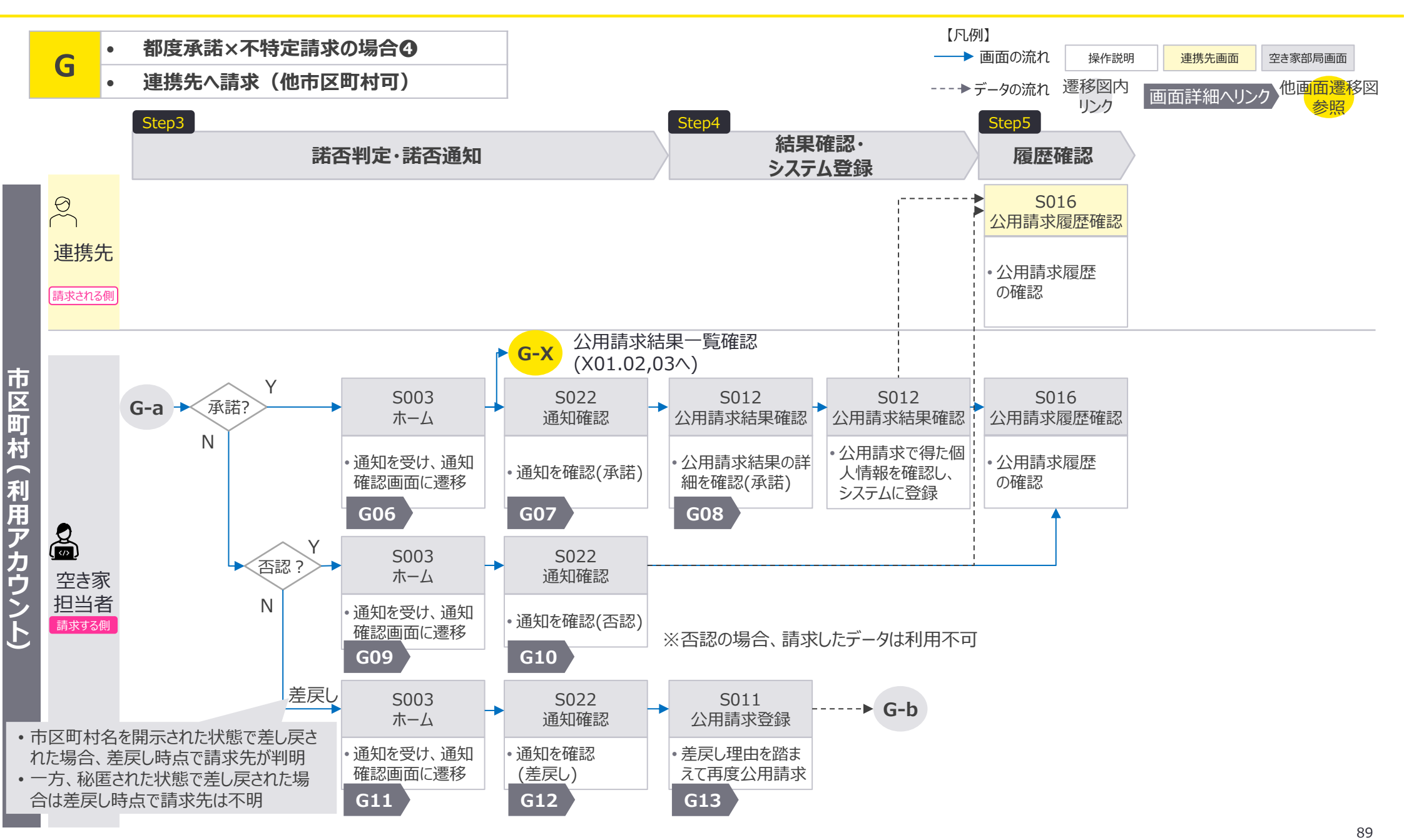

G:都度承諾×不特定請求の場合④連携先への請求(他市区町村可):画面詳細1/3該当件数に応じた画面表示

S010 所有者情報検索(外部システム) 画面

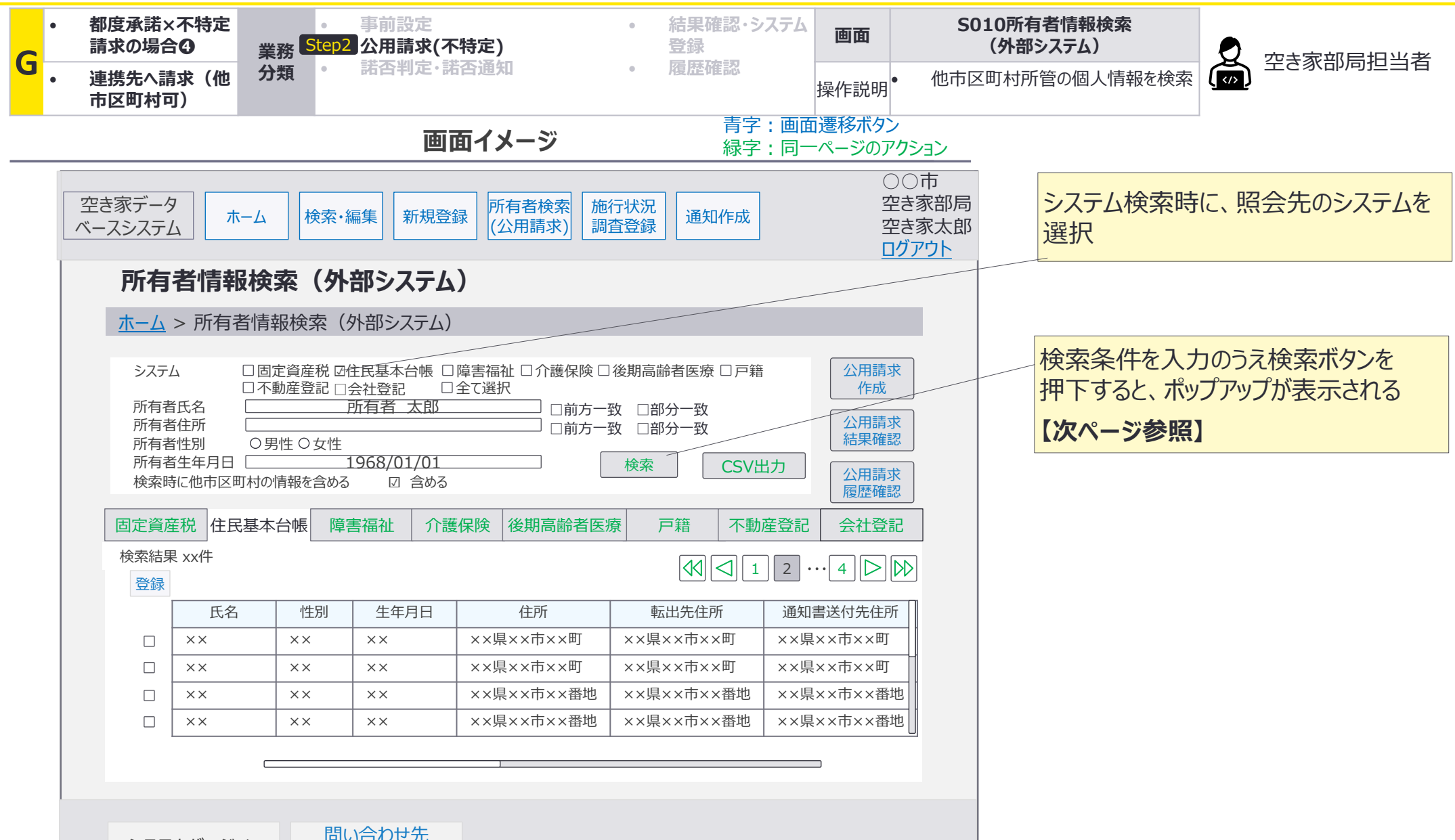

システムバージョン

問い合わせ先 (操作マニュアル)

G:都度承諾×不特定請求の場合④連携先への請求(他市区町村可):画面詳細1/3該当件数に応じた画面表示

S010 所有者情報検索(外部システム)画面

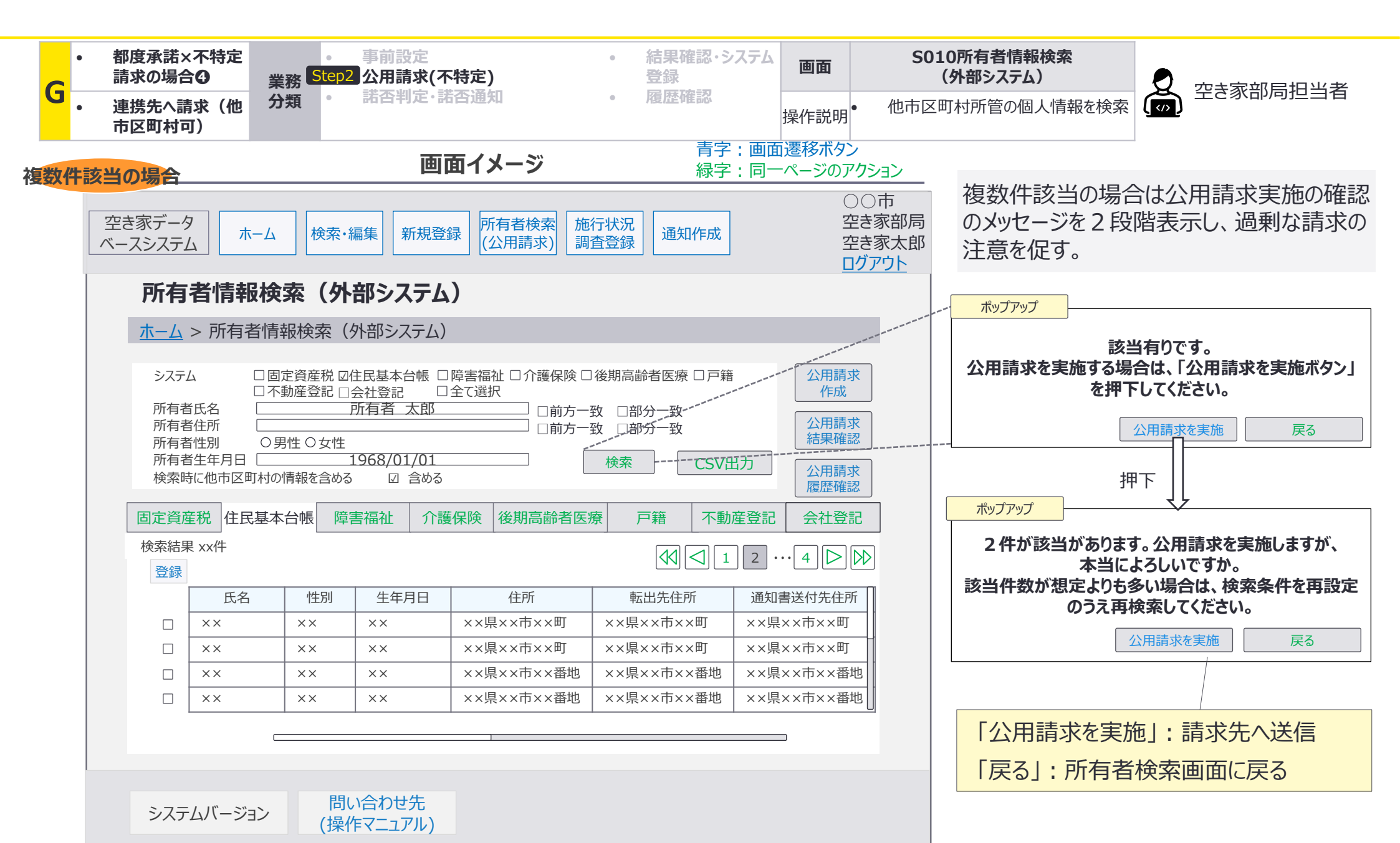

G:都度承諾×不特定請求の場合④連携先への請求(他市区町村可):画面詳細2/3 該当件数に応じた画面表示

S010 所有者情報検索(外部システム)画面

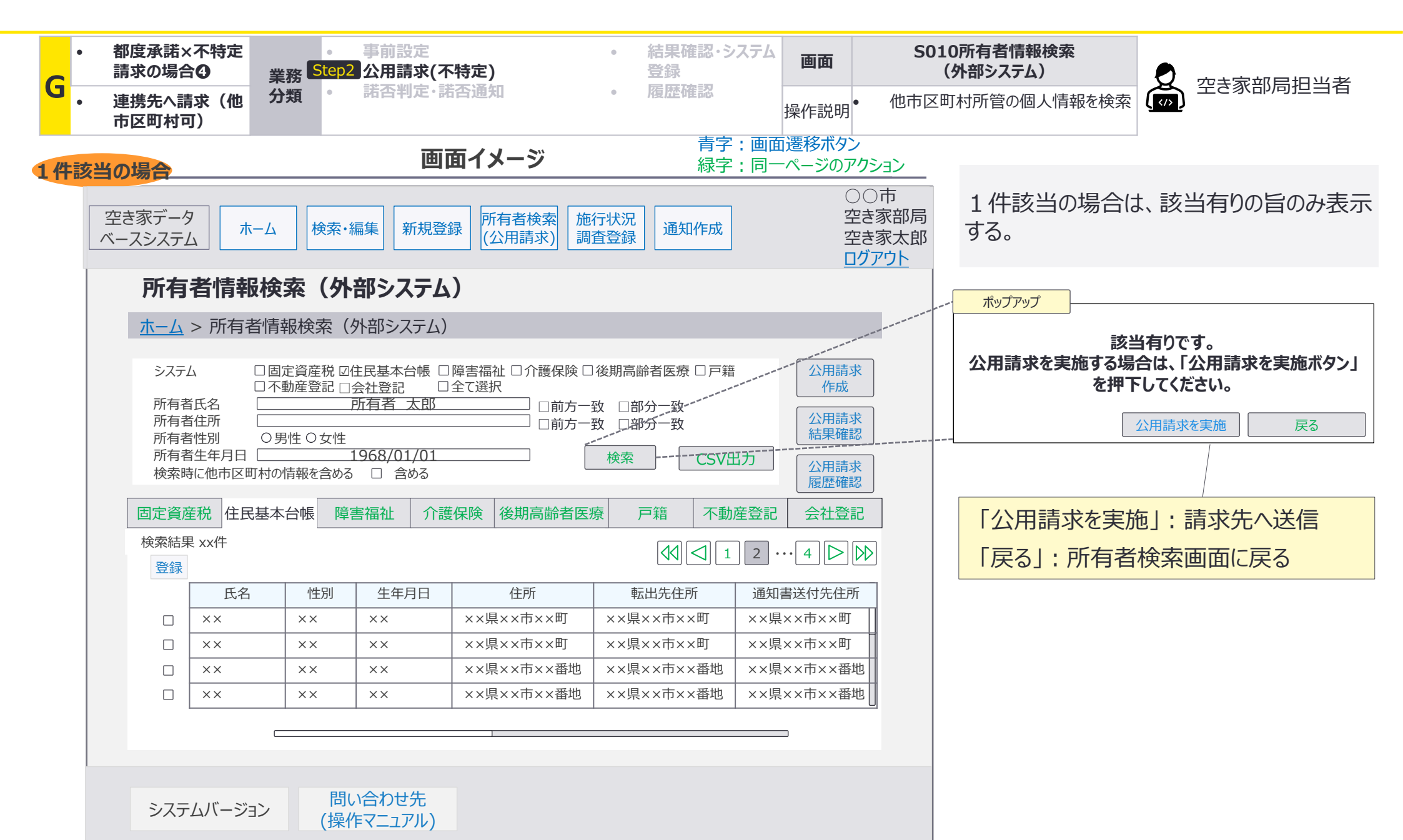

G:都度承諾×不特定請求の場合④連携先への請求(他市区町村可):画面詳細3/3 該当件数に応じた画面表示

S010 所有者情報検索(外部システム)画面

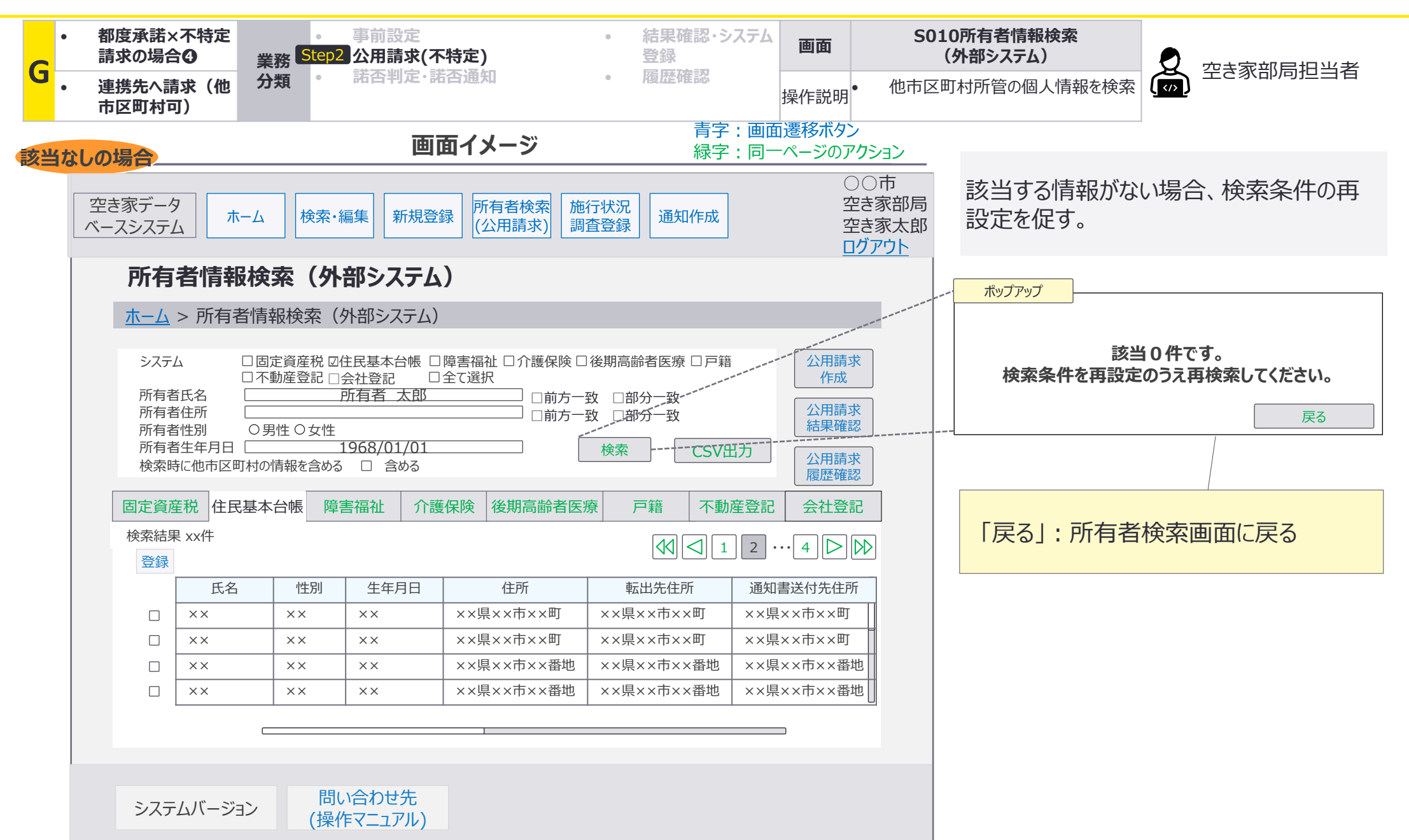

G02 G03 G04 G05

G:都度承諾×不特定請求の場合④連携先への請求(他市区町村可):画面遷移図詳細 諾否判定

# G-3諾否判定・諾否通知において、連携先担当者が諾否判定を行う際の画面遷移の詳細を 整理。

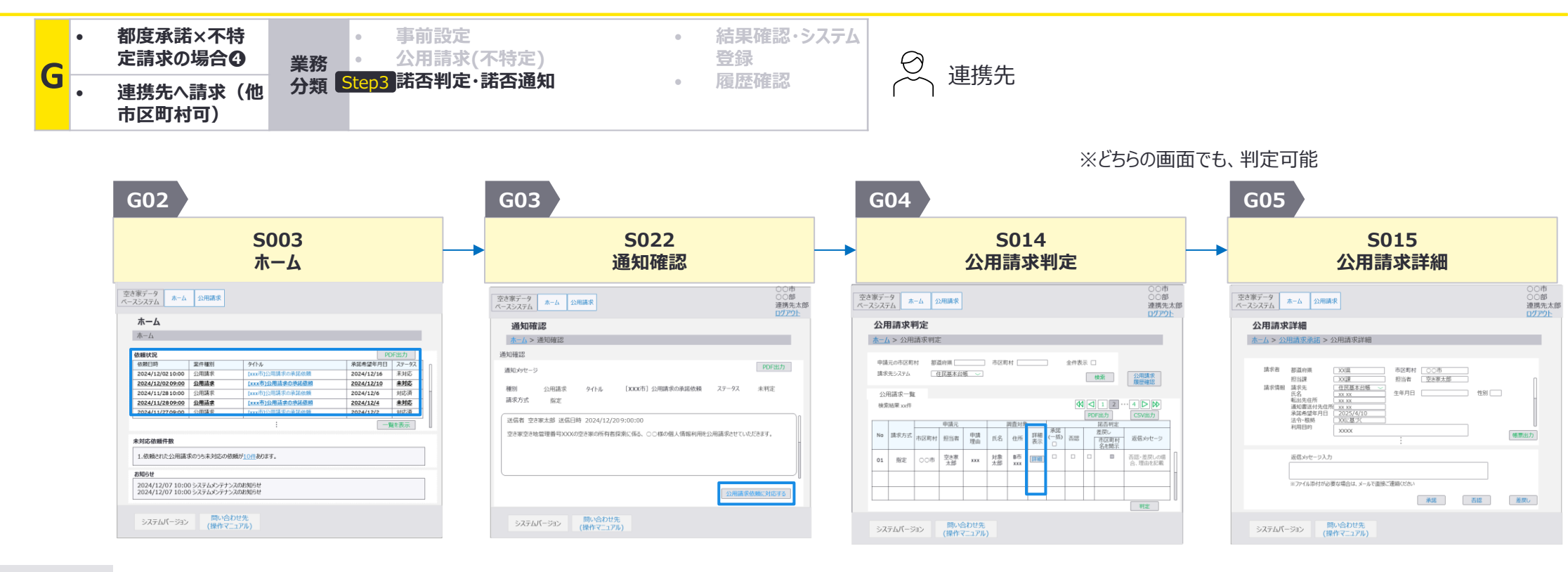

 依頼状況の中から、確認したい公用請求の通知のタイトル部分(画面イメージの [×××市]公用請求の承 諾依頼の部分)を押下

次画面への

遷移方法

- <u>公用請求依頼に対応する</u>を 押下
- 公用請求一覧の中から、詳細を確認したい公用請求の <u>詳細ボタン</u>を押下

G:都度承諾×不特定請求の場合④連携先への請求(他市区町村可):画面詳細1/4 諾否判定

## S003 ホーム画面

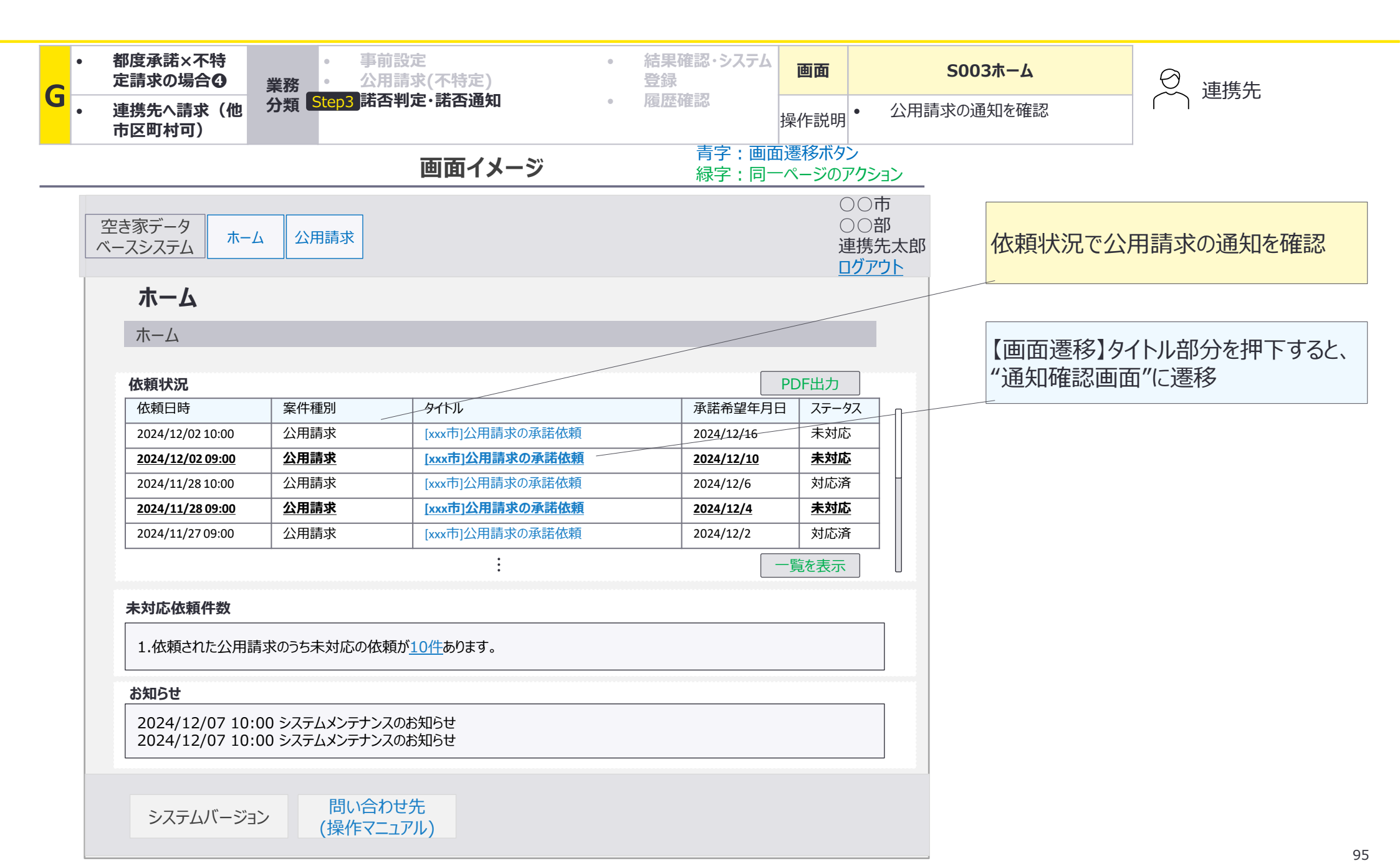

G:都度承諾×不特定請求の場合④連携先への請求(他市区町村可):画面詳細2/4 諾否判定

# S022 通知確認画面

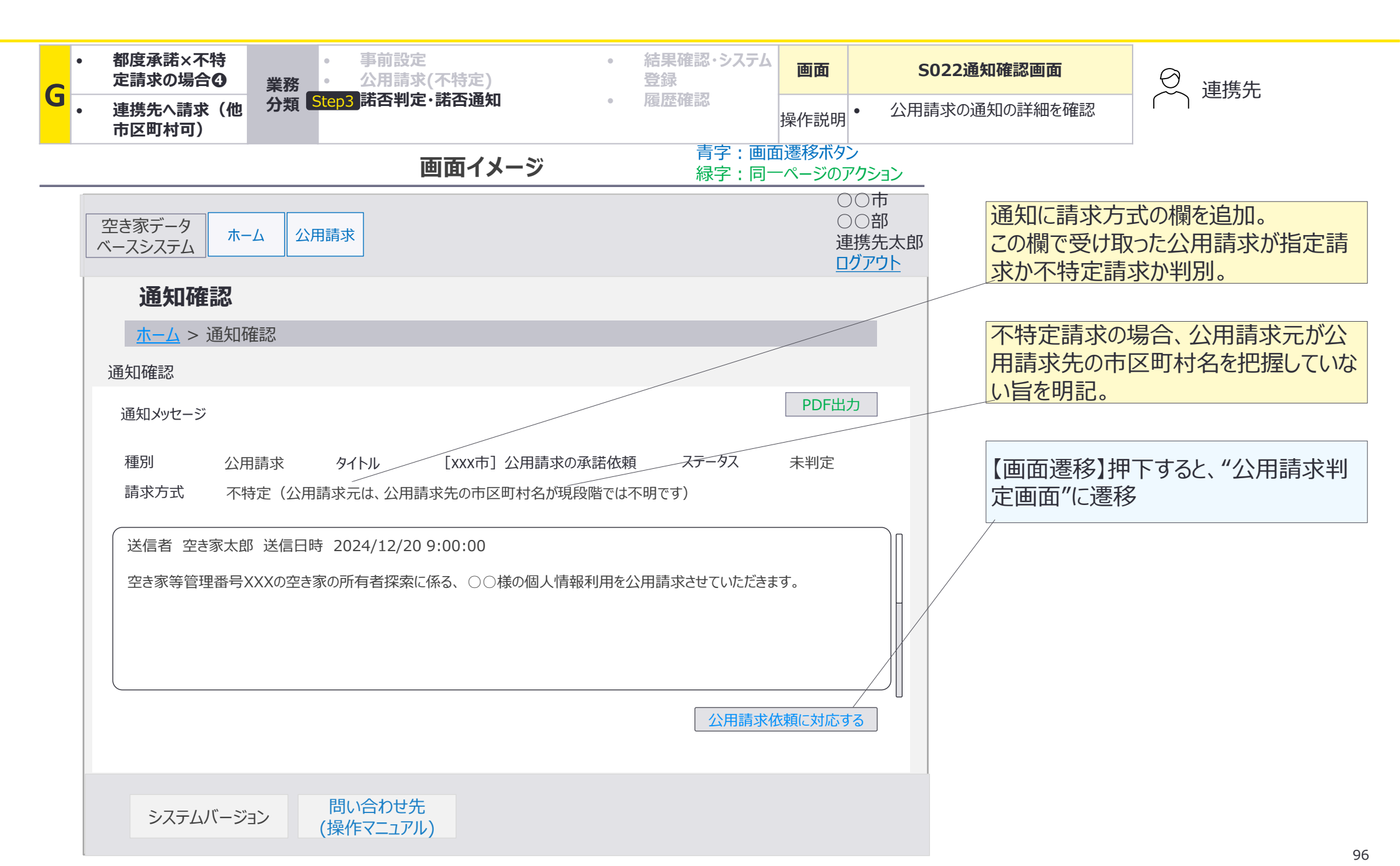

G:都度承諾×不特定請求の場合④連携先への請求(他市区町村可):画面詳細3/4 諾否判定

# S014 公用請求判定画面

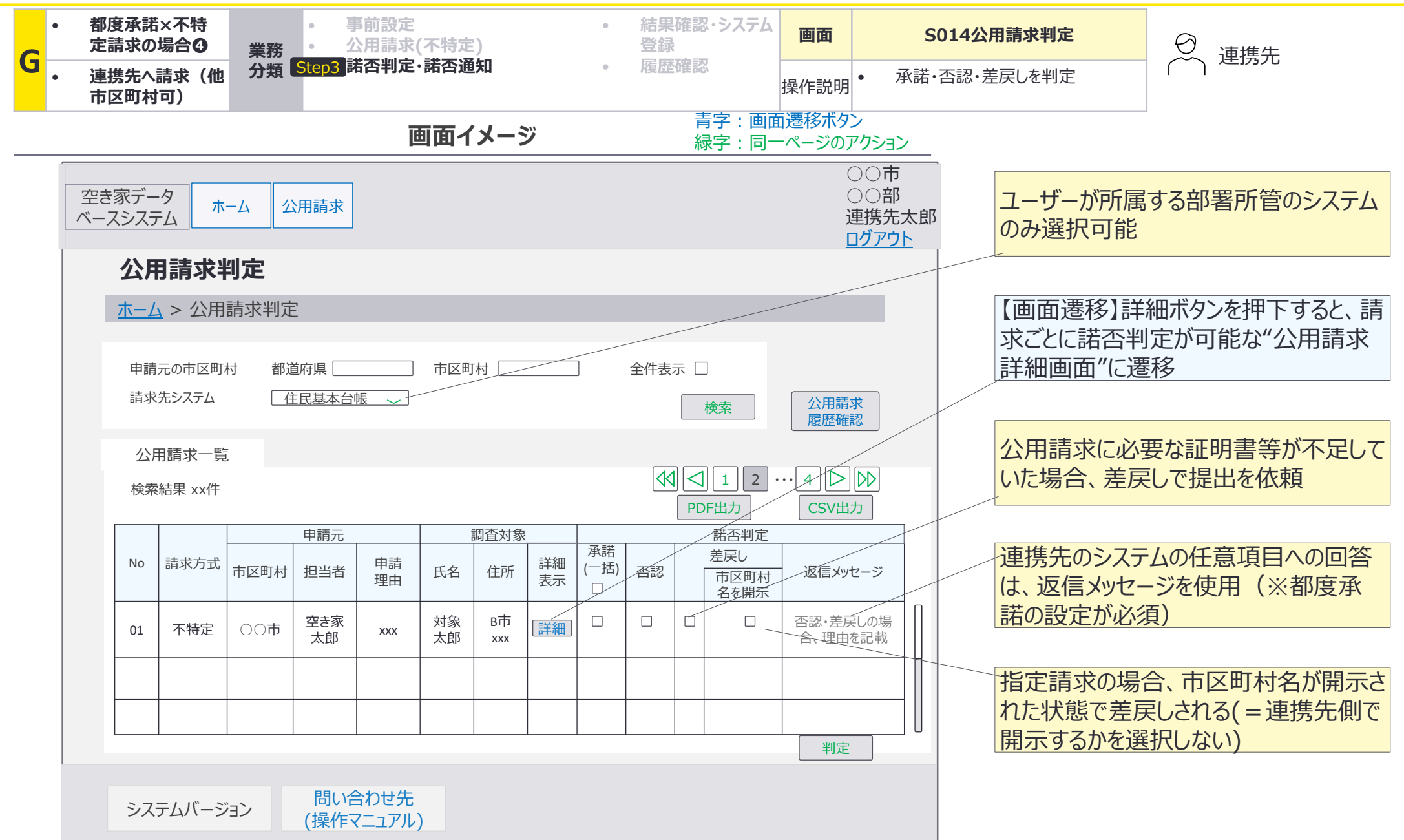

G:都度承諾×不特定請求の場合④連携先への請求(他市区町村可):画面詳細4/4 諾否判定

# S015 公用請求詳細画面

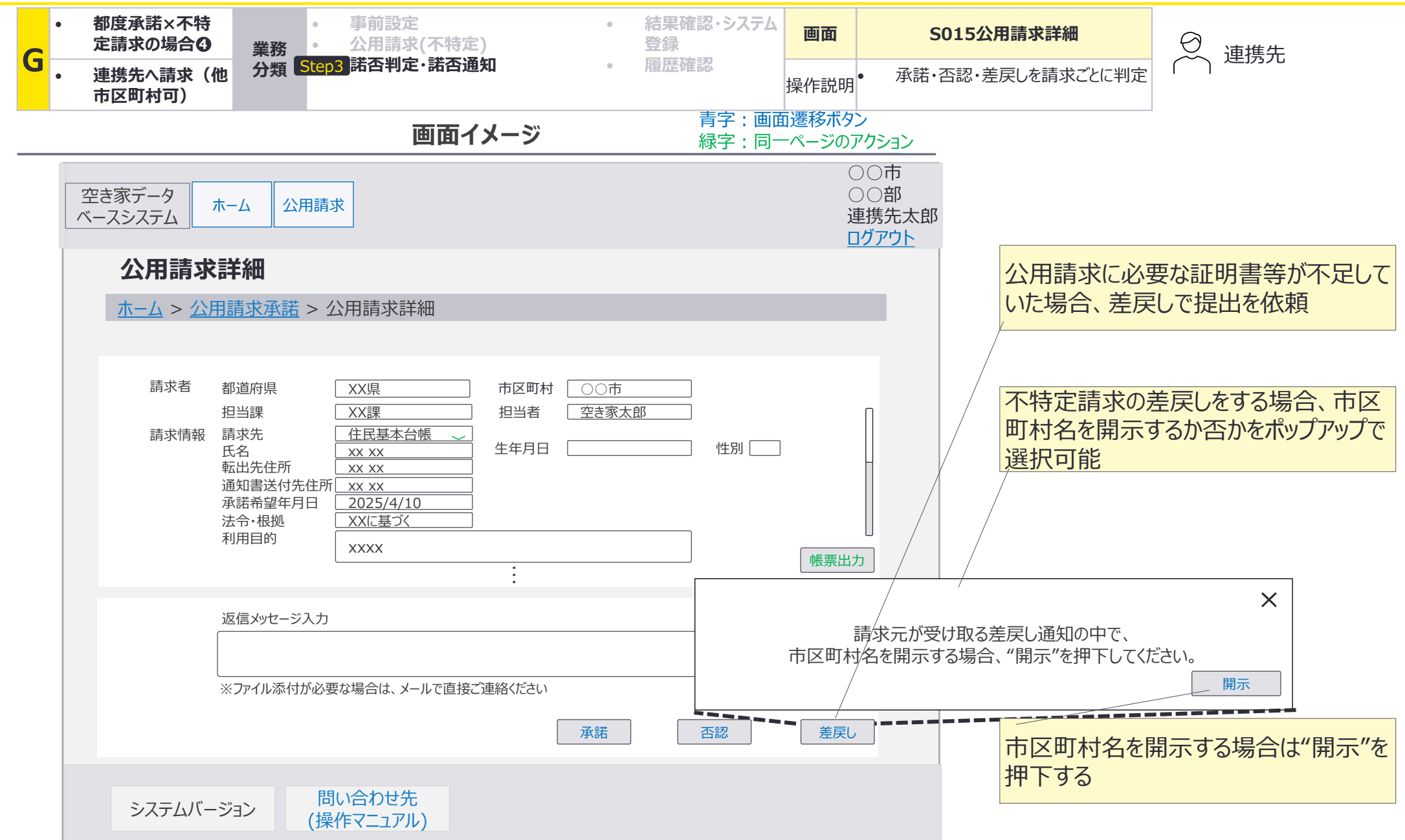

G06 G07 G08

G:都度承諾×不特定請求の場合④連携先への請求(他市区町村可):画面遷移図詳細 諾否通知(承諾の場合)

# G-3諾否判定・諾否通知において、承諾の場合の空き家部局担当者が使用する画面の 画面遷移の詳細を整理。

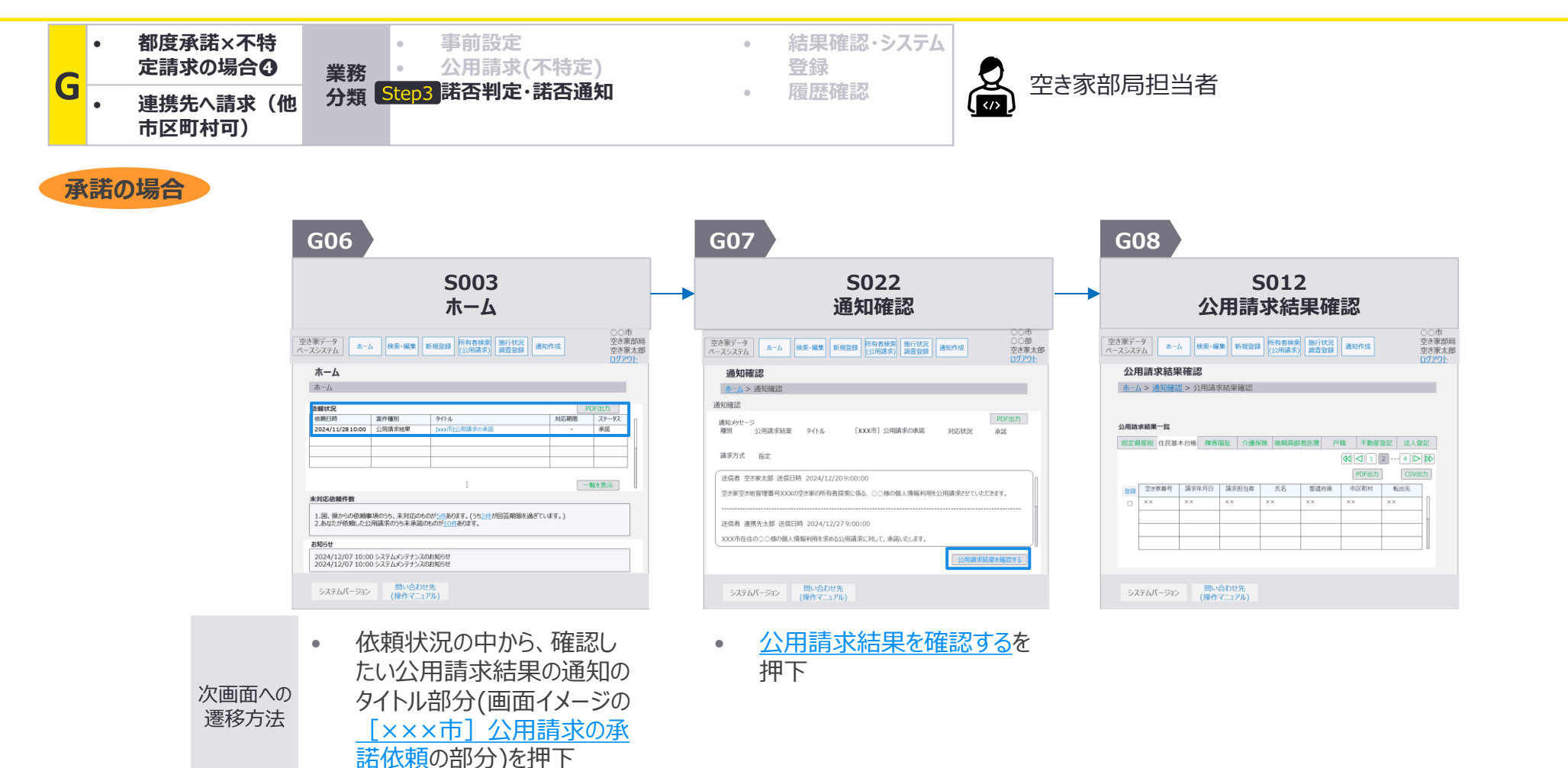

G:都度承諾×不特定請求の場合④連携先への請求(他市区町村可):画面詳細1/4 諾否通知(承諾の場合)

### S003 ホーム画面

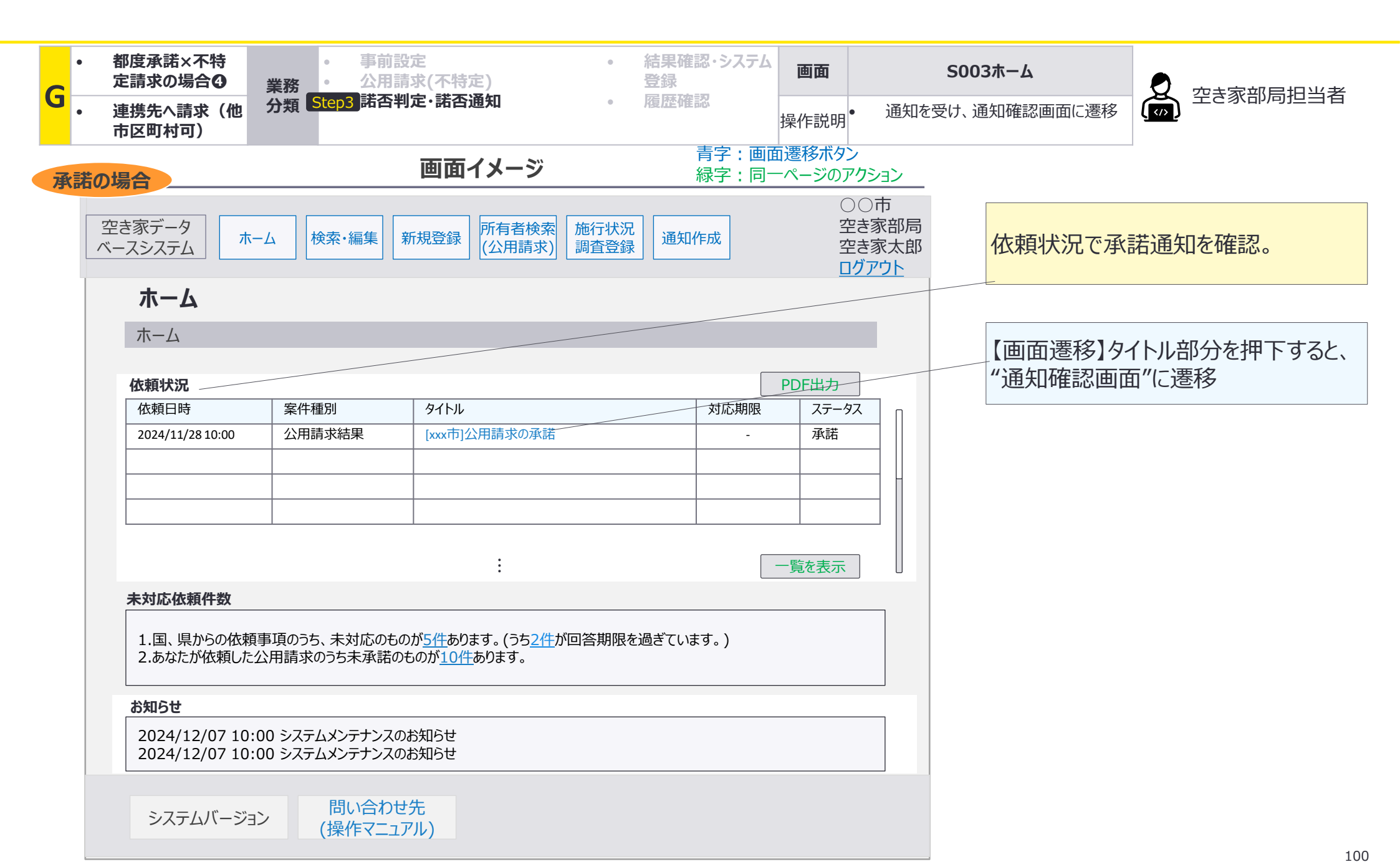

G:都度承諾×不特定請求の場合④連携先への請求(他市区町村可):画面詳細2/4 諾否通知(承諾の場合)

# S022 通知確認画面

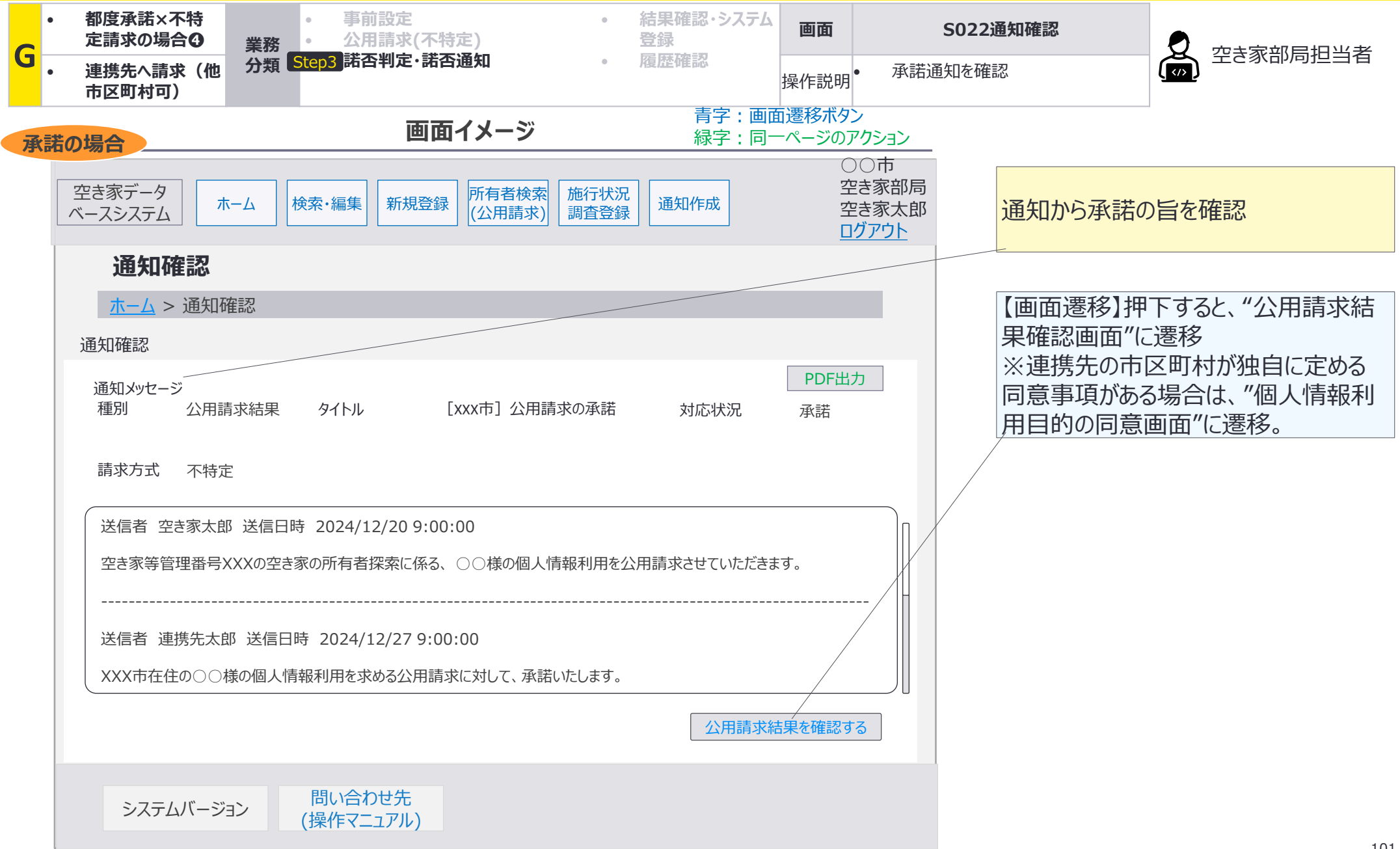

G:都度承諾×不特定請求の場合④連携先への請求(他市区町村可):画面詳細4/4 諾否通知(承諾の場合)

### S012 公用請求結果確認画面

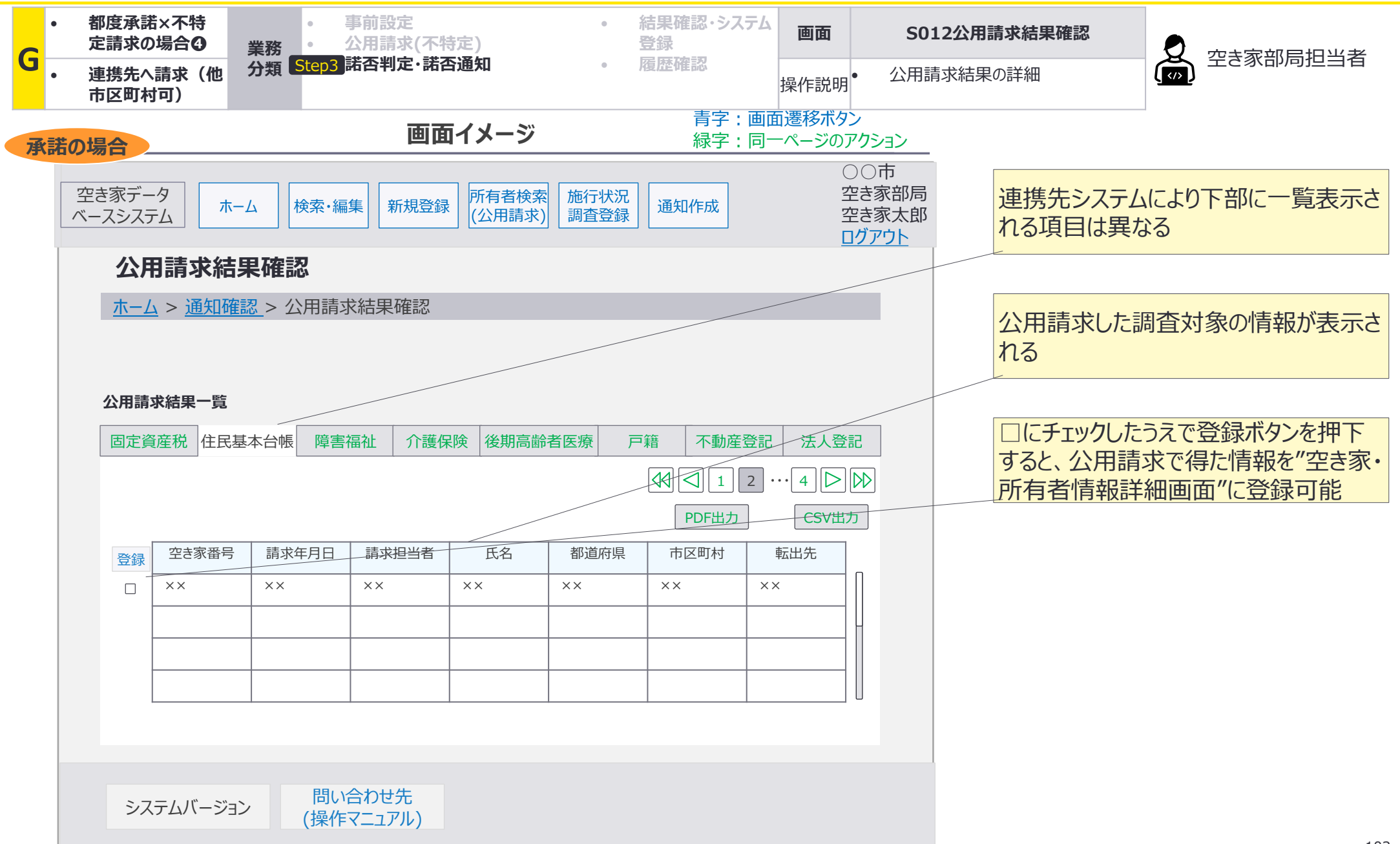

G:都度承諾×不特定請求の場合④連携先への請求(他市区町村可):画面遷移図詳細 諾否通知(否認の場合)

# G-3諾否判定・諾否通知において、否認の場合の空き家部局担当者が使用する画面の 画面遷移の詳細を整理。

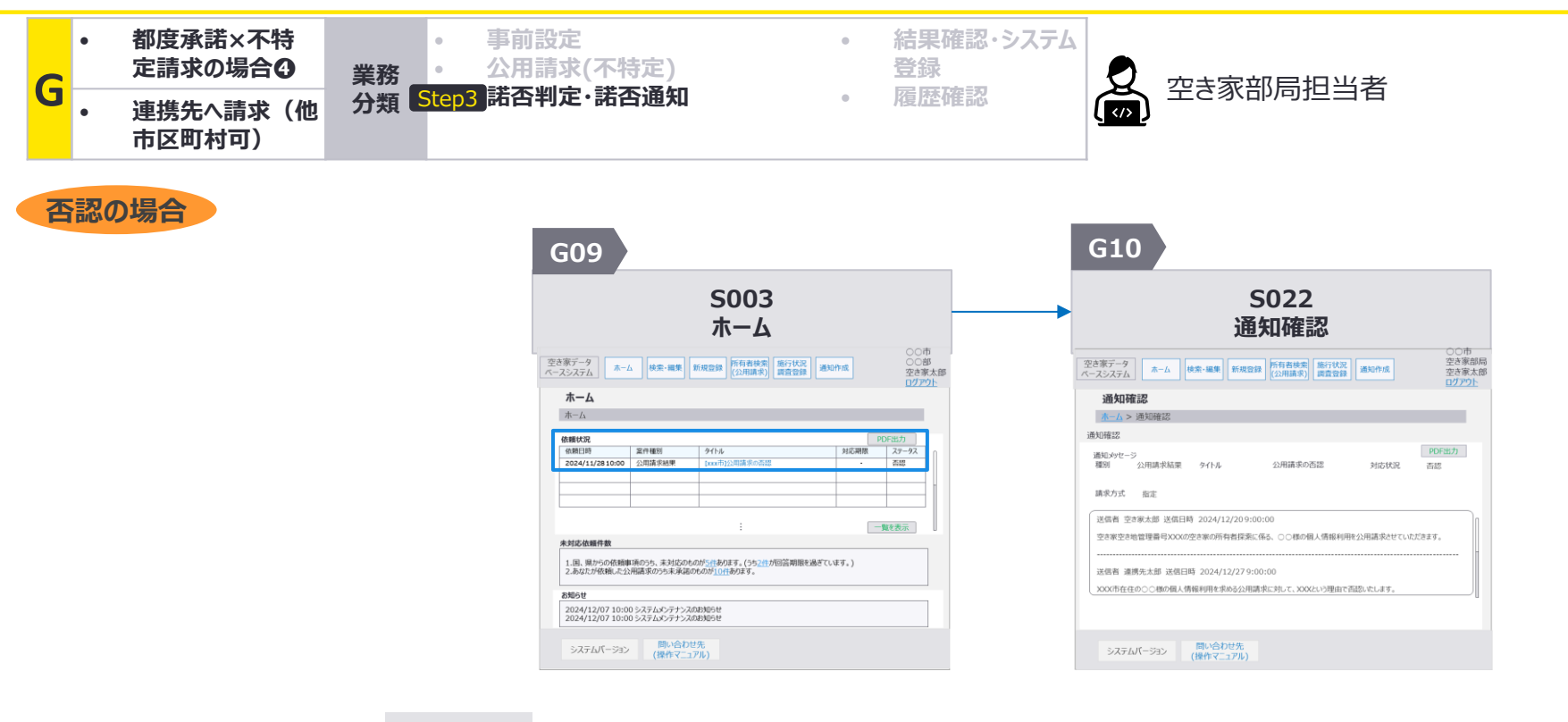

次画面への 遷移方法
・ 依頼状況の中から、確認したい公用請求結果の通知の タイトル部分(画面イメージの <u>[×××市]公用請求の承</u> <u>諾依頼</u>の部分)を押下 G:都度承諾×不特定請求の場合④連携先への請求(他市区町村可):画面詳細1/2 諾否通知(否認の場合)

### S003 ホーム画面

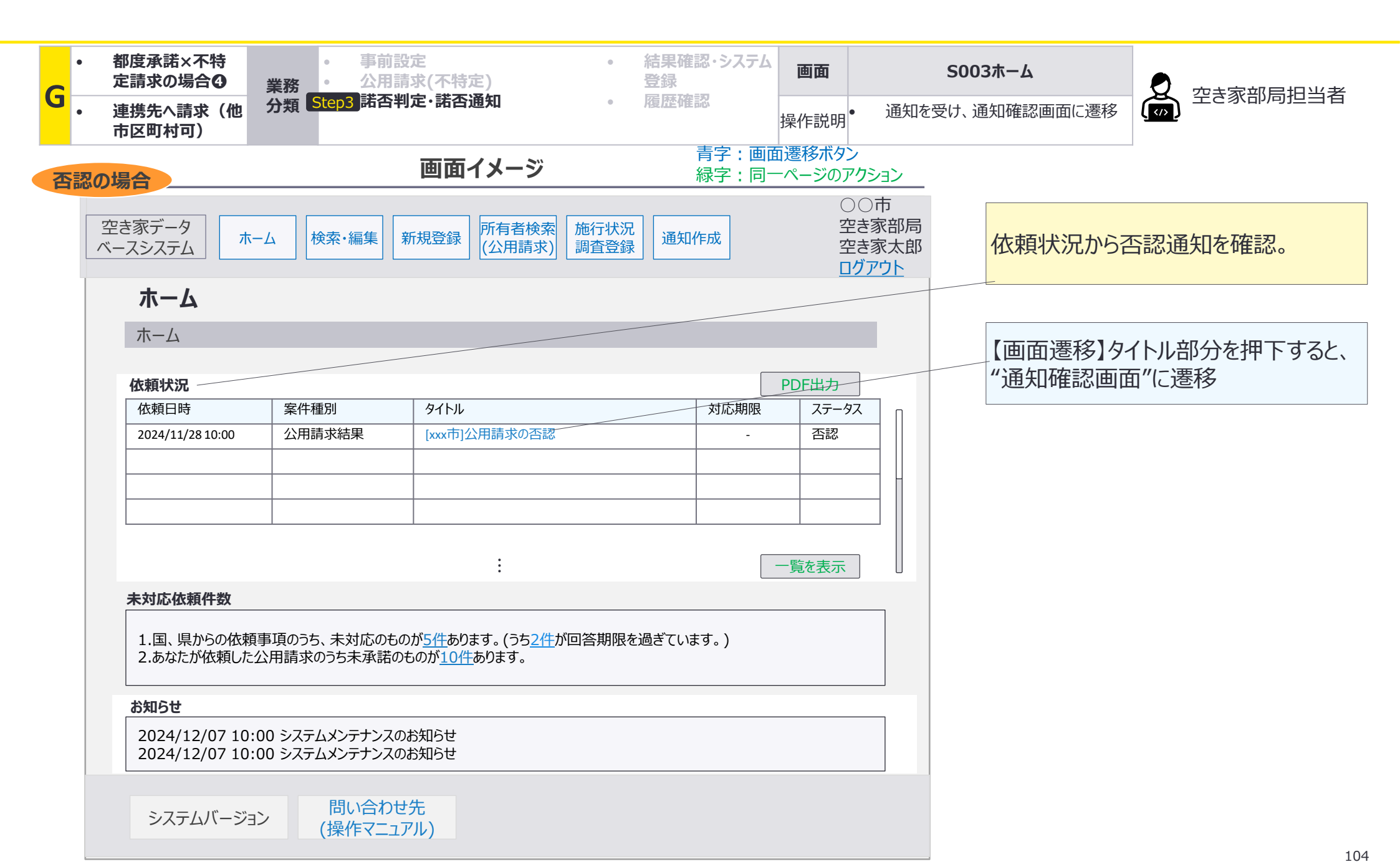

G:都度承諾×不特定請求の場合④連携先への請求(他市区町村可):画面詳細2/2 諾否通知(否認の場合)

## S022 通知確認画面

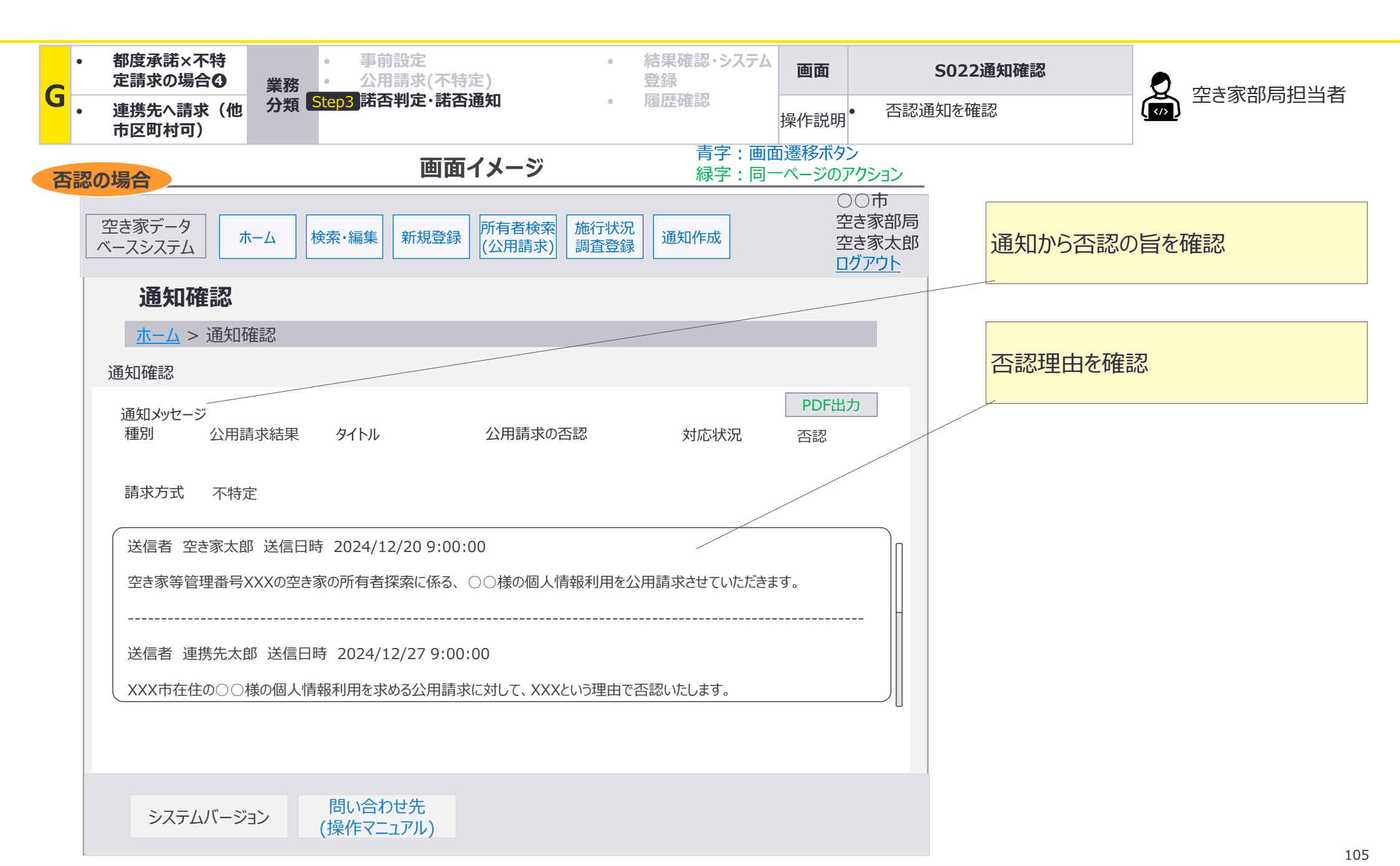

G:都度承諾×不特定請求の場合④連携先への請求(他市区町村可):画面遷移図詳細 諾否通知(差戻しの場合)

# G-3諾否判定・諾否通知において、市区町村名を秘匿する差戻しの場合と市区町村名を開 示する差戻しの場合の、空き家部局担当者が使用する画面の画面遷移の詳細を整理。

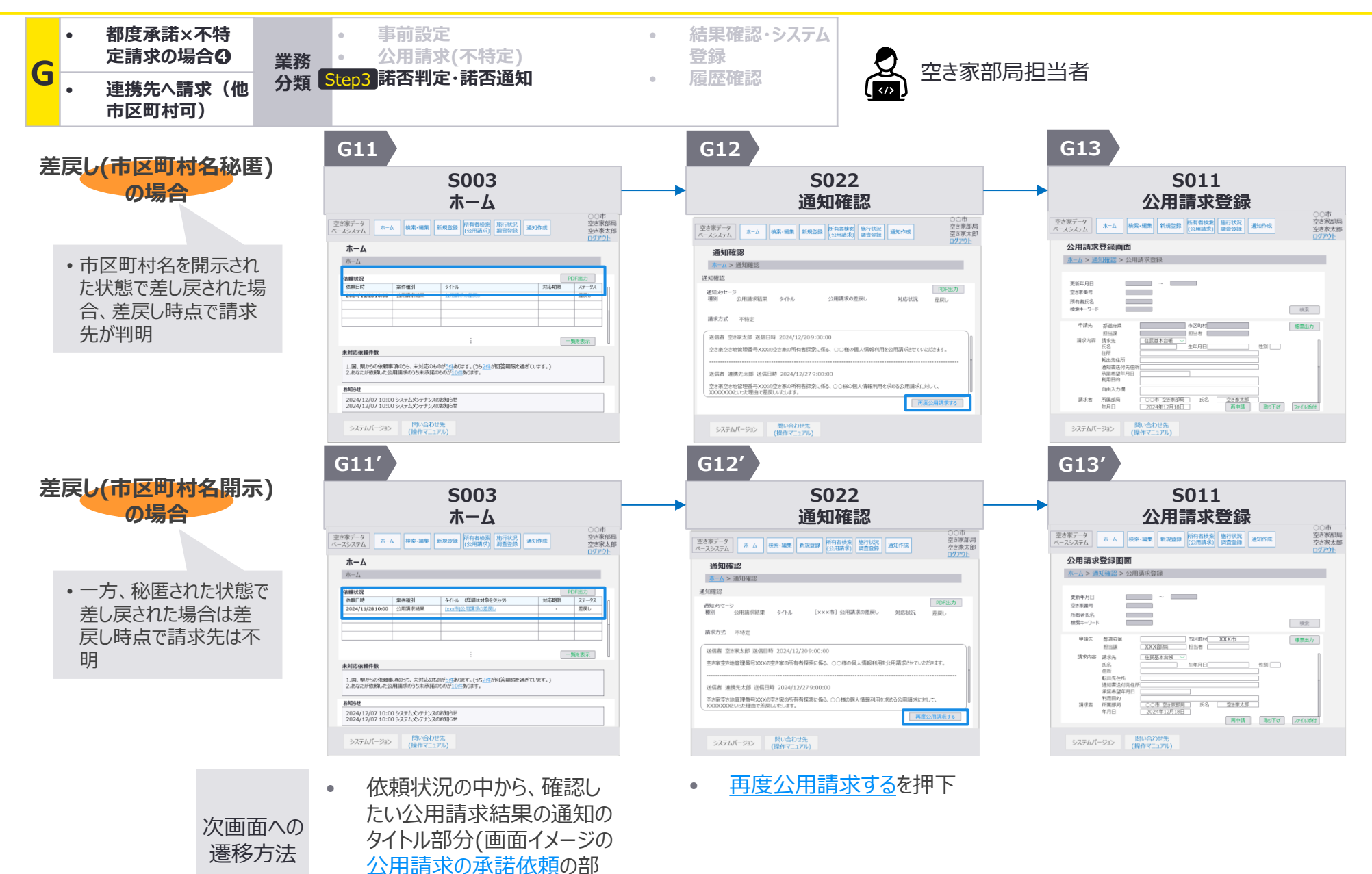

分)を押下

G:都度承諾×不特定請求の場合④連携先への請求(他市区町村可):画面詳細1/3諾否通知(差戻し(市区町村名開示なし)の場合)

#### S003 ホーム画面

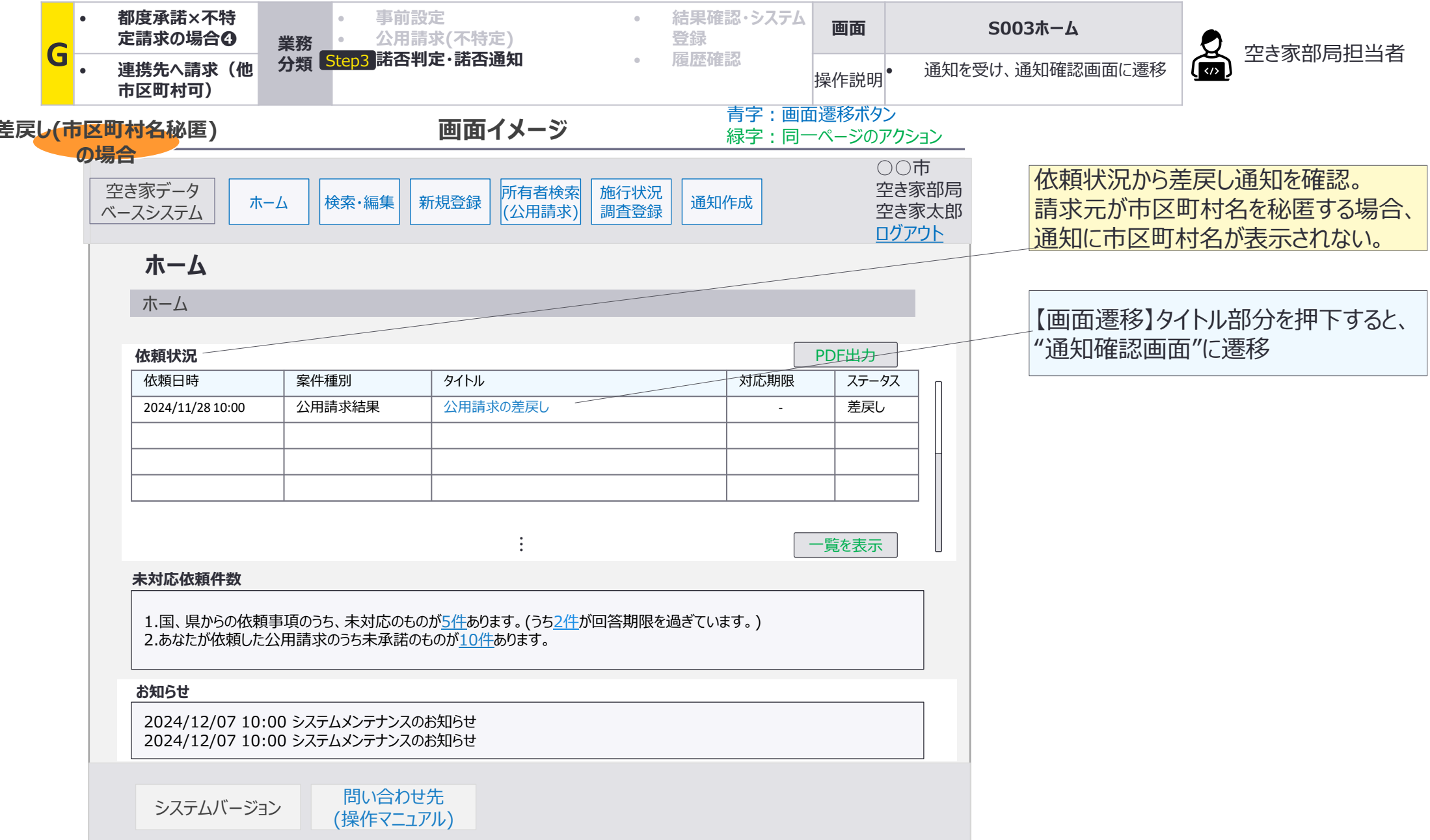

G:都度承諾×不特定請求の場合④連携先への請求(他市区町村可):画面詳細2/3諾否通知(差戻し(市区町村名開示なし)の場合)

## S022 通知確認画面

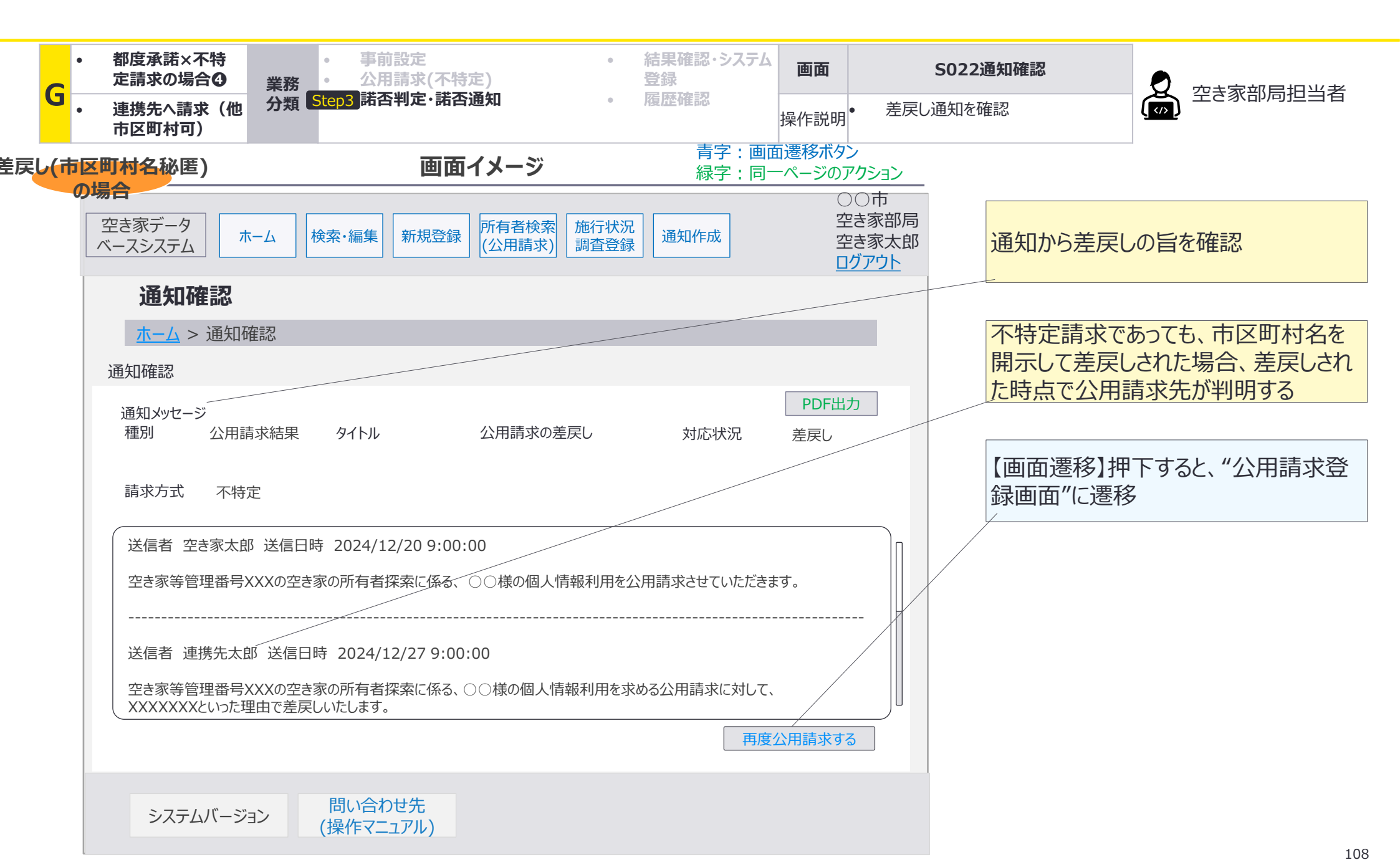
G:都度承諾×不特定請求の場合④連携先への請求(他市区町村可):画面詳細3/3諾否通知(差戻し(市区町村名開示なし)の場合)

### S011 公用請求登録画面

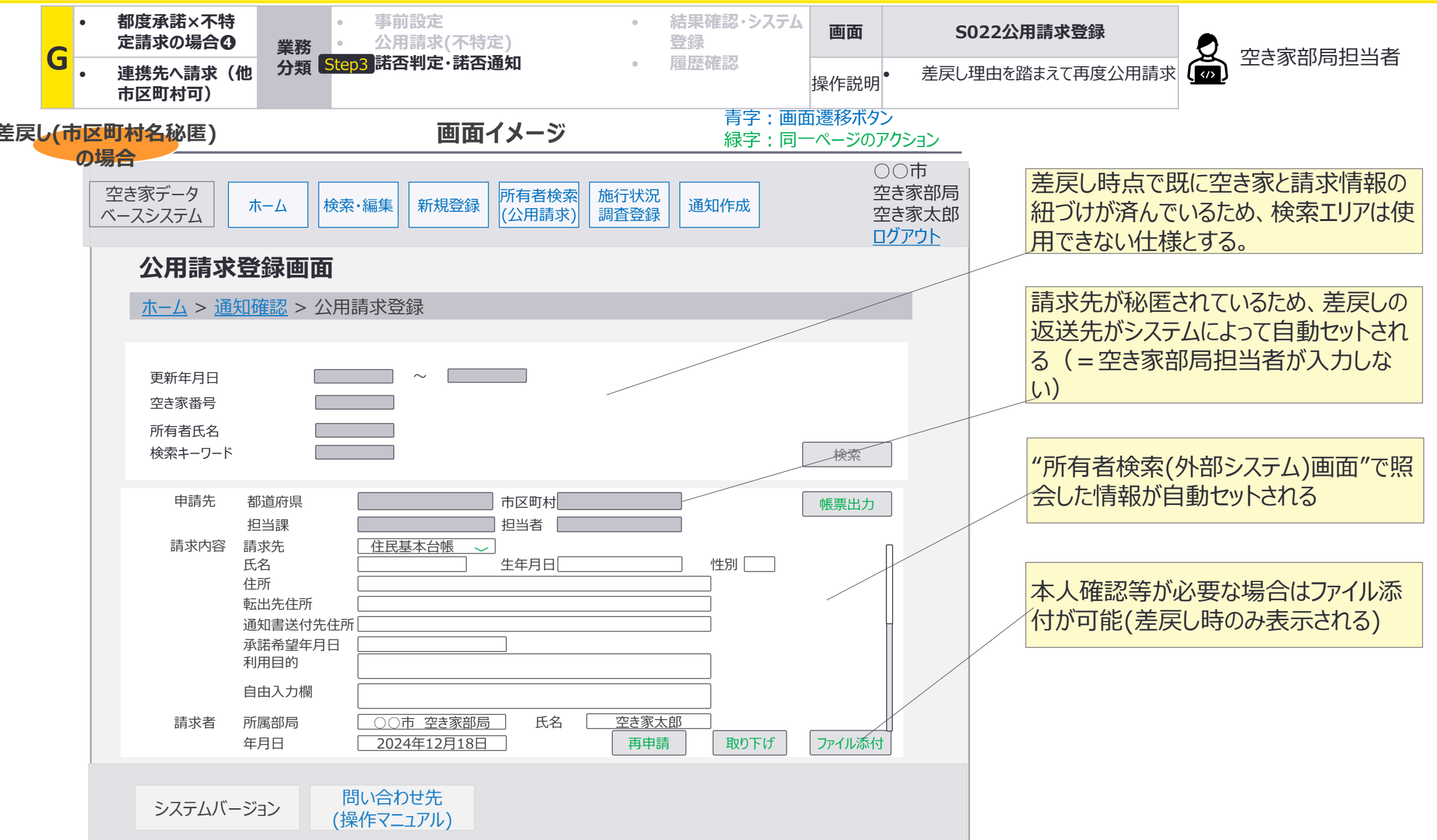

G:都度承諾×不特定請求の場合④連携先への請求(他市区町村可):画面詳細1/3 諾否通知(差戻し(市区町村名開示)の場合)

#### S003 ホーム画面

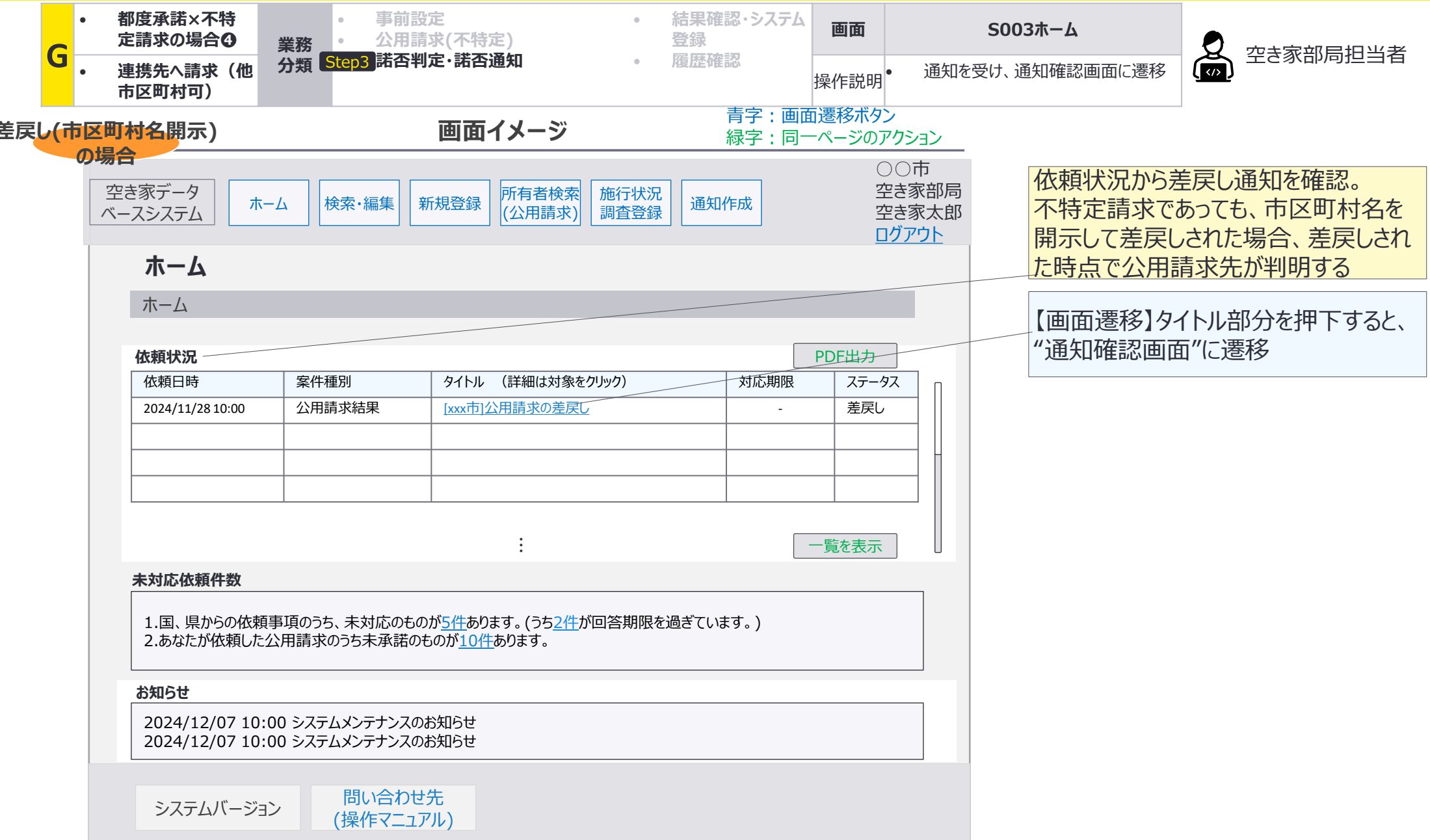

G:都度承諾×不特定請求の場合④連携先への請求(他市区町村可):画面詳細2/3 諾否通知(差戻し(市区町村名開示)の場合)

### S022 通知確認画面

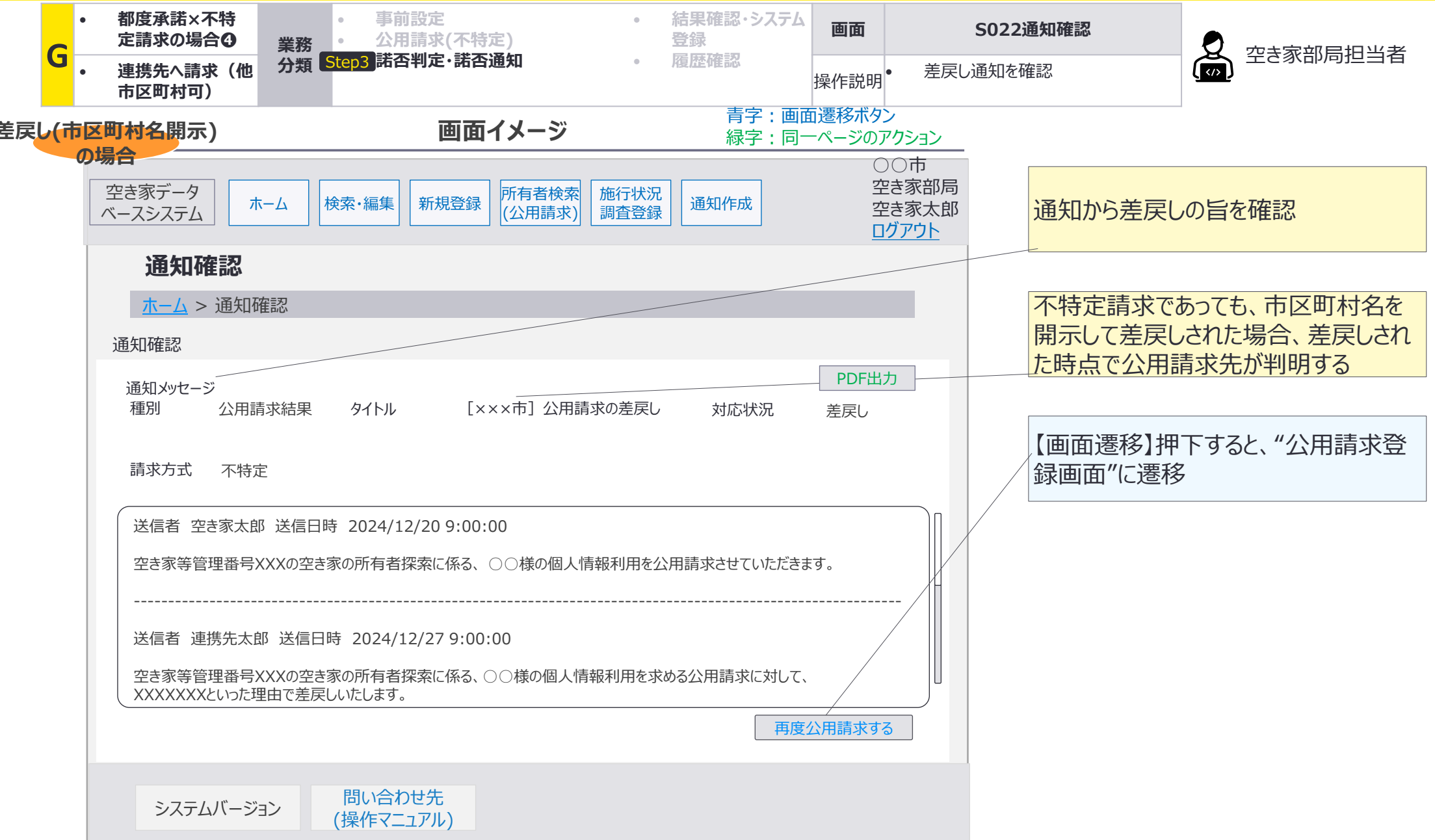

G:都度承諾×不特定請求の場合④連携先への請求(他市区町村可):画面詳細3/3 諾否通知(差戻し(市区町村名開示)の場合)

### S011 公用請求登録画面

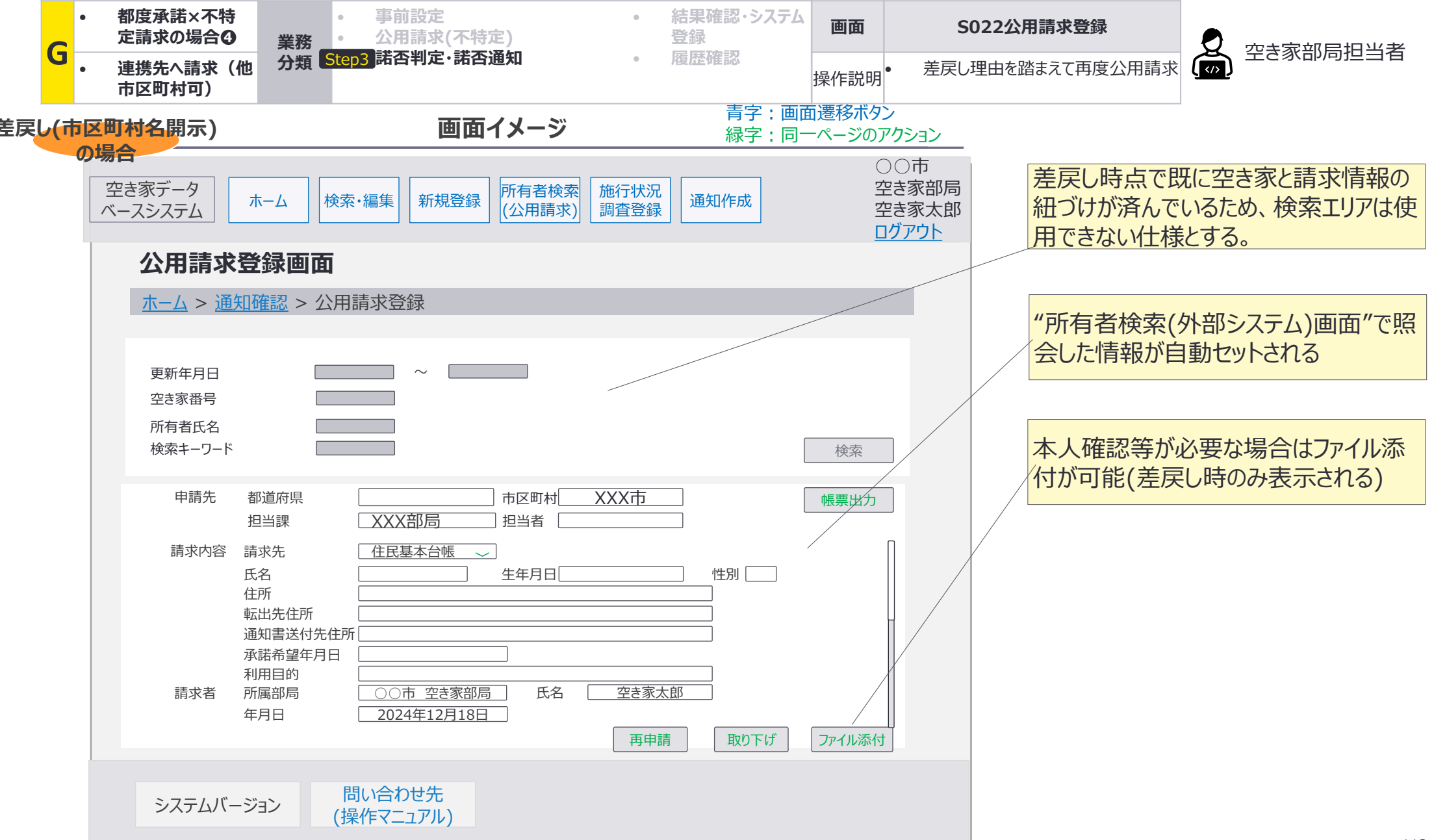

# 4. A~Gで使用しない画面遷移・画面を活用する業務

x:公用請求結果一覧確認:画面遷移図

# 公用請求結果の通知以外からも公用請求結果を一覧表示するケースがあり、S012公用請求 結果の表示内容が異なる。

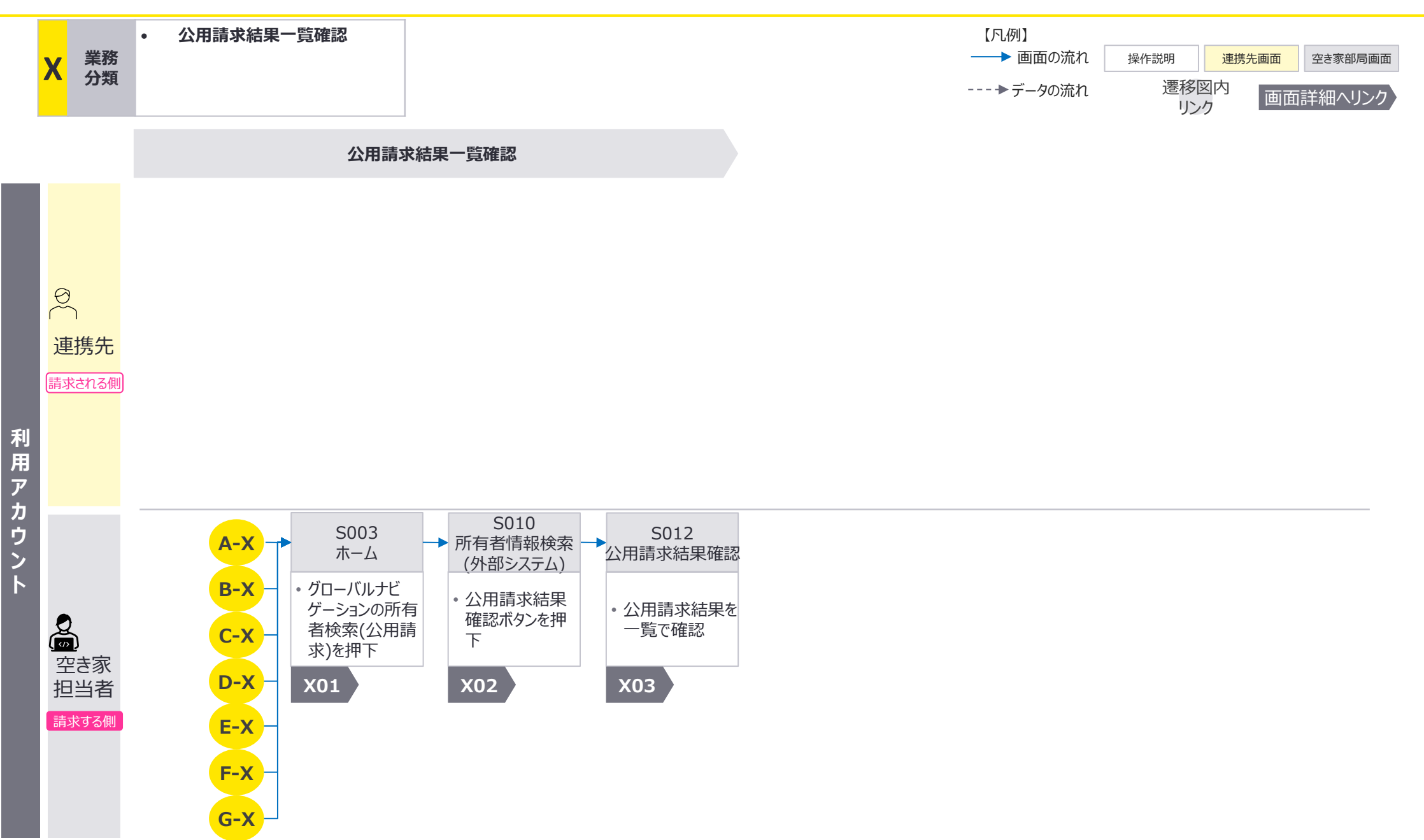

x:公用請求結果一覧確認:画面遷移図詳細

遷移方法

### 公用請求結果の一覧を確認する場合における、空き家部局担当者が使用する画面の画面遷 移の詳細を整理。

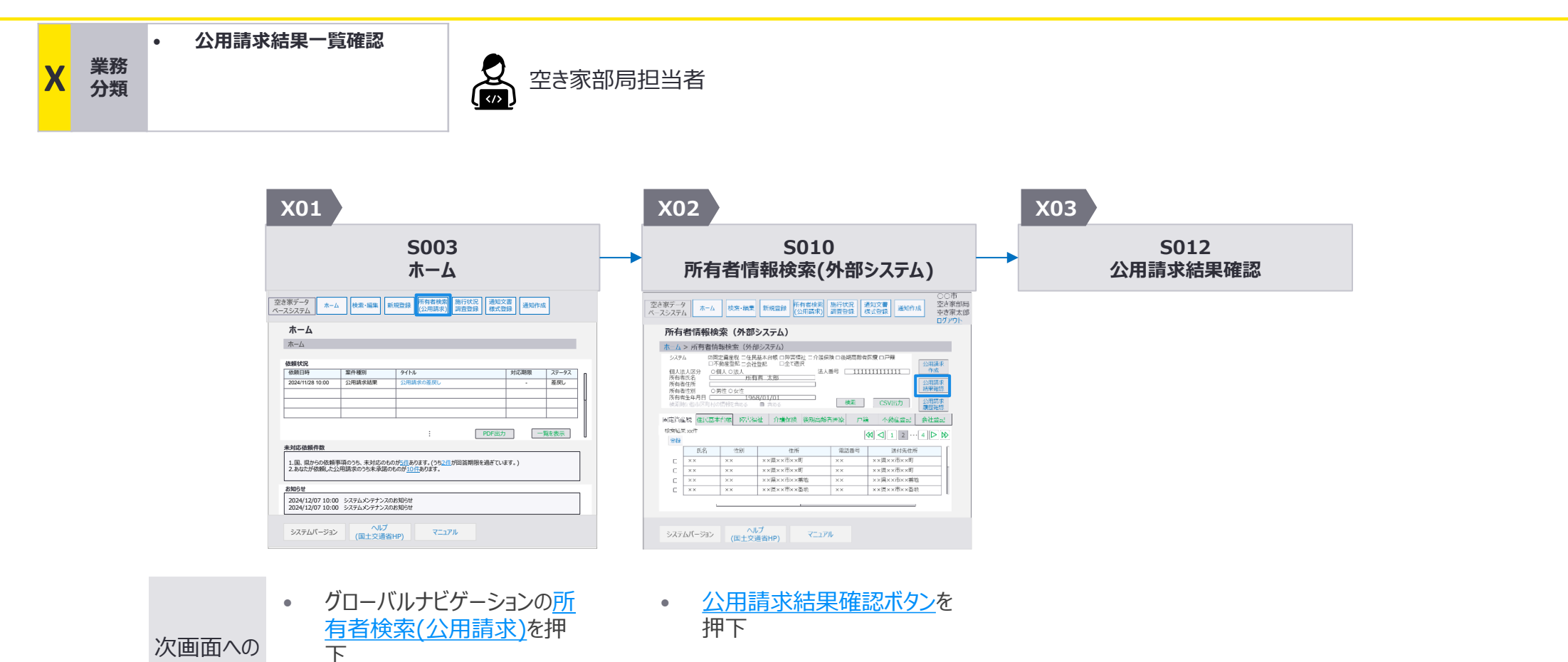

X:公用請求結果一覧確認:画面詳細1/3

### 5003 ホーム画面

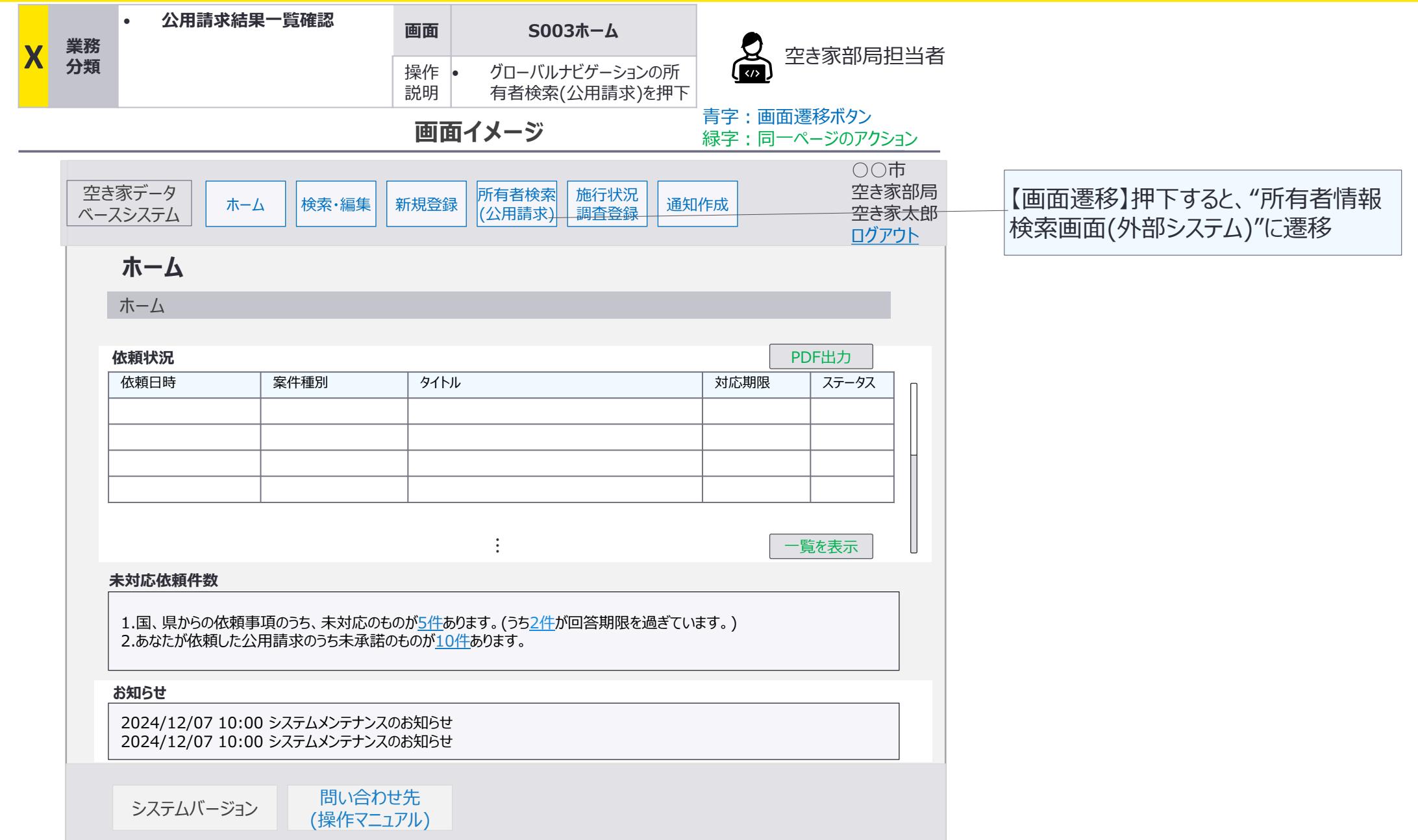

X:公用請求結果一覧確認:画面詳細2/3

# S010 所有者情報検索(外部システム)画面

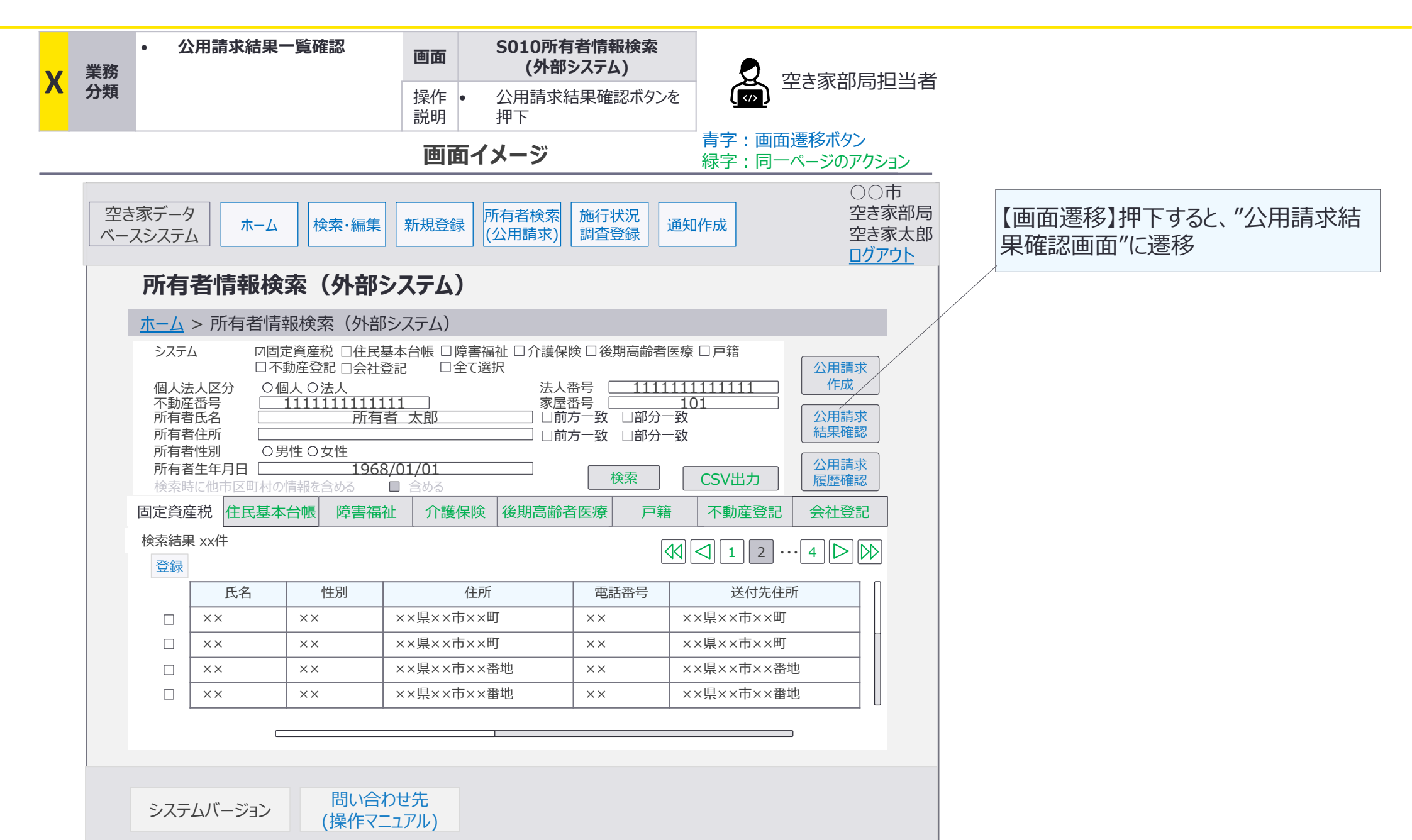

X:公用請求結果一覧確認:画面詳細3/3

### S012 公用請求結果確認画面

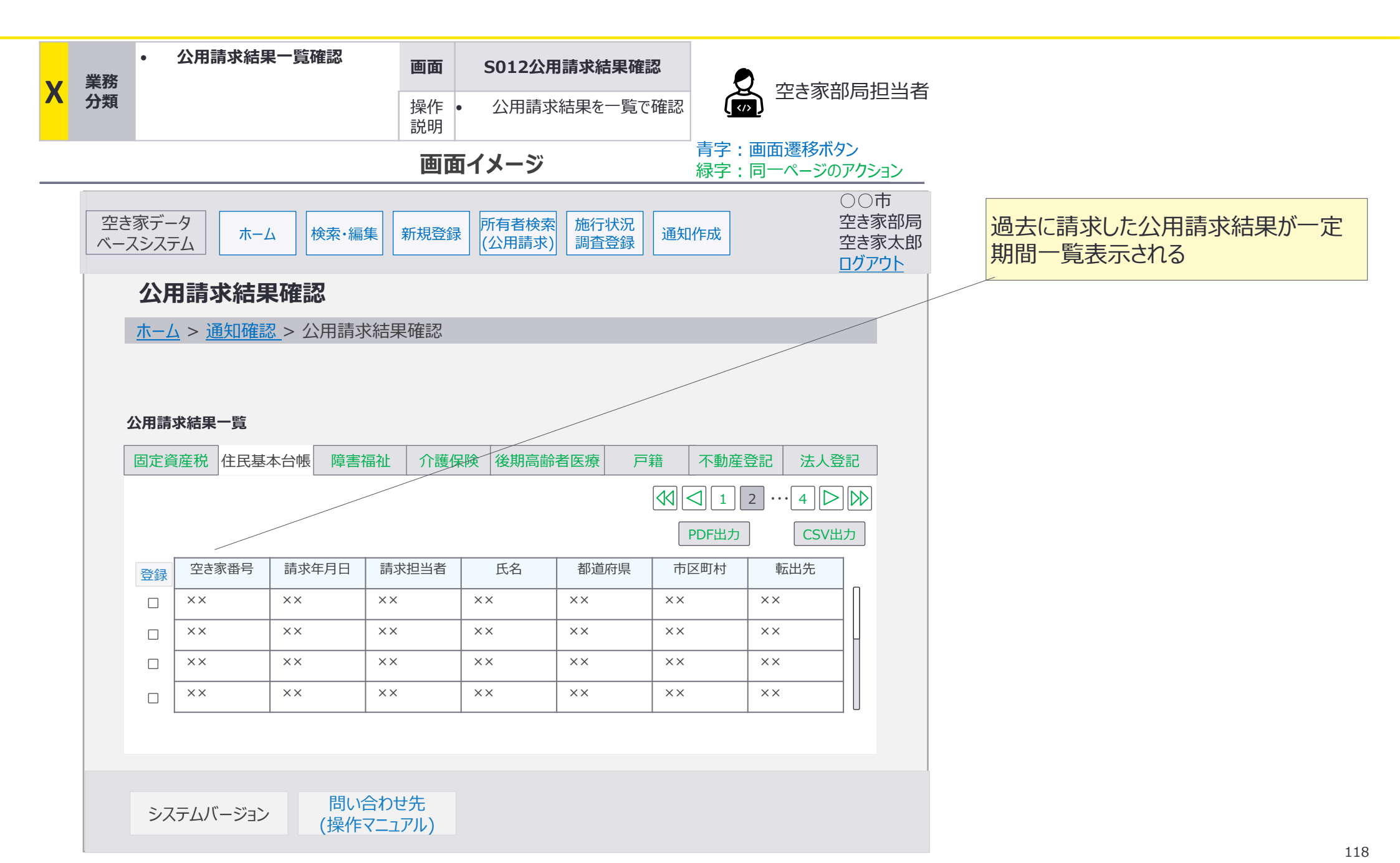

# ホーム画面から通知確認画面への遷移ではなく、ホーム画面に表示されている未対応件数から<br /> ら諾否判定可能な画面に遷移するケースがある。

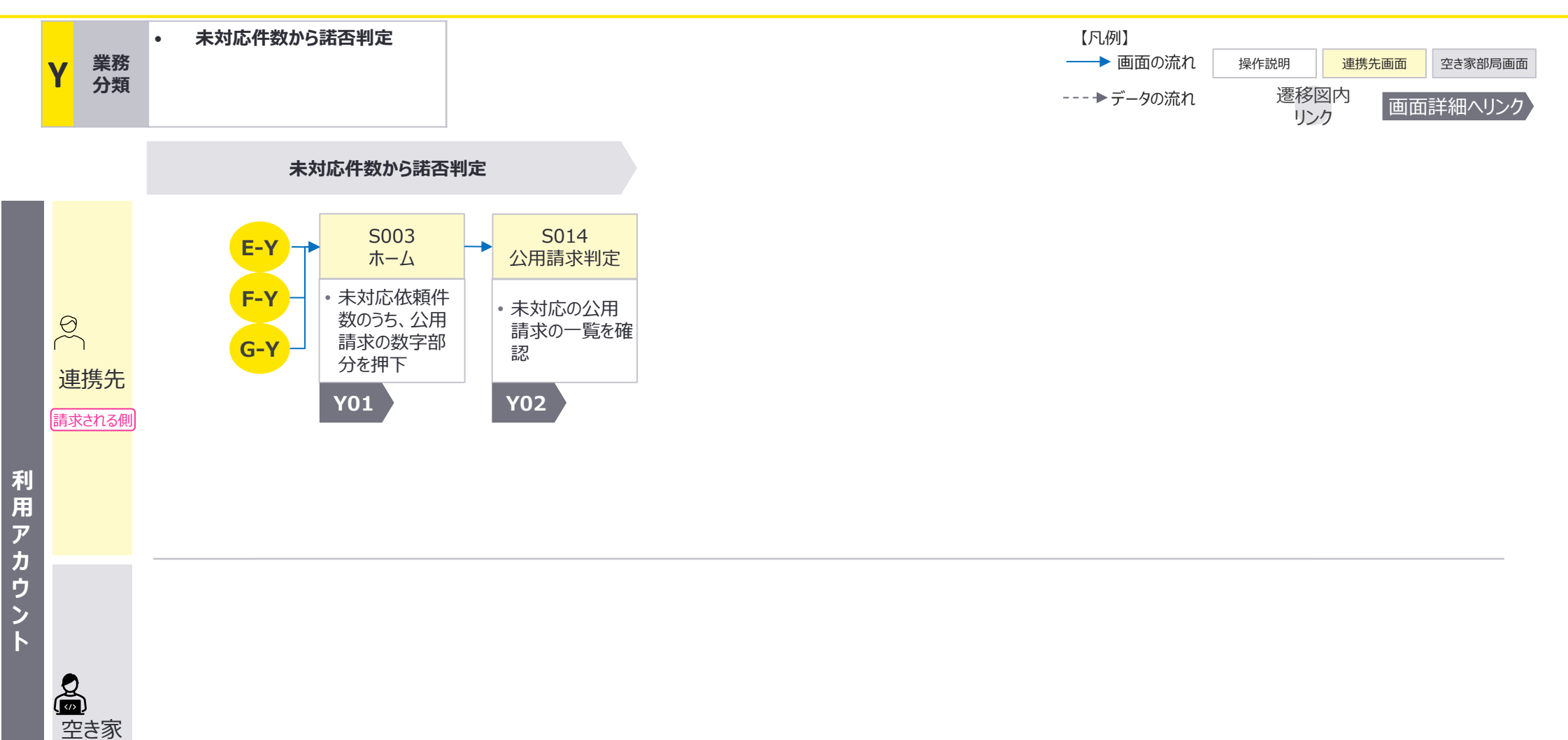

Y:未対応件数から諾否判定:画面遷移図詳細

# 未対応件数から諾否判定する場合における、連携先担当者が使用する画面の画面遷移の詳 細を整理。

![](_page_119_Figure_3.jpeg)

| Y01                                                                          | •                                                 |                                                                     |                                                                                       |    | Y02                                                                                                    |
|------------------------------------------------------------------------------|---------------------------------------------------|---------------------------------------------------------------------|---------------------------------------------------------------------------------------|----|----------------------------------------------------------------------------------------------------|
| S003<br>ホーム                                                                  |                                                   |                                                                     |                                                                                       |    | S012<br>公用請求判定                                                                                                    |
| き家データ<br>ホーム<br>スシステム                                                        | 公用請求                                              |                                                                     | ○○市<br>○○部<br>連携先太郎                                                                   | 85 | 空主家データ<br>ペースシステム ホーム 公用席末                                                                                                    |
| <b>ホーム</b><br>ホーム<br>佐頼状況                                                    |                                                   |                                                                     |                                                                                       |    | <b>公用請求判定</b> <u>ホーム</u> > 公用請求判定 <sup>●</sup> 申請元の時以同村 朝逝時編 ● 市区町村 ● 申請元の市以同村 朝逝時編 ● 市区町村 ● 金件表示 □                                                                                                    |
| 信知日日時<br>2024/12/02 10:00<br><u>2024/12/02 09:00</u>                         | 菜仟種別<br>公用請求<br><u>公用請求</u>                       | タイトル           [xxx市]公用請求の承諾依頼           [xxx市]公用請求の承諾依頼            | 東政希望日 ステーダス     2024/12/16 未対応 <u>2024/12/10 未対応</u>                                  |    |                                                                                                    |
| 2024/11/28 10:00<br>2024/11/28 09:00<br>2024/11/27 09:00                     | 公用請求           公用請求           公用請求           公用請求 | [xxx市]公用請求の承諾依頼           [xxx市]公用請求の承諾依頼           [xxx市]公用請求の承諾依頼 | 2024/12/6         対応済           2024/12/4         東対臣           2024/12/2         対応済 |    |                                                                                                    |
| 未知论依赖任政                                                                      |                                                   | : PDF                                                               | 出力 一覧を表示                                                                              |    | No         申請         申請         理請         氏名         任所         理論         深語         正成算件名         認識         遊園水セージ           0         4.5         日本         4.5         日本         日本                            |
| 1.依頼された公用語求のつち未対応の依頼が <u>10件</u> あります。                                       |                                                   |                                                                     |                                                                                       |    | 1         AT         Xxx         Yxx         Yxx         Image         □         □         ○         ○         □         □         □         □         □         □         □         □         □         □         □         □         □         □         □         □         □         □         □         □         □         □         □         □         □         □         □         □         □         □         □         □         □         □         □         □         □         □         □         □         □         □         □         □         □         □         □         □         □         □         □         □         □         □         □         □         □         □         □         □         □         □         □         □         □         □         □         □         □         □         □         □         □         □         □         □         □         □         □         □         □         □         □         □         □         □         □         □         □         □         □         □         □ <th□< th=""> <th□< th="">         □         <th< th=""></th<></th□<></th□<>                     |
| お照ちせ<br>2024/12/07 10:00 システムシンテナンスのお知らせ<br>2024/12/07 10:00 システムシンテナンスのお知らせ |                                                   |                                                                     |                                                                                       |    | ···         正面         口         日間         日間         10         10         10         10         10         10         10         10         10         10 <th10< th="">         10         10         10&lt;</th10<> |
| システムパージョン (別ンプ マニュアル<br>(国土交通省HP) マニュアル                                      |                                                   |                                                                     |                                                                                       |    | >ステム/(ージョン へルブ<br>(国土交通省HP) マニュアル                                                                                                    |

・ 未対応依頼件数の中から、 公用請求結果の未対応件 数の数字部分(画面イメージ の<u>10件</u>の部分)を押下 Y:未対応件数から諾否判定:画面詳細1/2

### S003 ホーム画面

![](_page_120_Figure_3.jpeg)

Y:未対応件数から諾否判定:画面詳細2/2

# S014 公用請求判定画面

![](_page_121_Figure_3.jpeg)

# 都度承諾方式の場合、公用請求の判定を待ち画面を確認するケースがある。

![](_page_122_Figure_2.jpeg)

Z:公用請求判定待ち:画面遷移図詳細

# 公用請求判定待ち業務における、空き家部局担当者が使用する画面の画面遷移の詳細を 整理。

![](_page_123_Figure_3.jpeg)

未対応依頼件数の中から、 • 公用請求結果の未対応件 次画面への 数の数字部分(画面イメージ の<u>10件</u>の部分)を押下

遷移方法

Z:公用請求判定待ち:画面詳細1/3

### S003 ホーム画面

![](_page_124_Figure_3.jpeg)

Z:公用請求判定待ち:画面詳細2/3

### S023 通知未対応一覧画面

![](_page_125_Figure_3.jpeg)

Z:公用請求判定待ち:画面詳細3/3

### S023 通知未対応一覧画面

![](_page_126_Figure_3.jpeg)